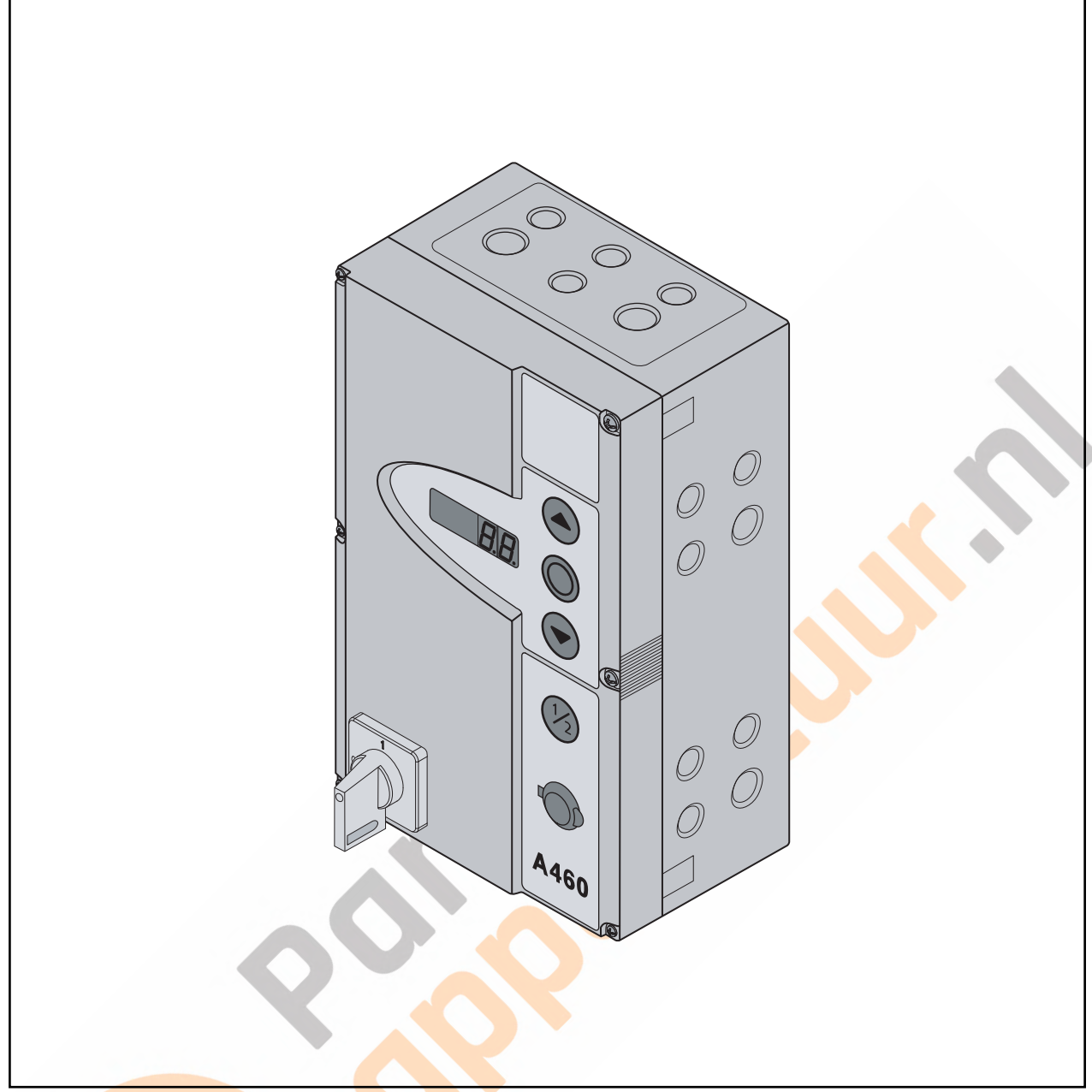

# Handleiding voor montage, bediening en onderhoud

NL Industriedeur-besturing A/B 445 voor asaandrijving WA 400 / WA 400 M / ITO 400 TR25E007-E

# Inhoudsopgave

| BINNEN                                                                                            | AANZICHT VAN DE BESTURING4                                                                                                    |
|---------------------------------------------------------------------------------------------------|----------------------------------------------------------------------------------------------------|
| BEKNOP                                                                                            | T OVERZICHT AANSLUITINGEN5                                                                                                    |
| AANSLU                                                                                            | ITINGEN / BEDIENINGSELEMENTEN6                                                                                                    |
| <b>1</b><br>1.1<br>1.2<br>1.3<br>1.4<br>1.5<br>1.6                                                | Bij deze handleiding       13         Geldende documenten       13         Garantie       13         Kleurcodes voor leidingen, afzonderlijke       13         draden en bouwonderdelen       13         Gebruikte definities       13         Technische gegevens       14         Uittreksel uit de inbouwverklaring       14                                                                                                    |
| <b>2</b><br>2.1<br>2.2<br>2.3<br>2.4<br>2.5<br>2.5.1<br>2.5.2<br>2.5.3<br>2.5.4<br>2.5.5<br>2.5.6 | ▲ Veiligheidsrichtlijnen       15         Gebruiksdoel       15         Persoonlijke veiligheid       15         Geteste veiligheidsvoorzieningen       15         Gebruikte waarschuwingsverwijzingen       15         Gebruikte waarschuwingsverwijzingen       15         Veiligheidsrichtlijnen bij de montage /       15         Veiligheidsrichtlijnen voor de elektrische       16         Veiligheidsrichtlijnen voor de bediening       16         Veiligheidsrichtlijnen voor de inbedrijfstelling       16         Veiligheidsrichtlijnen voor de inbedrijfstelling       16         Veiligheidsrichtlijnen bij het onderhoud / de       16 |
| <b>3</b><br>3.1<br>3.2<br>3.3<br>3.3.1<br>3.4                                                     | Montage / demontage17Normen en voorschriften17Montage-instructies17Montage17Montage besturingskast17Demontage / verwijdering20                                                                                                    |
| <b>4</b><br>4.1<br>4.2<br>4.3<br>4.3.1<br>4.3.2<br>4.4<br>4.4.1<br>4.4.2<br>4.4.3<br>4.5          | Elektrische aansluiting21Algemeen21Aandrijfkabels aansluiten22Aansluiting veiligheidsvoorzieningen /<br>toebehoren23Veiligheidsvoorzieningen zonder test23Veiligheidsvoorzieningen zonder test23Netaansluiting24Netaansluiting zonder hoofdschakelaar24Netaansluiting via hoofdschakelaar24Aansluiting aan 3-fasen draaistroom lage<br>spanning zonder nulleider (bv. 3x 230 V)24Voorbereidingen voor het inschakelen<br>van de besturing25                                                                                                    |
| <b>5</b><br>5.1<br>5.1.1<br>5.2<br>5.3                                                            | Bedienings- / besturingselementen27Besturing A/B 44527Meer toelichtingen27Toetsenbord deksel28Externe schakelaar DTH-R28                                                                                                    |

| 5.4<br>5.4.1<br>5.4.2<br>5.4.3<br>5.4.4 | 7-segment-display                               |
|-----------------------------------------|-------------------------------------------------|
| 6                                       | Inbedrijfstelling                               |
| 6.1                                     | Stroomtoevoer tot stand brengen                 |
| 6.2                                     | Algemene programmeerstappen in alle             |
|                                         | programmamenu's31                               |
| 6.2.1                                   | Programmering inleiden                          |
| 6.2.2                                   | Programmamenu uitkiezen en bevestigen32         |
| 6.2.3                                   | Functie veranderen en bevestigen                |
| 6.2.4                                   | De programmering voortzetten                    |
| 6.2                                     | Do programmamonuta                              |
| 6.4                                     | De programmamanu 01: mantagatura vastlaggan /   |
| 0.4                                     | eindposities leren                              |
| 6.4.1                                   | Controletraject van de eindposities met het     |
| 612                                     | Krachtleercyclus uitvoeren 34                   |
| 65                                      | Programmamenu 02: controletraject               |
| 0.0                                     | eindposities                                    |
| 6.6                                     | Programmamenu 03: fiinregeling van de           |
|                                         | eindpositie Deur-open                           |
| 6.7                                     | Programmamenu 04: fijnregeling van de           |
|                                         | eindpositie Deur-dicht                          |
| 6.8                                     | Programmamenu 05: krachtbegrenzing in de        |
| 69                                      | Programmamenu 06: krachtbegrenzing in de        |
| 0.0                                     | richting Deur-dicht                             |
| 6.10                                    | Programmamenu 07: terugkeergrens volgens        |
|                                         | beslagtype vooraf kiezen40                      |
| 6.10.1                                  | Terugkeergrens SKS / VL controleren41           |
| 6.11                                    | Programmamenu 09: tijd voor de                  |
|                                         | aanrolwaarschuwing/voorafgaande                 |
|                                         | waarschuwing                                    |
| 6.12                                    | Programmamenu 11: reactie van de aandrijving    |
|                                         | instellen na het activeren van de op de bus X30 |
| 6 1 2                                   | Brogrammamonu 12/12/14: installen van de        |
| 0.15                                    | reactie van de aandrijving na het activeren van |
|                                         | de veiligheidsvoorziening aan bus               |
|                                         | X20/X21/X22                                     |
| 6.14                                    | Programmamenu 15: reactie van de aandrijving    |
|                                         | instellen na het activeren van de op de bus X2  |
|                                         | aangesloten voorzieningen45                     |
| 6.15                                    | Programmamenu 16: reactie van de aandrijving    |
|                                         | instellen na het activeren van de op de bus X3/ |
| 0.40                                    | X10 aangesloten voorzieningen46                 |
| 6.16                                    | reactie van de bedieningselementen47            |
| 6.17                                    | Programmamenu's 18/19: instellingen van de      |
|                                         | relais K1 en K2 op de multifunctionele          |
|                                         | printplaat49                                    |
| 6.18                                    | Programmamenu 21: bewaking van het              |
| 6 10                                    | Drogrammamanu 00. roosttar use session 50       |
| 0.19                                    | rogrammamenu 99: resetten van gegevens51        |
| 7                                       | Toebehoren en uitbreidingen53                   |
| 7.1                                     | Algemeen                                        |

| 7.2                  | Extra printplaat op printkaartframe in de      |
|----------------------|------------------------------------------------|
| 70                   | Suitkanthavailiaina SKS                        |
| 7.3                  | Appluiting apparted dedomanamedua (antia       |
| 7.4                  | Vervallen ontosensor') 55                      |
| 75                   | Aansluitingsoonhoid dodomansmodus (ontio       |
| 1.5                  | Vervallen ontosensor, loondeurcontact          |
|                      | met test) 56                                   |
| 76                   | Lichtscherm HIG                                |
| 77                   | Multifunctionele printplaat 59                 |
| 7.8                  | Printplaat eindpositiemelding 60               |
| 7.0                  | Radio-ontvanger HET-E2 24 BS met               |
| 1.5                  | teruameldinassianaal 61                        |
|                      |                                                |
| 8                    | Onderhoud/service63                            |
| 8.1                  | Algemeenheden in verband met onderhoud en      |
|                      | service63                                      |
| 8.2                  | Controle van de veiligheidsvoorzieningen63     |
| 8.3                  | Stroomloze bediening van de deur               |
|                      | bij onderhouds-/                               |
|                      | servicewerkzaamheden/storingen64               |
| 8.3.1                | Bij onderhouds- en servicewerkzaamheden64      |
| 8.3.2                | Bij storingen64                                |
| 8.4                  | Servicemenu                                    |
| 8.4.1                | Stappen voor de controle van het servicemenu65 |
| 0.4.2                | Stroomtoevoer aanbrengen en servicemenu        |
| 843                  | Nummers van het servicemenu kiezen 65          |
| 8.5                  | Servicemenu 01: foutmeldingen 67               |
| 8.6                  | Servicemenu 02: bedriifsuren sinds bet laatste |
| 0.0                  | onderhoud                                      |
| 8.7                  | Servicemenu 03: totaal aantal deurcycli        |
| 8.8                  | Servicemenu 04: totaal aantal bedrijfsuren70   |
| 8.9                  | Servicemenu 05-22: functienummers van de       |
|                      | programmamenu's71                              |
| 8.10                 | Servicemenu 99: softwareversie en              |
|                      | besturingsuitvoering                           |
| 8.11                 | Foutmelding via het display                    |
| 8.11.1               | Foutmeldingen/Herstelling                      |
| 8.12                 | Foutmeldingen lichtscherm HLG76                |
| 8.13                 | Veiligheidselementen in de besturingskast76    |
| 8.13 <mark>.1</mark> | Zekeringen76                                   |
|                      |                                                |
| 9                    | Technische informatie77                        |
| 9.1                  | Motorbekabeling                                |
| 9.1.1                | Bekabeling ruststroomkring (RSK)77             |
| 9.2                  | Bekabeling voor schakelaar DTP 02/DTP 0378     |
|                      |                                                |
| 10                   | Overzicht programmamenu79                      |

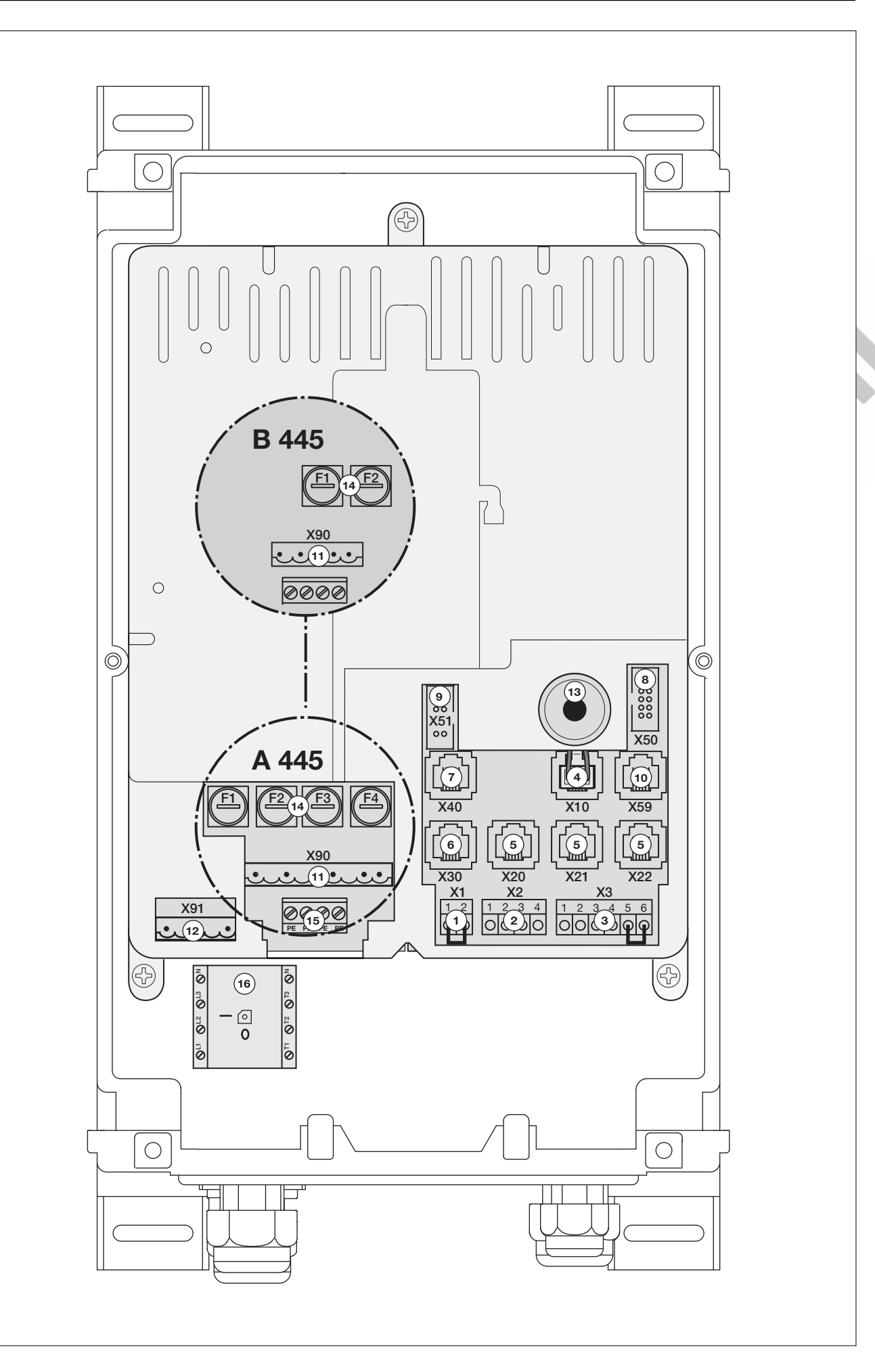

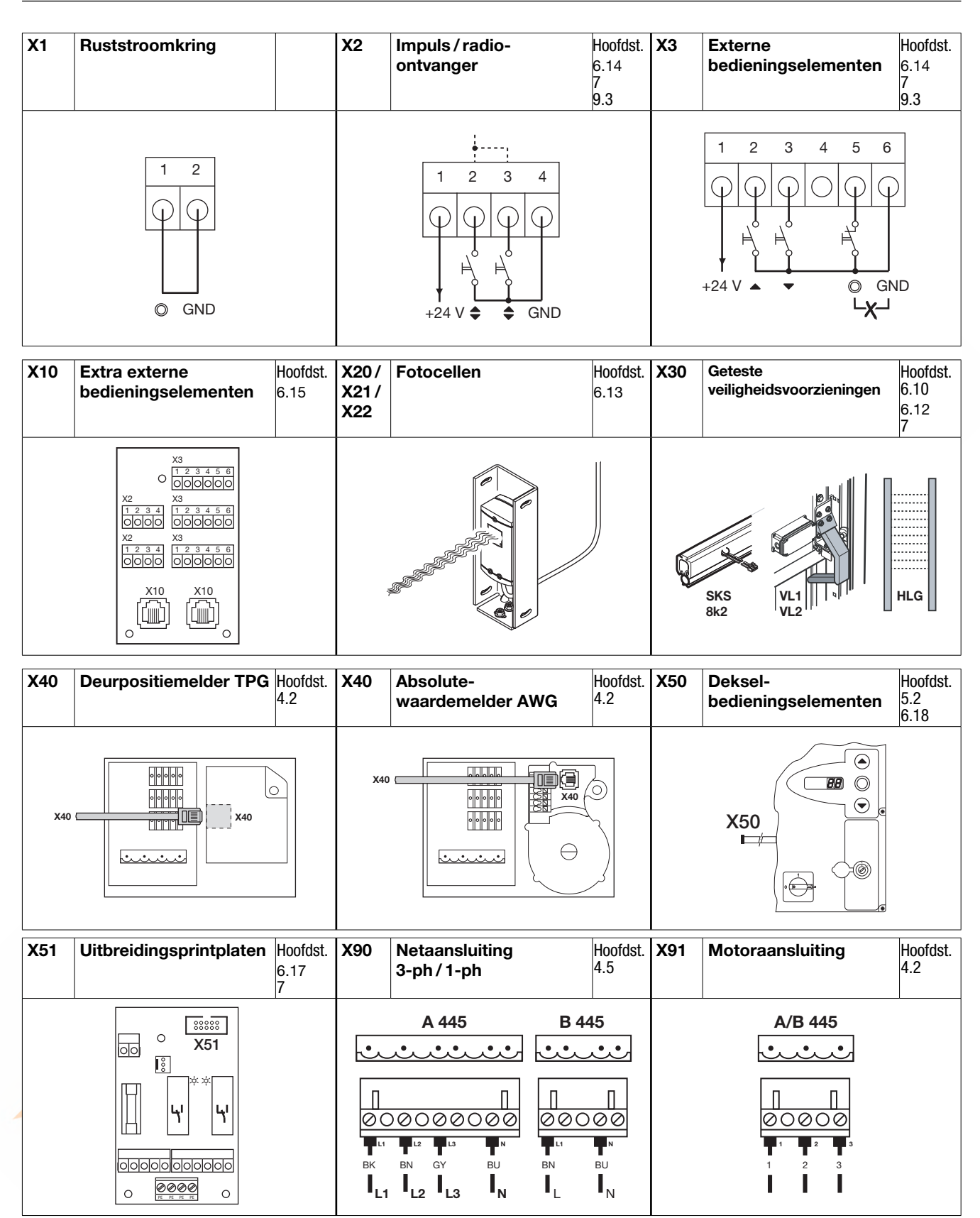

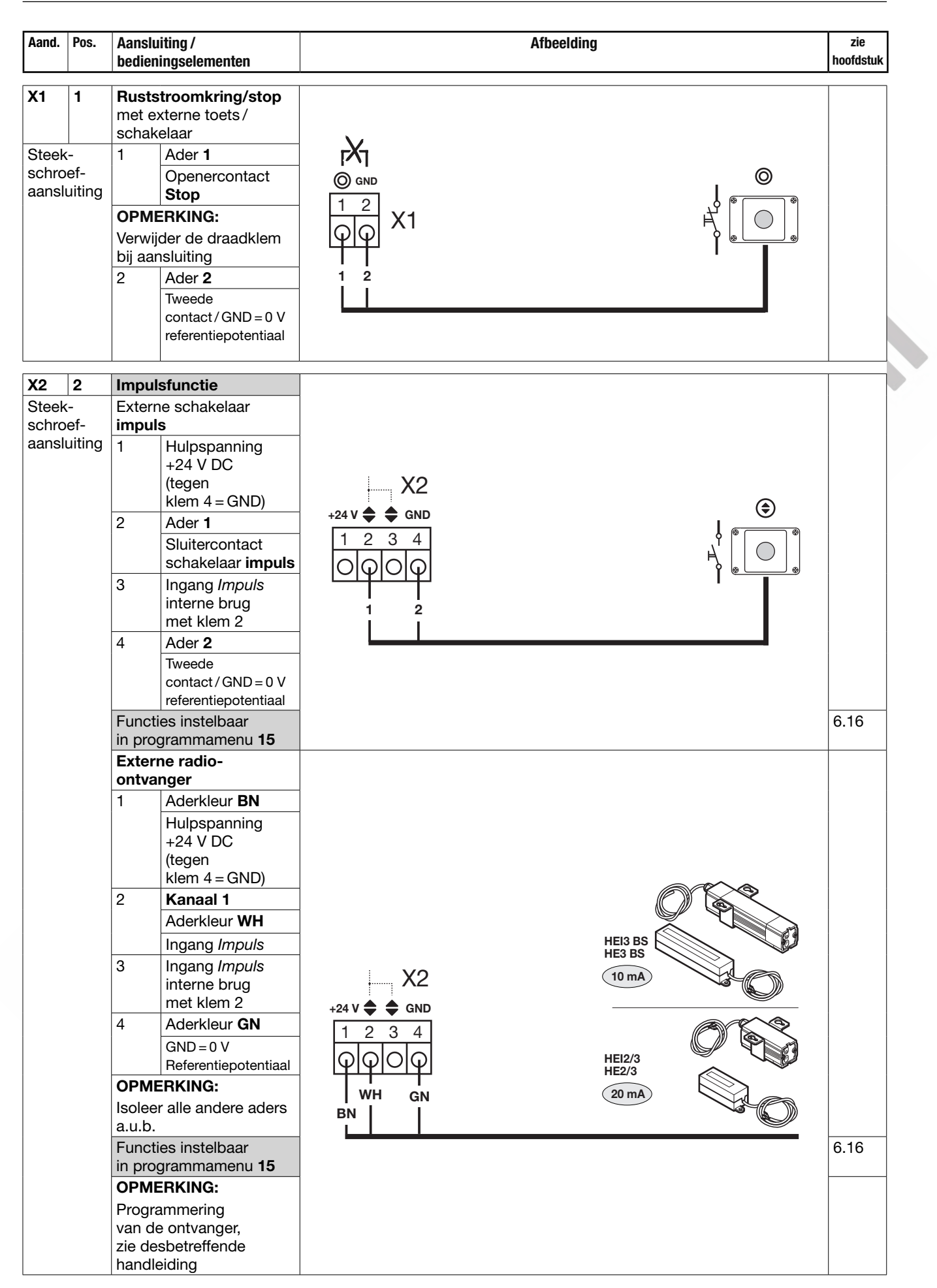

| Aand.                               | Pos.                     | Aansluiting /<br>bedieningselementen                                                                                                    | Afbeelding                                                                                                    | zie<br>hoofdstuk |
|-------------------------------------|--------------------------|----------------------------------------------------------------------------------------------------|----------------------------------------------------------------------------------------------------|------------------|
| X2<br>X3<br>Steek<br>schro<br>aansl | 2<br>3<br>eef-<br>uiting | Impulsfunctie         Externe         bedieningselementen         drukknopschakelaar         DT 02         2       schakelaar         impuls         4       GND = 0 V         referentiepotentiaal         Extra op X3 aansluiten:         5       Schakelaar stop         OPMERKING:         Verwijder de draadklem         bij aansluiting         6       GND = 0 V         referentiepotentiaal         Functies instelbaar         in programmamenu 15                                                                                                    | X2 X3 X  +24V  +24V  GND +24V  +24V | 6.14<br>6.15     |
| X3<br>Steek<br>schro<br>aansl       | 3<br>eef-<br>uiting      | RichtingskeuzeExterne<br>bedieningselementen<br>drukknopschakelaar<br>DT 032Schakelaar deur-<br>open3Schakelaar deur-<br>dicht5Schakelaar deur-<br>dicht5Schakelaar stopOPMERKING:<br>Verwijder de draadklem<br>bij aansluiting6GND = 0 V<br>ReferentiepotentiaalFuncties instelbaar<br>in programmamenu 16                                                                                                    | $X3  \\ +24V  \bigcirc \bigcirc \bigcirc \bigcirc \bigcirc \bigcirc \bigcirc \bigcirc \bigcirc \bigcirc \bigcirc \bigcirc \bigcirc \bigcirc \bigcirc \bigcirc \bigcirc \bigcirc \bigcirc$                                                                                                    | 6.15             |
|                                     |                          | Externe         bedieningselementen         drukknopschakelaar         DTH-R         1       Aderkleur WH         Hulpspanning         +24 V DC         2       Aderkleur BN         Schakelaar deur-<br>open         3       Aderkleur GN         Schakelaar deur-<br>dicht         5       Aderkleur GY         Schakelaar stop         OPMERKING:         Verwijder de draadklem<br>bij aansluiting         6       Aderkleur PK<br>GND = 0 V<br>Referentiepotentiaal         OPMERKING:         Isoleer alle andere aders<br>a.u.b.         Functies instelbaar<br>in programmamenu 16 | $X3  124 V \triangleq \bigcirc \bigcirc \square D  0  0  0  0  0  0  0  0  0  0  0  0  0  0  0  0  0  0  0  0  0  0  0  0  0  0  0  0  0  0  0  0  0  0  0  0  0  0  0  0  0  0  0  0  0  0  0  0  0  0  0  0  0  0  0  0  0  0  0  0  0  0  0  0  0  0  0  0  0  0  0  0  0  0  0  0  0  0  0  0  0  0  0  0  0  0  0  0  0  0  0  0  0  0  0  0  0  0  0  0  0  0  0  0  0  0  0  0  0  0  0  0  0  0  0  0  0  0  0  0  0  0  0  0  0  0  0  0  0  0  0  0  0  0  0  0  0  0  0  0  0  0  0  0  0  0  0  0  0  0  0  0  0  0  0  0  0  0  0  0  0  0  0  0  0  0  0  0  0  0  0  0  0  0  0  0  0  0  0  0  0  0  0  0  0  0  0  0  0  0  0  0  0  0  0  0  0  0  0  0  0  0  0  0  0  0  0  0  0  0  0  0  0  0  0  0  0  0  0  0  0  0  0  0  0  0  0  0  0  0  0  0  0  0  0  0  0  0  0  0  0  0  0  0  0  0  0  0  0  0  0  0  0  0  0  0  0  0  0  0  0  0  0  0  0  0  0  0  0  0  0  0  0  0  0  0  0  0  0  0  0  0  0  0  0  0  0  0  0  0  0  0  0  0  0  0  0  0  0  0  0  0  0  0  0  0  0  0  0  0  0  0  0  0  0  0  0  0  0  0  0  0  0  0  0  0  0  0  0  0  0  0  0  0  0  0  0$                                                                                                    | 6.15             |

| Aand. | Pos.           | Aanslu<br>bedier         | uiting /<br>ningselementen                               | Afbeelding               | zie<br>hoofdstuk |
|-------|----------------|--------------------------|----------------------------------------------------------|--------------------------|------------------|
| Y2    | 2              | Dicht                    | ingskouzo                                                |                          |                  |
| Steek | <b>3</b><br>(- | Exter                    | no                                                       |                          |                  |
| schro | oef-           | bedie                    | ningselementen                                           |                          |                  |
| aansl | uiting         | 1                        | Hulpspanning<br>+24 V DC                                 | X3 🔀                     |                  |
|       |                | 2                        | Deur-open                                                |                          |                  |
|       |                | 3                        | Deur-dicht                                               | +24 V A V Ø GND          |                  |
|       |                | 4                        | Gedeeltelijke<br>opening                                 |                          |                  |
|       |                | 5                        | Stop                                                     | ΙΨΙΨΙΦΙΦΙΨΙΨΙ            |                  |
|       |                | OPM                      | ERKING:                                                  | ا بي اي اي ا             |                  |
|       |                | Verwij<br>bij aa         | ider de draadklem<br>nsluiting                           |                          |                  |
|       |                | 6                        | GND = 0 V                                                |                          |                  |
|       |                | Funct                    | ies instelbaar                                           |                          | 6 1 5            |
|       |                | in pro                   | grammamenu <b>16</b>                                     |                          | 0.15             |
|       |                | Exter<br>ontva           | ne radio-<br>Inger                                       |                          |                  |
|       |                | 1                        | Aderkleur BN                                             |                          |                  |
|       |                |                          | Hulpspanning<br>+24 V DC                                 |                          |                  |
|       |                | 2                        | Kanaal 1                                                 |                          |                  |
|       |                |                          | Aderkleur WH                                             | HEI3 BS                  |                  |
|       |                |                          | Ingang deur-open                                         | nes bs                   |                  |
|       |                | 3                        | Kanaal 2                                                 | X3                       |                  |
|       |                |                          | Aderkleur <b>YE</b>                                      | +24 V ▲ ▼ ◎ GND          |                  |
|       |                |                          | Ingang deur-dicht                                        |                          |                  |
|       |                | 6                        | Aderkleur <b>GN</b><br>GND = 0 V<br>Referentiopetentiael |                          |                  |
|       |                | Funct                    | ies instelbaar                                           | WH   GN 20 mA<br>BN   YE | 6.15             |
|       |                | in pro                   | grammamenu <b>16</b>                                     |                          |                  |
|       |                | OPM                      | ERKING:                                                  |                          |                  |
|       |                | Progr<br>van d<br>zie de | ammering<br>e ontvanger,<br>esbetreffende<br>eiding      |                          |                  |
|       |                | Fxter                    | ne radio-                                                |                          | 79               |
|       |                | ontva                    | inger                                                    |                          |                  |
|       |                | 1                        | Aderkleur BN                                             | HE I-E2 24 BS            |                  |
|       |                |                          | Hulpspanning<br>+24 V DC                                 |                          |                  |
|       |                | 2                        | Kanaal 1                                                 |                          |                  |
|       |                |                          | Aderkleur WH                                             |                          |                  |
|       |                |                          | Ingang <i>deur-open</i>                                  |                          |                  |
|       |                | 3                        | Kanaal 2                                                 |                          |                  |
|       |                |                          | Aderkleur <b>YE</b>                                      |                          |                  |
|       |                |                          | Ingang <i>deur-dicht</i>                                 |                          |                  |
|       |                | 6                        | Aderkleur GN                                             |                          |                  |
|       |                |                          | Referentiepotentiaal                                     |                          |                  |
|       |                | Funct                    | ies instelbaar                                           | BN YE YE WH GN           | 6.15             |
|       |                | in pro                   | grammamenu <b>16</b>                                     |                          |                  |
|       |                | OPM                      | ERKING:                                                  |                          |                  |
|       |                | Progr                    | ammering                                                 |                          |                  |
|       |                | van d                    | e ontvanger,                                             |                          |                  |
|       |                | handl                    | eiding                                                   |                          |                  |
|       |                | Inandi                   | eiuliig                                                  |                          |                  |

| Aand.         | Pos.              | Aanslu                                                                              | iting /                                                                                                    | Afbeelding                                                                                                    | zie          |
|---------------|-------------------|-------------------------------------------------------------------------------------|----------------------------------------------------------------------------------------------------|----------------------------------------------------------------------------------------------------|--------------|
|               |                   | bedien                                                                              | ingselementen                                                                                                    |                                                                                                    | hoofdstuk    |
| X10<br>Systee | <b>4</b><br>embus | Uitbre<br>bedie<br>Uitbre<br>voor e<br>bedier<br>OPME<br>Bij aar<br>de bru<br>worde | eidingsprintplaat<br>ningselementen<br>idingsprintplaat<br>extra externe<br>ningselementen.<br>ERKING:<br>nsluiting moet<br>ugstekker BL<br>en verwijderd. | $\begin{array}{c c} x3 \\ \hline 0 & \hline 0 & \hline 0 $ | 6.17         |
| X20           | 5                 | Veiligh                                                                             | eidsvoorzieningen                                                                                                    |                                                                                                    |              |
| X21<br>X22    |                   |                                                                                     |                                                                                                    | 25 mA                                                                                                    |              |
| Systee        | embus             | EL 51                                                                               | Eenrichtingsfotocel                                                                                                    |                                                                                                    |              |
|               |                   | RL 50                                                                               | Reflecterende<br>fotocel                                                                                                    |                                                                                                    |              |
|               |                   | Functi                                                                              | es instelbaar                                                                                                    |                                                                                                    | 6.15         |
|               |                   | <b>12/1</b> 3                                                                       | 3/14                                                                                                    |                                                                                                    |              |
| X30           | 6                 | Getes                                                                               | te                                                                                                    |                                                                                                    | 7.3          |
| Systee        | embus             | veiligh                                                                             | eidsvoorzieningen                                                                                                    |                                                                                                    | 7.4          |
|               |                   | of                                                                                  | in de richting                                                                                                    | 65 mA                                                                                                    |              |
|               |                   | 8k2                                                                                 | deur-dicht                                                                                                    |                                                                                                    |              |
|               |                   | VL 1/<br>VL 2                                                                       | voorlopende fotocel<br>in de richting                                                                                                    | 100 mA                                                                                                    |              |
|               |                   | HLG                                                                                 | <i>deur-dicht</i><br>Lichtscherm in de                                                                                                    | 30 mA                                                                                                    |              |
|               |                   | E.u. atia                                                                           | richting <i>deur-dicht</i>                                                                                                    |                                                                                                    | 0.10         |
|               |                   | in prog                                                                             | rammamenu 07/11                                                                                                    |                                                                                                    | 6.10<br>6.14 |
| X40           | 7                 | Absolu                                                                              | te-waardemelder                                                                                                    |                                                                                                    | 4.2          |
| Systee        | embus             | Awg/                                                                                | uiting van                                                                                                    |                                                                                                    |              |
|               |                   | de ver                                                                              | bindingskabel                                                                                                    | X40                                                                                                    |              |
|               |                   | op de                                                                               | aandrijving                                                                                                    |                                                                                                    |              |
|               |                   |                                                                                     |                                                                                                    |                                                                                                    |              |
|               |                   |                                                                                     |                                                                                                    |                                                                                                    |              |
| X50           | 8                 | Toets                                                                               | enbord deksel                                                                                                    |                                                                                                    | 5.2          |
| Penlij        | st                | Functi<br>in prog                                                                   | es instelbaar<br>grammamenu <b>17</b>                                                                                                    |                                                                                                    | 6.18         |
|               |                   |                                                                                     |                                                                                                    |                                                                                                    |              |
|               |                   |                                                                                     |                                                                                                    |                                                                                                    |              |

| Aand.                                                                                                   | Pos.                | Aansluiting /<br>bedieningselementen                                                                                                    | Afbeelding                                                                                                    | zie<br>hoofdstuk |
|----------------------------------------------------------------------------------------------------|---------------------|----------------------------------------------------------------------------------------------------|----------------------------------------------------------------------------------------------------|------------------|
| X51                                                                                                    | 9                   | Uitbreidingsprintplaten<br>Functie                                                                                                    |                                                                                                    | 7.5              |
| Penlijst Universele functie<br>2 relaiscontacten, bijv.<br>voor eindpositiemelding,<br>foutmelding enz. |                     |                                                                                                    |                                                                                                    |                  |
|                                                                                                    |                     | Functies instelbaar<br>in programmamenu <b>18/19</b>                                                                                    | <u>o <u>89999</u> o</u>                                                                                                    | 6.17             |
|                                                                                                    |                     | <b>Eindpositiemelding</b><br>Uitbreidingsprintplaat<br>voor de printplaten<br>universele functie, bijv.<br>voor<br>eindpositiemeldingen | o     K1       image: *     *       image: *     *       image: | 7.8              |
| X59                                                                                                    | 10                  | Diagnose-interface                                                                                                    |                                                                                                    |                  |
| Systee                                                                                                  | embus               | OPMERKING:<br>Alleen bruikbaar door<br>de technische service.                                                                           |                                                                                                    |                  |
| X90                                                                                                    | 11                  | Netaansluiting naar                                                                                                    | A 445 B 445                                                                                                    | 4.5              |
| Steek<br>schro<br>aansl                                                                                 | ef-<br>uiting       | Bij de optie<br>'meegeleverde<br>hoofdschakelaar'<br>is de verbinding naar<br>de bus <b>X90</b> al vooraf<br>bedraad.                   | $\begin{array}{c c} \hline \\ \hline \\ \hline \\ \hline \\ \hline \\ \hline \\ \hline \\ \hline \\ \hline \\ \hline $                                                                                                    |                  |
| X91                                                                                                    | 12                  | Motor                                                                                                    | A 445 B 445                                                                                                    | 4.2              |
| Steek<br>schro<br>aansl                                                                                 | :-<br>ef-<br>uiting | Aansluiting<br>van de motoraansluitingskabel<br>naar de bus <b>X91</b><br>op de aandrijving                                             | X91 PE 00<br>1 2 3 GNYE<br>1 2 3 GNYE<br>X91<br>C<br>X91<br>C<br>X91<br>C<br>X91<br>C<br>X91<br>C<br>X91<br>C<br>X91<br>C<br>X91<br>C<br>X91<br>C<br>X91<br>C<br>X91<br>C<br>X91<br>C<br>X91<br>C<br>X91<br>C<br>X91<br>C<br>X91<br>C<br>X91<br>C<br>X91<br>C<br>X91<br>C<br>X91<br>C<br>X91<br>C<br>X91<br>C<br>C<br>X91<br>C<br>C<br>C<br>C<br>C<br>C<br>C<br>C<br>C<br>C<br>C<br>C<br>C                                                                                                    |                  |
|                                                                                                    | 13                  | Voor de <b>programmering</b>                                                                                                    |                                                                                                    | 5.1              |
| Schak                                                                                                   | elaars              |                                                                                                    |                                                                                                    | 0.2              |
| F1                                                                                                    | 14                  | 6,3 A/T                                                                                                    |                                                                                                    | 8.13             |
| F2<br>F3                                                                                                |                     | Beveiliging                                                                                                    |                                                                                                    |                  |
| F2                                                                                                    |                     | 3,15 A/T                                                                                                    | $\bigcirc \bigcirc \bigcirc \bigcirc \bigcirc \bigcirc \bigcirc \bigcirc \bigcirc \bigcirc \bigcirc \bigcirc \bigcirc \bigcirc \bigcirc \bigcirc \bigcirc \bigcirc \bigcirc $                                                                                                    |                  |
|                                                                                                    |                     | Beveiliging<br>besturingsstroomcircuit                                                                                                  | F1 F2 F3 F4                                                                                                    |                  |
| Zeker                                                                                                   | ingen               |                                                                                                    |                                                                                                    |                  |
| <b>PE</b><br>Schro                                                                                      | 15<br>efklem        | Aarddraad PE                                                                                                    |                                                                                                    | 4.5              |

| Aand. Pos.   | Aansluiting /<br>bedieningselementen                                           | Afbeelding      | zie<br>hoofdstuk |
|--------------|--------------------------------------------------------------------------------|-----------------|------------------|
| 16<br>Hoofd- | Netaansluiting<br>op hoofdschakelaar<br>(optioneel)                            | A 445 1 B 445 2 | 4.5<br>4.5.1     |
| Sonakeida    | De verbinding naar<br>de printplaataansluiting<br><b>X90</b> is vooraf bedraad |                 |                  |

#### **OPMERKING:**

Bij aansluiting van toebehoren op de stekkers X1/X2/X3/X10/X20/X21/X22/X30/X40/X59 mag de totale somstroom max. 500 mA bedragen!

De impulsen aan de ingangsklemmen moeten minstens 150 ms actief zijn om door de besturing te kunnen worden verwerkt.

Vreemde spanning op de klemmen van de stekkers X1/X2/X3 leidt ertoe, dat de elektronica onherstelbaar wordt beschadigd.

De maximale kabellengte tot de aansluiting van bedieningstoestellen bedraagt 30 m bij een kabeldoorsnede van ten minste 1,5 mm<sup>2</sup> (kabellengte schakelaar DTH max. 100 m).

# VEILIGHEIDSRICHTLIJNEN ELEKTRISCHE AANSLUITINGEN

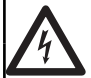

#### 🛆 GEVAAR

Bij contact met de netspanning bestaat er gevaar voor elektrocutie.

Neem in ieder geval de volgende richtlijnen in acht:

Netspanning

- Elektrische aansluitingen mogen enkel door een elektricien worden uitgevoerd.
- De elektrische installatie van de klant moet in overeenstemming zijn met de betreffende veiligheidsvoorschriften (230/400 V AC, 50/60 Hz).
- Schakel de installatie spanningsvrij en beveilig deze tegen het onbevoegd opnieuw inschakelen.

#### 

Gevaar voor lichamelijk letsel door verkeerde installatie

Een verkeerde installatie van de aandrijving kan leiden tot levensgevaarlijk lichamelijk letsel.

- De elektrische installatie bij de klant moet in overeenstemming zijn met de vereiste veiligheidsvoorschriften.
- Elektrische aansluitingen mogen enkel door een elektricien worden uitgevoerd!
- De gebruiker moet erop letten dat de nationale voorschriften voor het gebruik van elektrische toestellen worden gerespecteerd.

#### OPGELET

#### Beschadigingen door verkeerde elektrische installatie

Een verkeerde installatie van de aandrijving kan leiden tot beschadigingen. Let daarvoor in elk geval op de volgende aanwijzingen.

- Vreemde spanning aan de aansluitklemmen van de besturingsprintplaat leidt tot vernietiging van de elektronica.
- > Trek nooit aan de verbindingskabels van elektrische componenten, dit vernielt de elektronica.
- Geleid de voedingskabels absoluut langs onder in de kast.
- Sluit niet-gebruikte aansluitingen af met afsluitdoppen.

A/B 445

Geachte cliënte, geachte cliënt,

wij danken u omdat u gekozen hebt voor een kwaliteitsproduct van onze firma.

#### 1 Bij deze handleiding

Deze handleiding is een **originele gebruiksaanwijzing** in de zin van EG-richtlijn 2006/42/EG. Lees de handleiding zorgvuldig en volledig, zij bevat belangrijke informatie over het product. Gelieve de richtlijnen in acht te nemen en in het bijzonder de veiligheids- en waarschuwingsrichtlijnen te volgen.

Bewaar de handleiding zorgvuldig en verzeker u ervan dat deze altijd beschikbaar is en door de gebruiker van het product kan worden geraadpleegd.

#### 1.1 Geldende documenten

Voor een veilig gebruik en onderhoud van de deurinstallatie moeten volgende documenten ter beschikking van de eindgebruiker worden gesteld:

- deze handleiding
- de handleiding van de industriedeur
- het bijgevoegde keuringsboek

#### 1.2 Garantie

Voor de garantie gelden de algemene voorwaarden en / of de in het contract overeengekomen voorwaarden. Ze geldt niet bij schade die te wijten is aan ontoereikende kennis van de door ons geleverde handleiding. Als er zonder voorafgaande toestemming eigen constructiewijzigingen of ondeskundige installaties in tegenstrijd met onze montagerichtlijnen worden uitgevoerd of aangebracht vervalt de garantie eveneens. Voorts zijn wij niet aansprakelijk voor verkeerdelijk of onachtzaam bedienen van de aandrijving en van het toebehoren, evenmin voor ondeskundige instandhouding van de deur en de gewichtscompensatie ervan.

#### 1.3 Kleurcodes voor leidingen, afzonderlijke draden en bouwonderdelen

De afkortingen van de kleuren voor zowel kabel- en draadmarkeringen als voor onderdelen volgen de internationale kleurcode volgens IEC 757:

| WH  | BN    | GN    | YE   | GY    | РК   | BU    | RD   | BK    | GN/YE      |
|-----|-------|-------|------|-------|------|-------|------|-------|------------|
| Wit | Bruin | Groen | Geel | Grijs | Roos | Blauw | Rood | Zwart | Groen/Geel |

#### 1.4 Gebruikte definities

| Aanloopwaarschuwing                | De tijd tussen het bewegingsbevel (impuls) / na afloop van de openingstijd en het begin van de deurbeweging.                                                                                                    |
|------------------------------------|----------------------------------------------------------------------------------------------------|
| Openingstijd                       | Wachttijd voor de sluitbeweging van de draaideur uit de eindpositie <i>Deur-open</i> bij automatische sluiting.                                                                                                    |
| Automatische sluiting              | Automatische sluiting van de deur na het verstrijken van de openingstijd<br>en aanloopwaarschuwing / waarschuwingstijd uit de eindpositie <i>deur-open</i> .                                                                                                    |
| Impulsbesturing / impulsbediening  | Bij elke eenmalige druk op een toets wordt de deur in de tegengestelde richting<br>t.o.v. de laatste richting gestart of wordt de deurbeweging stopgezet (Open – Stop<br>– Dicht – Stop –).                                                                                                    |
| Krachtleercyclus                   | Bij deze leercyclus worden de krachten aangeleerd die voor het functioneren van de deur noodzakelijk zijn.                                                                                                    |
| Hoofdtoets / hoofdschakelaar       | Met behulp van het afsluitbare miniatuurslot kunnen bepaalde functies<br>van het toetsenbord deksel/de besturing worden geblokkeerd, zodat alleen<br>bevoegde personen (in het bezit van deze sleutel) deze functies kunnen uitvoeren<br>(bijv. deurbewegingen in de richting die niet meer wordt bewaakt, bij uitval van een<br>veiligheidsvoorziening). |
| Normale cyclus                     | Bewegingen van de deur met de aangeleerde trajecten en krachten.                                                                                                    |
| Referentieloop                     | Deurbeweging tot in eindpositie <i>Deur-open</i> om de basispositie opnieuw vast te leggen (bv. na stroomuitval).                                                                                                    |
| Terugkeercyclus / veiligheidsreset | Deurbeweging in tegengestelde richting bij het activeren van de veiligheidsinstallatie of van de krachtbegrenzing.                                                                                                    |
| Zelfhoudende functie               | Bij een enkele druk op de toets <i>Deur-open / Deur-dicht</i> loopt de deur automatisch<br>naar de overeenkomstige eindpositie.<br>Klik op de toets <i>Stop</i> of een andere toets om de deurloop te stoppen.                                                                                                    |

| Veiligheidsfotocel | Veiligheidselement in de richting <i>deur-dicht</i> . Er wordt lang teruggekeerd tot in de eindpositie <i>deur-open</i> , wanneer de fotocel wordt geactiveerd.                                                                                                    |
|--------------------|----------------------------------------------------------------------------------------------------|
| Terugkeergrens     | Tot aan de terugkeergrens (max. 50 mm), kort voor de eindpositie deur-dicht,<br>wordt bij het activeren van een veiligheidsvoorziening een beweging<br>in tegengestelde richting geactiveerd (terugkeercyclus).<br>Bij het overrijden van deze grens bestaat dit gedrag niet, zodat de deur zonder<br>onderbreking van de beweging veilig de eindpositie bereikt. |
| Dodemansmodus      | Voor een beweging naar de overeenkomstige eindpositie moet de bijhorende toets<br>voortdurend ingedrukt blijven.<br>Laat de toets los om de deurloop te stoppen.                                                                                                    |

#### 1.5 Technische gegevens

| Netaansluiting:                       | A 445      | 400 V, 50/60 Hz       | aanbevolen voorzekering |  |
|---------------------------------------|------------|-----------------------|-------------------------|--|
|                                       | B 445      | 230 V, 50/60 Hz       | netaansluiting 16 A     |  |
| Max. uitgangsvermogen netspanning     | A 445      | 4 kW (AC3)            | Zekering F1 - F3 6,3 A  |  |
|                                       | B 445      | 0,37 kW (AC3)         | Zekering F1 - F3 6,3 A  |  |
| Max. uitgangsvermogen SELV            | 24 V DC,   | somstroom max. 500 mA | Zekering F4 3,15 A      |  |
| Beschermingsklasse / Beveiligingstype | Beveiligir | ngsklasse I / IP 65   |                         |  |

#### 1.6 Uittreksel uit de inbouwverklaring

(in de zin van EG machinerichtlijn 2006/42/EG voor inbouw van een onvolledige machine overeenkomstig Aanhangsel II, Deel 1 B)

Het op de achterzijde beschreven product is ontwikkeld, geconstrueerd en geproduceerd in overeenstemming met de volgende richtlijnen:

- EG-richtlijn machines 2006/42/EG
- Verordening (EU) nr. 305/2011
- EG-richtlijnen 2011/65/EU (RoHS)
- EG-richtlijn laagspanning 2006/95/EG
- EG-richtlijn elektromagnetische compatibiliteit 2004/108/EG

Aangewende en geraadpleegde normen en specificaties:

- EN ISO 13849-1, PL "c", cat. 2 veiligheid van machines veiligheidsrelevante delen van besturingen deel 1: algemene vormgevingsprincipes
- (alleen voor de interne krachtbegrenzing en geteste veiligheidsvoorzieningen toegepast resp. geraadpleegd!)
- EN 60335-1/2, voor zover toepasselijk veiligheid van elektrische toestellen / aandrijvingen voor deuren
- EN 61000-6-3
- Elektromagnetische compatibiliteit stooremissie
- EN 61000-6-2
- Elektromagnetische compatibiliteit bestendigheid tegen storingen

Onvolledige machines in de zin van de EG-richtlijn 2006/42/EG zijn bestemd om in andere machines of in andere onvolledige machines of installaties ingebouwd of ermee samengevoegd te worden, om daarmee samen een machine in de zin van bovenstaande richtlijn te vormen.

Daarom mag dit product pas in bedrijf worden gesteld wanneer er werd vastgesteld, dat de volledige machine/installatie waarin het werd ingebouwd, overeenstemt met de bepalingen van de bovenstaande EG-richtlijn.

Bij een niet met ons afgestemde wijziging van het product verliest deze verklaring haar geldigheid.

# 2 \Lambda Veiligheidsrichtlijnen

De besturing is bij correct en reglementair gebruik bedrijfsveilig. Bij ondeskundig of niet-reglementair gebruik kunnen gevaren ontstaan. Wij verwijzen voor alle duidelijkheid naar de veiligheidsrichtlijnen in de afzonderlijke hoofdstukken.

#### 2.1 Gebruiksdoel

Deze besturing mag alleen in combinatie met de asaandrijving WA 400 / WA 400 M/ ITO 400 voor de aandrijving van sectionaaldeuren met volledige veer- en gewichtsuitbalancering worden gebruikt.

Voor alle andere toepassingen van deze besturing dient bij de producent te worden nagevraagd.

Het gebruik volgens de bepalingen impliceert ook het respecteren van alle richtlijnen volgens deze bedieningshandleiding om personen en voorwerpen niet in gevaar te brengen, van de normen en veiligheidsvoorschriften eigen aan het land en van het keuringsrapport.

Lees en volg eveneens de handleiding voor montage, bediening en onderhoud van de deur.

#### 2.2 Persoonlijke veiligheid

Bij het bedienen van de besturing heeft de persoonlijke veiligheid van de betrokken personen absolute prioriteit. Wij hebben hierna alle veiligheidsrichtlijnen van de afzonderlijke hoofdstukken samengevat. Elke gebruiker van de besturing

moet deze samenvatting kennen. Laat de kennisname door deze personen met handtekening bevestigen. Bij het begin van elk hoofdstuk vestigen wij de aandacht op de gevaarmomenten. Indien nodig wordt bij het betreffende

tekstgedeelte nogmaals op het gevaar gewezen.

#### 2.3 Geteste veiligheidsvoorzieningen

De volgende functies resp. componenten, indien aanwezig, voldoen aan cat. 2, PL,c' conform EN ISO 13849-1:2008 en werden dienovereenkomstig geconstrueerd en getest:

#### interne krachtbegrenzing en geteste veiligheidsvoorzieningen

Wanneer dergelijke eigenschappen voor andere functies resp. componenten nodig zijn, moet dit in een afzonderlijk geval worden gecontroleerd.

#### 2.4 Gebruikte waarschuwingsverwijzingen

Het algemene waarschuwingssymbool kentekent een gevaar dat kan leiden tot lichamelijke letsels of tot de dood. In de tekst wordt het algemene waarschuwingssymbool gebruikt met betrekking tot de volgende beschreven waarschuwingsstappen. In de illustraties verwijst een bijkomende aanduiding naar de verklaringen in de tekst.

🛆 GEVAAR

| Kentekent een gevaar dat d | onmiddelliik | leidt tot de | a dood o               | f tot zware letsels |
|----------------------------|--------------|--------------|------------------------|---------------------|
| Remercent Geraal dat t     | Jinniuueinjk | leiut tot ue | 5 u <mark>00u</mark> 0 |                     |

#### 

Kentekent een gevaar dat kan leiden tot de dood of tot zware letsels.

#### 

Kentekent een gevaar dat kan leiden tot lichte of middelmatige letsels.

#### OPGELET

Kentekent een gevaar dat kan leiden tot beschadiging of vernietiging van het product.

#### 2.5 Veiligheidsrichtlijnen

#### OPGELET:

BELANGRIJKE VEILIGHEIDSVOORSCHRIFTEN.

VOOR DE VEILIGHEID VAN PERSONEN IS HET BELANGRIJK DEZE INSTRUCTIES STRIKT OP TE VOLGEN. DEZE INSTRUCTIES MOETEN WORDEN BEWAARD.

#### 2.5.1 Veiligheidsrichtlijnen bij de montage / demontage

#### 

#### Onopzettelijke deurbeweging

Zie waarschuwingsrichtlijn hoofdstuk 3.2

#### 🛆 GEVAAR

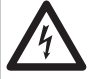

#### Netspanning

#### Gevaar van dodelijke stroomschokken

Zie waarschuwingsrichtlijn hoofdstuk 4.1

#### **△** WAARSCHUWING

Gevaar voor lichamelijke letsels door niet functionerende veiligheidsvoorzieningen

Zie waarschuwingsrichtlijn hoofdstuk 4.3.1

#### 2.5.3 Veiligheidsrichtlijnen voor de bediening

### 

#### Onopzettelijke deurbeweging

Zie waarschuwingsrichtlijn hoofdstuk 5

#### 2.5.4 Veiligheidsrichtlijnen voor de inbedrijfstelling

#### 

Gevaar voor lichamelijke letsels door ongecontroleerde deurbewegingen

Zie waarschuwingsrichtlijn hoofdstuk 6.1

#### Gevaar voor lichamelijke letsels door foutief ingestelde krachtbegrenzing

Zie waarschuwingsrichtlijn hoofdstuk 6.8, 6.9

Gevaar voor lichamelijke letsels door niet functionerende veiligheidsvoorzieningen

► Zie waarschuwingsrichtlijn hoofdstuk 6.8, 6.13, 6.14

#### Gevaar bij ongecontroleerd gebruik in RWA-installaties

Zie waarschuwing hoofdstuk 6.22

#### 2.5.5 Veiligheidsrichtlijnen voor de inbouw van toebehoren en uitbreidingen

| 1                  |       |                                                            |                      | GEVAAR |  |
|--------------------|-------|------------------------------------------------------------|----------------------|--------|--|
| $\lfloor 2 \rceil$ | 7     | Netspanning                                                |                      |        |  |
| Gev                | aar v | an d <mark>odelijk</mark> e stroomschokke                  | n                    |        |  |
| ►                  | Zie w | /aar <mark>schuwingsrichtlijn</mark> hoof <mark>dst</mark> | <mark>uk 7</mark> .1 |        |  |

#### 2.5.6 Veiligheidsrichtlijnen bij het onderhoud / de service

#### **▲** GEVAAR

#### Gevaar van dodelijke stroomschokken

Netspanning

Zie waarschuwingsrichtlijn hoofdstuk 8.13

## **△** WAARSCHUWING

- Gevaar voor lichamelijke letsels door ongecontroleerde deurbewegingen
- Example 2 Zie waarschuwingsrichtlijn hoofdstuk 8.1, 8.4.1, 8.11

1

### 3 Montage / demontage

#### 3.1 Normen en voorschriften

Let bij de montage in het bijzonder op de volgende voorschriften (zonder aanspraak te maken op volledigheid):

**Europese normen** EN 60204-1 Elektrische en elektronische uitrustingen en systemen voor machines

#### 3.2 Montage-instructies

- Bedien de besturing in standaarduitvoering niet in explosiegevaarlijke zones.
- Bevestig de stuurkast met alle meegeleverde montagevoeten op een vlakke, trillingsvrije ondergrond.
- De bedieningstoetsen moeten zich overeenkomstig de norm EN 60335 op een hoogte van minstens 1500 mm bevinden.
- De maximale kabellengte tussen de aandrijving en de besturing mag niet meer dan 30 m bedragen.
- Montagetypen:
  - Montage van de kast met montagevoeten op plaatstaal gebeurt met behulp van de meegeleverde plaatschroeven C en de sluitringen (voorboren met 3,5 mm).
  - Montage van de kast met montagevoeten gebeurt bv. op stalen balken met behulp van tapschroeven M4/M5 en sluitringen.

# 

#### Onopzettelijke deurbeweging

Personen of voorwerpen die zich in de gevarenzone van de deur bevinden, kunnen bij een onopzettelijke deurbeweging letsels oplopen.

Monteer de besturingskast zodanig dat de deur te allen tijde bij de bediening zichtbaar is.

## OPGELET

#### Ongeschikt temperatuurbereik

De werking van de besturing buiten het toegelaten temperatuurbereik kan foutieve functies veroorzaken.

Monteer de besturing zo dat een temperatuurbereik van -20 °C tot +60 °C gegarandeerd is.

#### 3.3 Montage

#### 3.3.1 Montage besturingskast

- Algemeen
- 1. Montagehoogte
- 2. Benodigd materiaal
- 3. Toebehorenpakket besturingskast

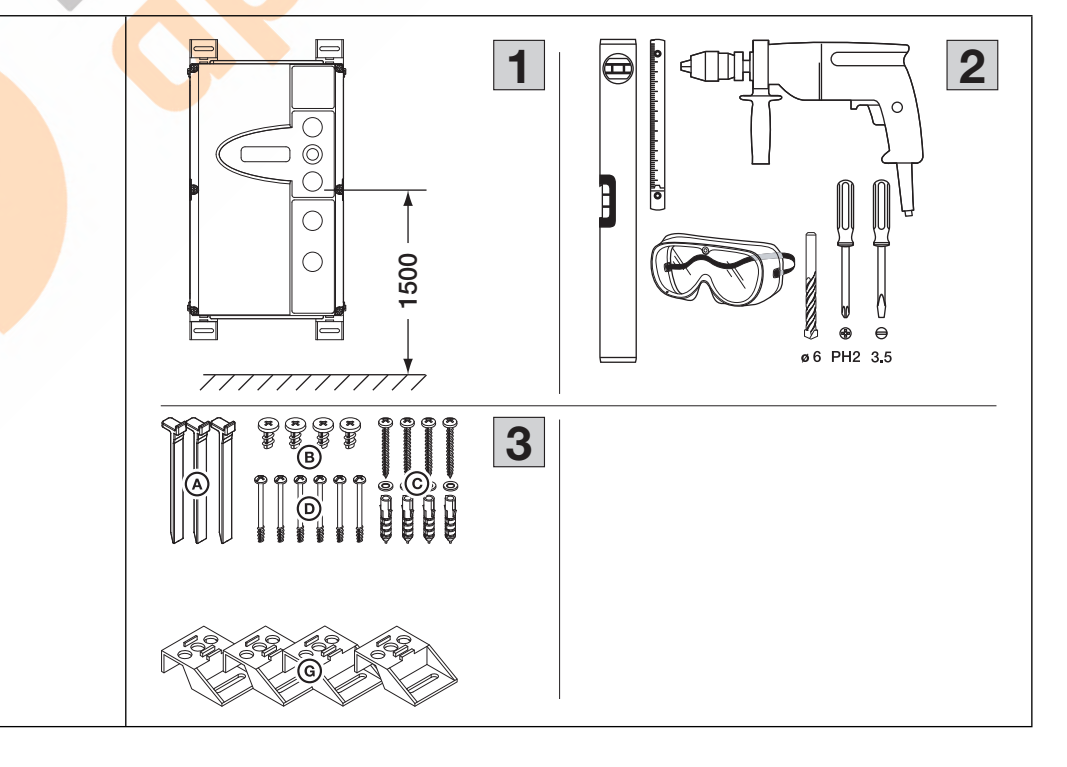

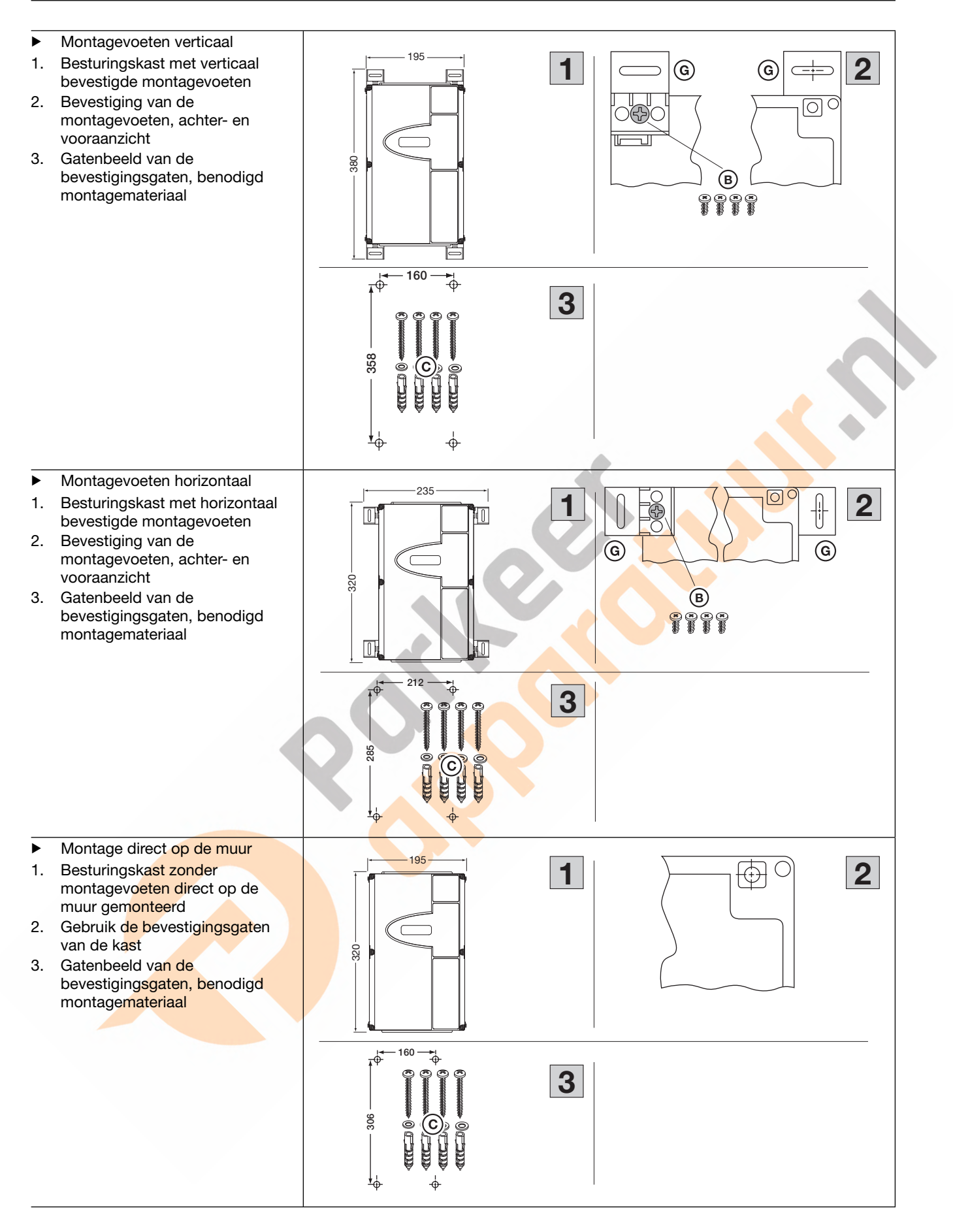

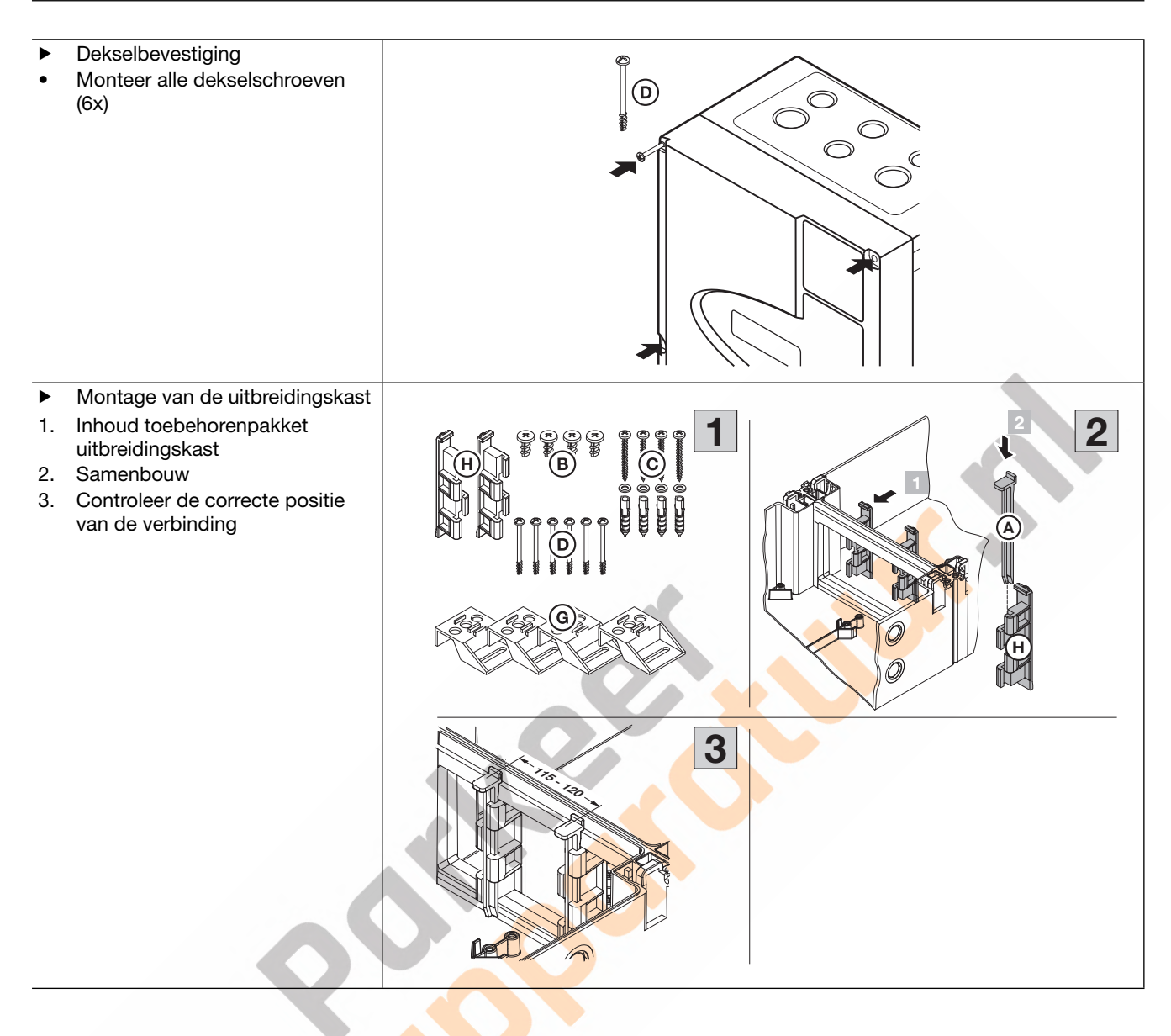

- Boorplan voor de montage van de kastcombinaties
- Besturingskast en uitbreidingskast met horizontaal bevestigde montagevoeten
- 2. Besturingskast en uitbreidingskast zonder montagevoeten direct op de muur gemonteerd

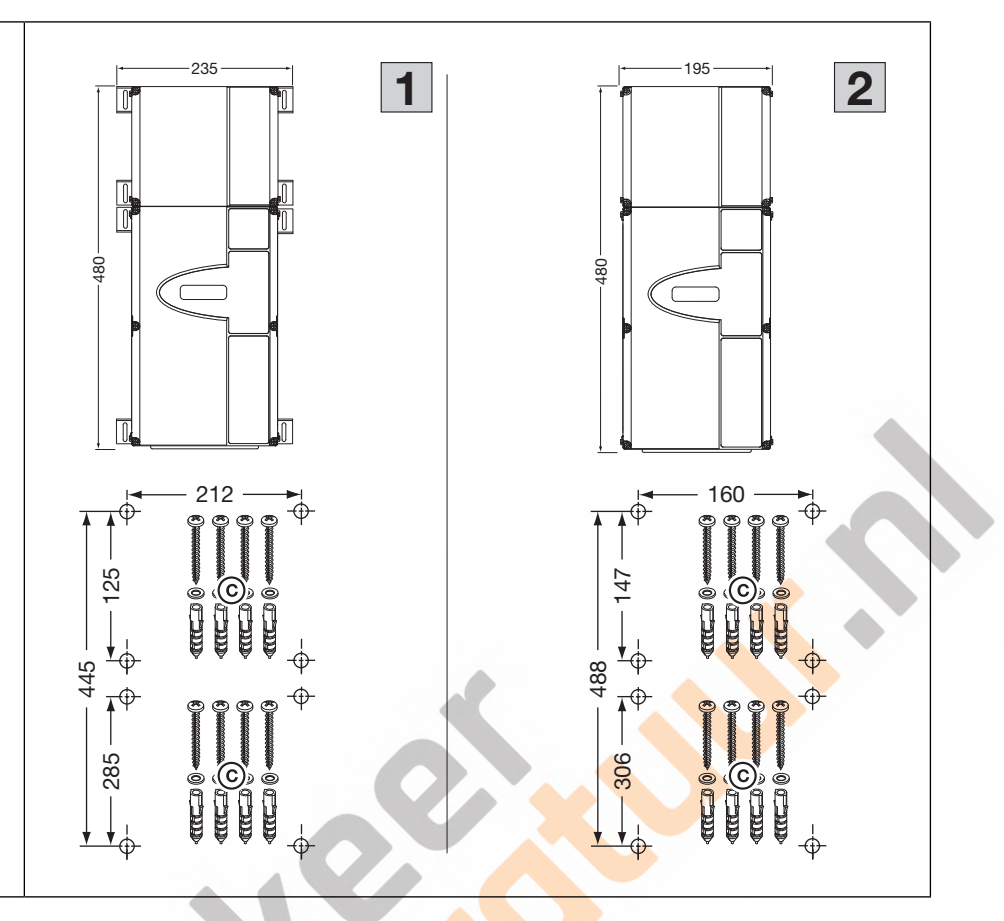

#### 3.4 Demontage / verwijdering

#### OPMERKING:

Let bij de demontage op alle geldende voorschriften van de arbeidsveiligheid.

Laat de besturing door een deskundige volgens deze handleiding in omgekeerde volgorde demonteren en vakkundig bergen.

Elektrische en elektronische apparaten alsook batterijen mogen niet als huisvuil worden verwijderd, maar moeten in de daarvoor ingerichte aanneem- en verzamelpunten worden afgegeven.

### 4 Elektrische aansluiting

#### 4.1 Algemeen

|    | ⚠ GEVAAR                                                                                                    |
|----|----------------------------------------------------------------------------------------------------|
| /4 | Netspanning                                                                                                    |
|    | Bij contact met de netspanning bestaat er gevaar voor elektrocutie.                                                                                                    |
|    | <ul> <li>De aansluiting mag alleen worden uitgevoerd door opgeleid en erkend personeel conform<br/>de plaatselijke / in het land gebruikelijke elektrische veiligheidsvoorschriften.</li> </ul> |
|    | De besturing is voorzien voor aansluiting op het openbare laagspanningsnet.                                                                                                    |
|    | <ul> <li>De spanning van elektrische voeding mag maximaal ±10 % van de nominale bedrijfsspanning<br/>van de aandrijving afwijken (zie typeplaatje).</li> </ul>                                  |
|    | <ul> <li>De maximale kabellengte voor de aansluiting van bedieningstoestellen op de besturing bedraagt<br/>30 m bij een kabeldoorsnede van ten minste 1,5 mm<sup>2</sup>.</li> </ul>            |
|    | <ul> <li>De maximale kabellengte tussen de besturing en de aandrijving bedraagt 30 m bij een kabeldoorsnede<br/>van ten minste 1,5 mm<sup>2</sup>.</li> </ul>                                   |
|    | <ul> <li>Controleer vóór de elektrische aansluiting of het toegestane netspanningsbereik van de besturing<br/>overeenstemt met de plaatselijke netspanning.</li> </ul>                          |
|    | <ul> <li>Voorzie bij een vast opgestelde netaansluiting van de besturing een alpolige netscheidingsinrichting<br/>met passende beveiliging.</li> </ul>                                          |
|    | Voer de elektrische aansluitkabels altijd aan de onderzijde van de stuurkast in.                                                                                                    |
|    | Leg de besturingskabels van de aandrijving in een gescheiden installatiesysteem van de andere<br>voedingskabels met netspanning. U vermijdt daardoor storingen.                                 |
|    | Controleer de kabels die onder spanning staan bij elk nazicht op isolatiefouten of breuken. Schakel<br>bij een defect onmiddellijk de spanning uit en vervang de defecte kabel.                 |
|    | Schakel bij besturingskasten met hoofdschakelaar (in optie) deze voor het openen van de behuizing op "0".                                                                                       |

#### **OPMERKINGEN:**

#### **CEE-stekker**

De stekker (beschermingsgraad IP 44) van de spanningstoevoerkabel vormt een alpolige net-scheidingsinrichting. Het stopcontact voor deze stekker moet gemakkelijk toegankelijk zijn aangebracht op een kindveilige, maar goed bereikbare hoogte (tussen 1,5 m en 1,9 m), om de stroomtoevoer naar het toestel indien nodig te onderbreken. Wanneer dit niet mogelijk is, moet de toevoerleiding voor deze contactdoos van een afsluitbare, alpolig scheidende schakelaar worden voorzien, die eveneens aan de bovengenoemde criteria moet voldoen.

#### Vaste netaansluiting

Bij een vaste aansluiting is een afsluitbare en alpolig scheidende hoofdschakelaar nodig, waarmee de stroomtoevoer naar het apparaat op een goed toegankelijke plaats, op een kindveilige, maar goed bereikbare hoogte (tussen 1,5 m en 1,9 m) indien nodig kan worden onderbroken.

#### Spanningstoevoerkabel

Als de spanningstoevoerkabel wegens beschadiging of dergelijke moet worden vervangen, dan moet de equivalente vervanging door daarvoor gevormd en geautoriseerd personeel overeenkomstig de plaatselijke/nationale elektrische veiligheidsvoorschriften worden uitgevoerd.

#### 4.2 Aandrijfkabels aansluiten

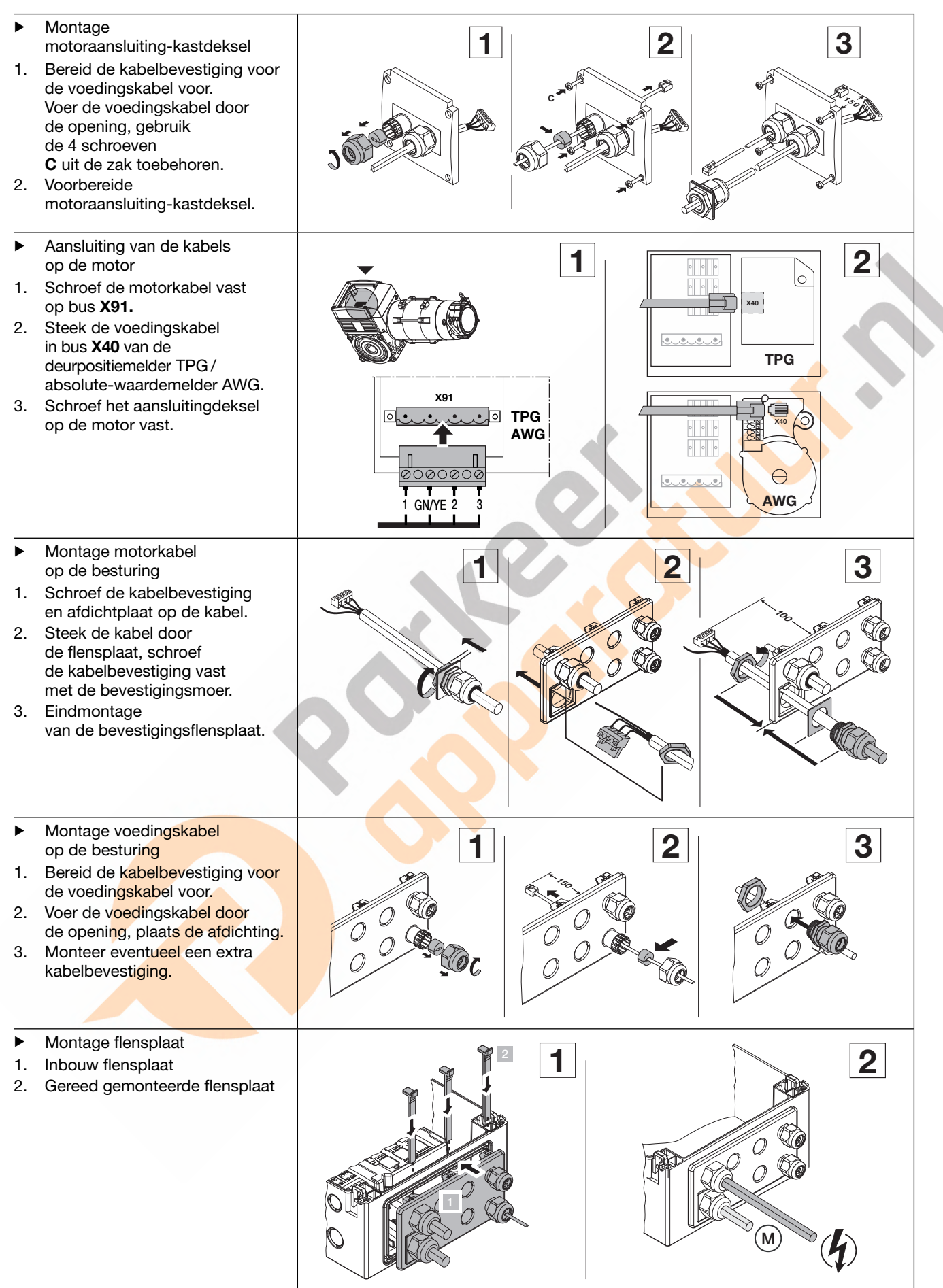

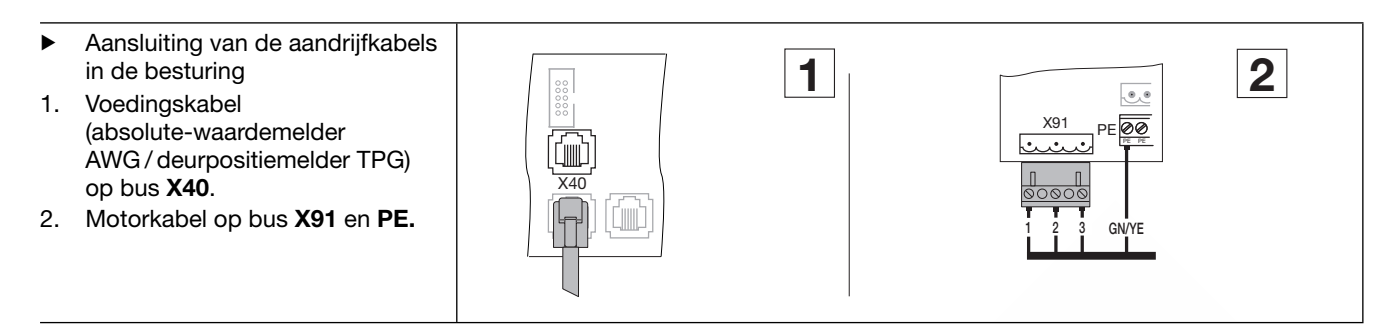

#### 4.3 Aansluiting veiligheidsvoorzieningen / toebehoren

#### 4.3.1 Veiligheidsvoorzieningen zonder test

| Veiligheidsvoorzieningen zond<br>op een <b>aansluitadapter voor</b><br>worden aangesloten.<br>De verbinding naar de besturii<br>via een voedingskabel.<br>De test kan naar keuze worde<br>De reactie van de aandrijving op<br>programmamenu's <b>12/13/14</b> | ler test (bijv. lichtschermen, fotocellen) kunnen<br>veiligheidsvoorzieningen met kabelaansluiting<br>ng op de steekcontacten X20/X21/X22 gebeurt<br>n toegevoegd.<br>op deze veiligheidsvoorzieningen kan in de<br>worden ingesteld (zie hoofdstuk 6.15). |   |
|----------------------------------------------------------------------------------------------------|----------------------------------------------------------------------------------------------------|---|
| Aansluitspanning:                                                                                                    | 24 V DC ±15 %                                                                                                    | * |
| Stroomafname:                                                                                                    | max. 250 mA                                                                                                    |   |
| $\triangle$                                                                                                    | WAARSCHUWING                                                                                                    |   |
| <ul> <li>Veiligheidsvoorzieningen zo<br/>Bij het gebruik van ongeteste<br/>letsel oplopen.</li> <li>Gebruik voor de bescher<br/>geteste veiligheidsvoorzie</li> <li>Ongeteste veiligheidsvoor<br/>voor materiaalbeveiliging</li> </ul>                        | e veiligheidsvoorzieningen kunnen personen<br>ming van personen alleen<br>eningen.<br>orzieningen zijn alleen toegestaan                                                                                                    |   |

#### 4.3.2 Toebehoren

Sluit alle benodigde veiligheidsvoorzieningen, toetsen en extra printplaten aan overeenkomstig de overzichtspagina's en hoofdstuk 7.

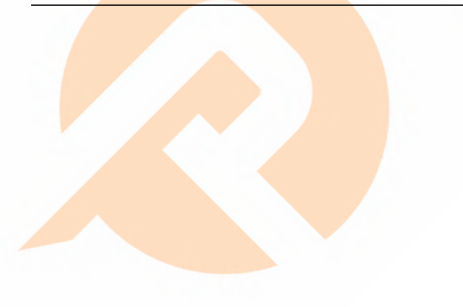

#### 4.4 Netaansluiting

#### 4.4.1 Netaansluiting zonder hoofdschakelaar

#### 1. Flensplaat

- met spanningstoevoerkabel. 2. Sluit de aarddraad van de spanningstoevoerkabel
- aan op de PE-klem.
  Steek de stekker
  van de spanningstoevoerkabel
  in de bus **X90**.

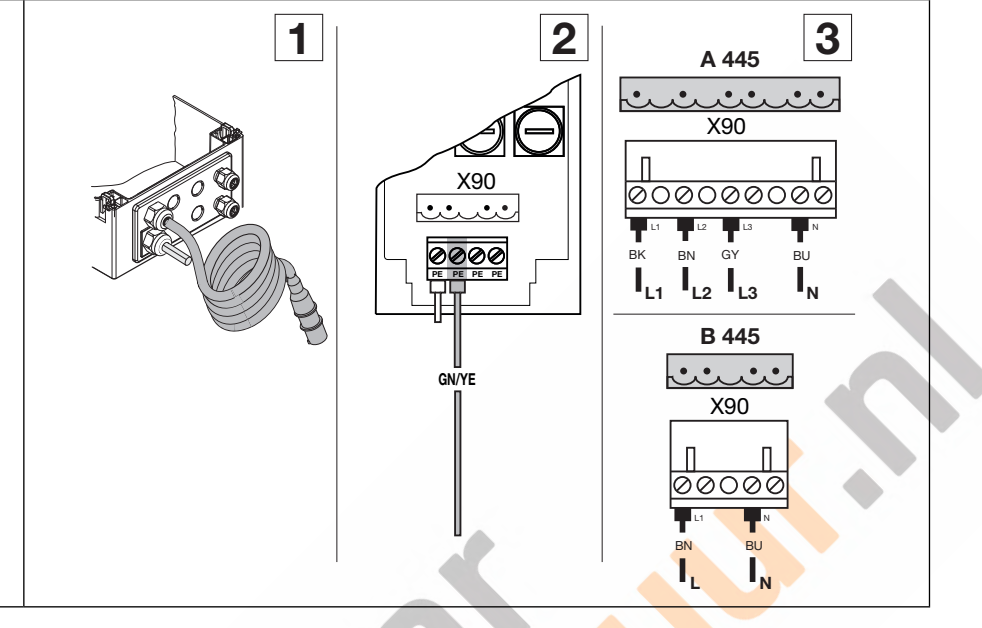

#### 4.4.2 Netaansluiting via hoofdschakelaar

#### Bij gebruik van de besturing onder IP 65-voorwaarden

mag de meegeleverde CEE-stekker niet worden gebruikt. De spanning wordt toegevoerd d.m.v. een vaste aansluiting op de hoofdschakelaar. Voorzekeringen dienen aan de plaatselijke / in het land gebruikelijke voorschriften te voldoen.

#### **OPMERKING:**

Bij de optie ,meegeleverde hoofdschakelaar' is de verbinding naar de bus **X90** al vooraf bedraad.

- 1. Netaansluiting 3-fasige draaistroom aan de hoofdschakelaar
- 2. Netaansluiting 1-fasige wisselstroom aan de hoofdschakelaar

#### 2 1 A 445 B 445 z C Z 0 0 13 ۲ و ۵ ۵ 0 0 9 0 21 Ø ਤ ⊘ 41 FØ Ø 6

#### 4.4.3 Aansluiting aan 3-fasen draaistroom lage spanning zonder nulleider (bv. 3x 230 V)

#### Voorwaarden:

- De aandrijfmotor op bruikbaarheid voor de spanning controleren.
- De spanning tussen twee fasen mag max. 230 V± 10% bedragen.

#### Aansluiten:

- 1. Nulleider (kleur blauw) aan hoofdschakelaar/klem N alsook aan stekker X90/ klem N afkoppelen en verwijderen.
- Aan stekker X90 de geleider L2 van klem L2 afkoppelen en aan klem N vastschroeven.
- 3. Met een draadklem aan stekker X90 de klem N met de klem L2 verbinden.
- Aandrijfmotor op "3-fasen -Δ-schakeling" overeenkomstig hoofdstuk 9.1 omsteken

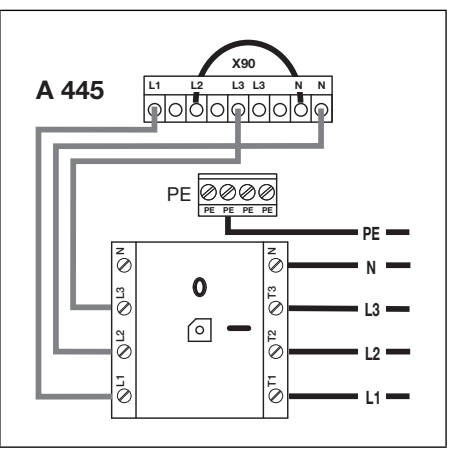

#### 4.5 Voorbereidingen voor het inschakelen van de besturing

- Controleer voor het inschakelen van de besturing de volgende punten: Aan de besturing:
  - Alle elektrische aansluitingen
  - Steekbrug X1/X3 (ruststroomkring) en brugstekker X10 moeten op de printplaat bevestigd zijn indien hier geen andere toebehoren aangesloten zijn.

Aan de aandrijving en de elektrische installatie:

- Beveiliging van het CEE-stekkercontact conform de plaatselijke/nationale voorschriften.
- Controleer of het stopcontact onder spanning staat.
- Bij een draaistroomveld het draaiveld aan het stopcontact op rechts draaiveld.
- De klant moet een (eventueel) niet uitschakelende motorbeveiliging zo beveiligen dat deze geen gevaar vormt.
- Controleer de correcte mechanische montage van de aandrijving.
- Controleer de correcte bevestiging van het kastdeksel van de motoraansluiting.

#### **OPMERKING:**

Als de deur in richting Deur-dicht zou bewegen, de installatie uitschakelen en overeenkomstig de veiligheidsrichtlijnen beveiligen. Door een elektricien moet er dan een rechtsdraaiend draaiveld tot stand worden gebracht.

 Open om veiligheidsredenen de deur met de hand tot op ca. 1.000 mm hoogte (zie hoofdstuk 8.2).

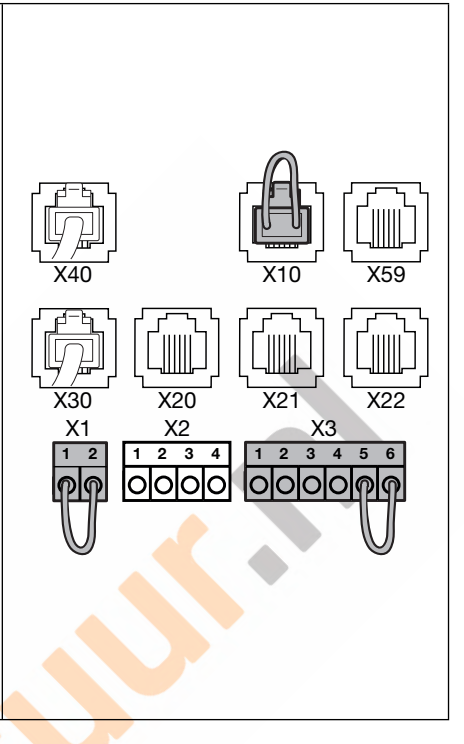

TR25E007-E

#### 5 Bedienings-/besturingselementen

## 

#### Onopzettelijke deurbeweging

Personen of voorwerpen die zich in de gevarenzone van de deur bevinden, kunnen bij een onopzettelijke deurbeweging letsels oplopen.

Bij de bediening moet het complete deurbedrijf op elk moment goed in het zicht zijn.

#### 5.1 Besturing A/B 445

| А<br> |                       | Schakelaar deur-openVoor het openen van de deur tot de positie Deur-open.▶ Druk 1× in de functie met aanhoudend contact.▶ Druk continu in de dodemansmodus.Schakelaar stopDruk 1× om de deurloop te onderbreken.                                  |                  |
|-------|-----------------------|----------------------------------------------------------------------------------------------------|------------------|
| с     | <b>8</b> . <b>8</b> . | <b>Cijferdisplay</b><br>Twee 7-segmentcijfers geven de verschillende<br>bedrijfstoestanden weer (zie hoofdst. 5.3)                                                                                                    | C<br>C<br>C<br>D |
| D     |                       | <ul> <li>Schakelaar deur-dicht</li> <li>Voor het openen van de deur tot de positie <i>Deur-dicht</i>.</li> <li>▶ Druk 1× in de functie met aanhoudend contact.</li> <li>▶ Druk continu in de dodemansmodus.</li> </ul>                            |                  |
| E     |                       | Miniatuurslot<br>Het miniatuurslot schakelt alle aangesloten<br>bedieningselementen uit en is vervangbaar door een halve<br>profielcilinder (in optie). Door het ompolen van de aansluiting<br>kan het miniatuurslot speciale functies overnemen. |                  |
|       |                       | <b>OPMERKING:</b><br>De opgegeven afdichtingsnorm IP65 wordt alleen<br>met opgeplaatste slotafdekking bereikt.                                                                                                    | G                |
|       |                       | Functies instelbaar in programmamenu 17                                                                                                    |                  |
| F     |                       | Hoofdschakelaar (optioneel)<br>Voor het alpolige uitschakelen van de bedrijfsspanning.<br>Deze kan met een hangslot vergrendeld worden bij<br>onderhouds-/servicewerkzaamheden.                                                                   |                  |
| G     |                       | Programmeertoets<br>Voor het inleiden en beëindigen van de menuprogrammering<br>(zie hoofdst. 6.2).                                                                                                    |                  |

#### 5.1.1 Meer toelichtingen

#### Zelfhoudende functie

- Bij een druk op de toets deur-open / deur-dicht loopt de deur automatisch naar de overeenkomstige eindpositie.
- Klik op de *stoptoets* om de deurloop te stoppen.

#### Dodemansmodus

- Voor een beweging naar de gepaste eindpositie moet de bijhorende toets *deur-open/deur-dicht* voortdurend ingedrukt blijven.
- Laat de toets los om de deurloop te stoppen.

#### 5.2 Toetsenbord deksel

Aansluiting van de toetsenbordprintplaat aan X50 in de besturing

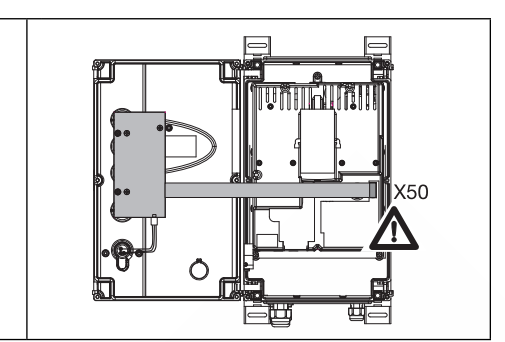

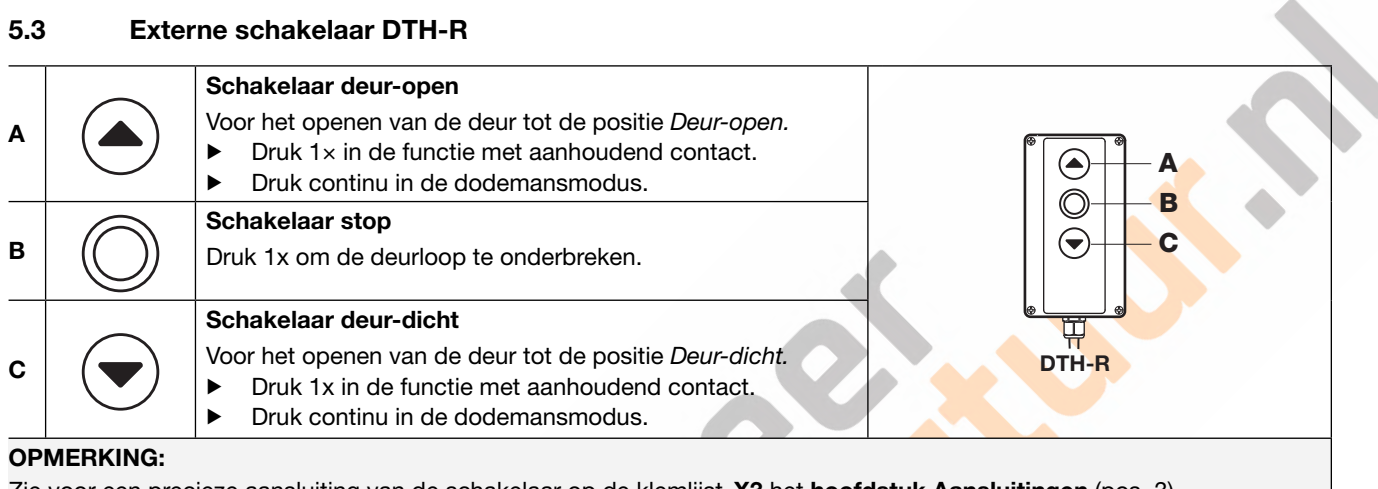

#### Zie voor een precieze aansluiting van de schakelaar op de klemlijst X3 het hoofdstuk Aansluitingen (pos. 3).

#### 5.4 7-segment-display

Het 7-segment-display dient om posities, bedrijfstoestanden en foutmeldingen weer te geven.

Hieronder worden de mogelijke meldingen van het 7-segment-display verklaard.

- A Geen weergave
- **B** Een punt verschijnt
- **C** Een cijfer verschijnt
- D Een punt knippert
- E Een cijfer knippert

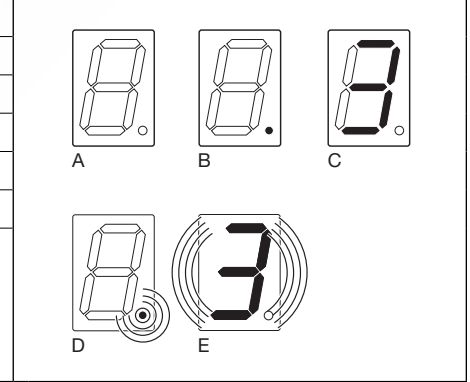

D

Е

#### 5.4.1 Weergave van de status/deurposities

| Dit | wordt alleen op telkens een van de   | 7-segment-displays weergegeven.                                                            |   |             |   |
|-----|--------------------------------------|--------------------------------------------------------------------------------------------|---|-------------|---|
| A   | Weergave II "niet<br>geprogrammeerd" | De besturing wordt voor de eerste maal<br>in bedrijf genomen en is nog niet<br>aangeleerd. |   | $B_{\circ}$ |   |
| В   | Weergave P "Power"                   | De besturing beweegt na een<br>spanningsuitval omhoog                                      | A | В           | C |
| С   | Balkje boven                         | Deur in eindpositie Deur-open                                                              |   |             |   |
| D   | Knipperend balkje in het midden      | Deur loopt naar de eindposities                                                            |   |             |   |
| Е   | Balkje verschijnt in het midden      | Deur in willekeurige positie gestopt                                                       |   |             |   |
| F   | Balkje onderaan                      | Deur in eindpositie Deur-dicht                                                             |   |             |   |

F

#### 5.4.2 Mogelijke meldingen

| disp | playposities verschijnen.                            | Kullien op beide 7-segment-                                                                                                    |   |   |
|------|------------------------------------------------------|----------------------------------------------------------------------------------------------------|---|---|
| Α    | Getal met twee cijfers, constant brandend            | Stelt een programma-menunummer voor<br>(bv. menu 🛛 4)                                                                                                    |   |   |
| в    | Getal met twee cijfers,<br>knipperend                | Duidt het op dit ogenblik ingestelde<br>functienummer van een menu aan<br>(bv. functie 🛛 1)                                                                                             |   |   |
| С    | Getal met een of twee cijfers<br>met knipperend punt | Een foutnummer wordt weergegeven<br>(bv. foutnummer 🛛 🕏)                                                                                                    |   |   |
| D    | L Knipperend                                         | Een leercyclus kan doorgevoerd worden<br>in dodemansmodus.                                                                                                    |   |   |
| E    | Balkje boven en onder,<br>constant brandend          | Absolute-waarde-melder <b>AWG</b> /deur-<br>positiebepaler <b>TPG</b> /kabel niet<br>aangesloten of defect                                                                              |   |   |
| F    | " ] n" knipperend                                    | Inspectiemelding<br>Na verloop van 365 dagen<br>op het net moet er een onderhoudsbeurt<br>van de installatie plaatsvinden<br>(zie programmamenu <b>99</b><br>en servicemenu <b>02</b> ) | E | F |

# Deze meldingen tijdens de bedjening kunnen op bejde 7-segment

#### 5.4.3 Display: toets op de besturingskast actief

| Bediening van de toetsen op de besturingskast leidt tot signaalwijzigingen | Schakelaar                  | Display-<br>weergave |
|----------------------------------------------------------------------------|-----------------------------|----------------------|
| aan de betreffende ingangen en wordt                                       | Stop                        | 50                   |
| op het display geddiende 2 sec genieid.                                    | Open                        | 51                   |
|                                                                            | Dicht                       | 52                   |
|                                                                            | Sleutelschakelaar in pos. 1 | 54                   |
|                                                                            |                             |                      |

#### OPMERKING:

De stekker van de sleutelschakelaar moet op X4 ingevoerd zijn (zie programmamenu 17 in hoofdstuk 6)

#### 5.4.4 Weergave: extern op X2/X3 aangesloten schakelaars werden ingedrukt

| Bediening van de extern aangesloten schakelaars leidt tot signaalwijzigingen | Schakelaar | Klem         | Display-<br>weergave |
|------------------------------------------------------------------------------|------------|--------------|----------------------|
| aan de betreffende ingangen en wordt                                         | Stop       | X3-5/6       | 60                   |
| op het display geddiende z sec gemeid.                                       | Open       | X3-2/6       | <b>E</b> {           |
|                                                                              | Dicht      | X3-3/6       | 62                   |
|                                                                              | Impuls     | X2-2/4 - 3/4 | 64                   |

### 6 Inbedrijfstelling

#### 6.1 Stroomtoevoer tot stand brengen

#### 

#### Gevaar voor letsels door ongecontroleerde beweging

Bij de programmering van de besturing kan de deur bewegen en personen of voorwerpen inklemmen.

Vergewis u ervan dat er zich geen personen of voorwerpen in de gevarenzone van de deur bevinden.

- 1. De bedrading van de aandrijving en van het toebehoren moet volledig zijn aangelegd.
- 2. Open de deur om veiligheidsredenen met de hand tot een hoogte van ca. 1000 mm (zie hoofdstuk 8.3).
- **3.** CEE-stekker in de contactdoos steken/stroomtoevoer tot stand brengen.
- 4. Draai de hoofdschakelaar (optioneel) naar positie 1. Het display toont:
  - a. Bij eerste inbedrijfstelling:
    - ∐=niet-aangeleerde besturing
  - b. Bij volgende inbedrijfstellingen:
    - = tusseneindpositie

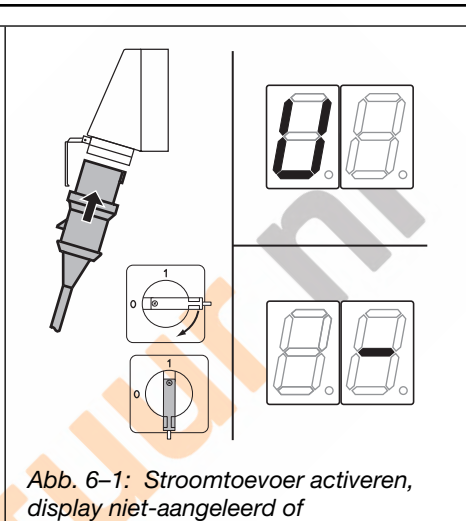

tusseneindpositie

#### 6.2 Algemene programmeerstappen in alle programmamenu's

In dit hoofdstuk worden de algemene stappen voor de programmering van de besturing beschreven. In hoofdstuk 6.3 vanaf pagina 31 vindt u concrete opmerkingen over de afzonderlijke programmamenu's.

#### 6.2.1 Programmering inleiden

- 1. Open de besturingskast.
- 2. Druk 3 sec op de programmeringsschakelaar. Het display toont [] [].

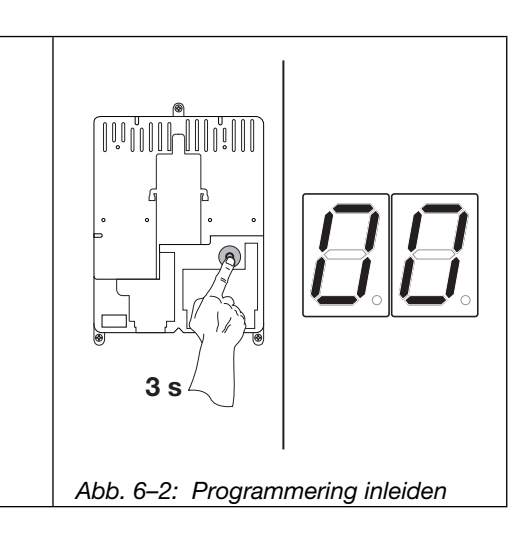

#### **OPMERKING:**

Wordt de toets 60 seconden niet ingedrukt, dan worden de instellingen verworpen en verlaat de besturing automatisch de programmeermodus.

**1**x

#### 6.2.2 Programmamenu uitkiezen en bevestigen

#### Programmamenu selecteren:

- Druk zo vaak op de toets ► Deur-open tot u het gewenste programma-menunummer bereikt (voorbeeld 1).
- Gebruik de toets Deur-dicht om ► terug te gaan.

#### Selectie bevestigen:

Druk 1x op de toets Stop ► wanneer het gewenste programma-menunummer wordt weergegeven. Het functienummer van het gekozen programmamenu gaat knipperen (voorbeeld 4).

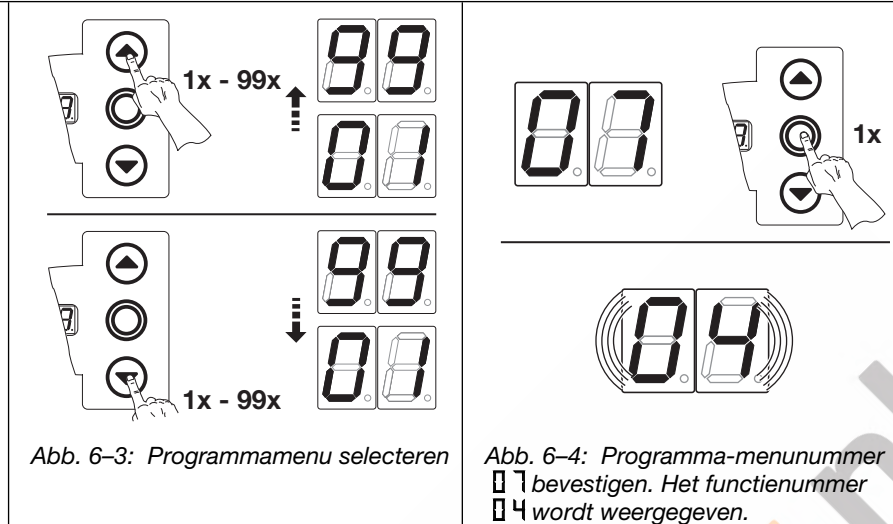

#### 6.2.3 Functie veranderen en bevestigen

#### Functie wijzigen:

- ► Druk op de toets **Deur-open** tot u het gewenste functienummer bereikt (bv. 09).
- Gebruik de toets Deur-dicht om ► terug te gaan.

#### Functie bevestigen:

Druk 1x op de toets Stop van ► zodra het gewenste functienummer wordt weergegeven. Het voordien gekozen programma-menunummer verschijnt (voorbeeld 17).

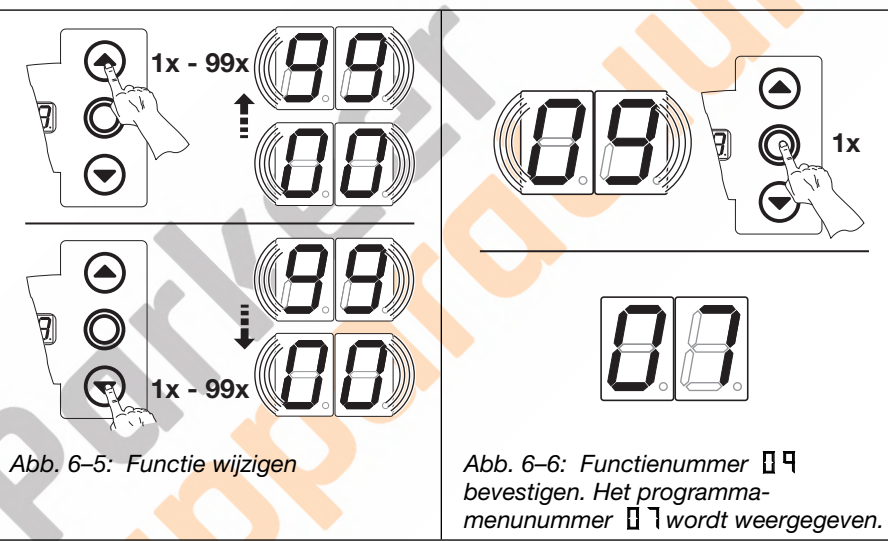

#### 6.2.4 De programmering voortzetten of beëindigen / opslaan

#### De programmering voortzetten: Nieuw programma-menunummer ► kiezen en overeenkomstig 1x - 99x functienummer wijzigen. De programmering T beëindigen / opslaan: Druk 3 sec op de ► programmeringsschakelaar. Het display geeft de overeenkomstige bedrijfstoestand weer (eindpositie of tusseneindpositie). 3 s 1x - 99x Abb. 6–7: Nieuwe programma-Abb. 6-8: De programmering menunummers kiezen om de beëindigen programmering voort te zetten.

#### **OPMERKING:**

Wordt de toets 60 seconden niet ingedrukt, dan worden de instellingen verworpen en verlaat de besturing automatisch de programmeermodus.

#### 6.3 De programmamenu's

#### 6.4 Programmamenu 01: montagetype vastleggen / eindposities leren

Dit menu wordt alleen in **dodemansmodus** en **zonder krachtbegrenzing** gebruikt. Een fijnregeling van de eindposities kan in menu **03/04** doorgevoerd worden.

#### Voorbereidende stappen:

- 1. Indien de besturing zich nog niet in de programmeermodus bevindt: leid de programmering via de programmeerschakelaar in (zie hoofdstuk 6.2.1 op pagina 31).
- 2. Kies met de toetsen Deur-open of Deur-dicht het programma-menu (zie hoofdstuk 6.2.2 op pagina 32).
- Druk 1x op toets Stop. Het display toont knipperend de positie L \_.
- Druk gelijktijdig op de toetsen deur-open en deur-dicht [1].
   Het montagetype ,Horizontaal' verschijnt knipperend = 1.

# Montagetype bepalen (zie hoofdstuk 6.1 op pagina 27):

- Druk 1x op de toets **Deur-open** voor het montagetype verticaal [ [2] of druk 1x op de toets **Deur-dicht** voor het
- montagetype horizontaal = = [3].
- 2. Druk 1x op toets Stop.

Het montagetype is aangeleerd en op het display verschijnt knipperend de positie L . [4].

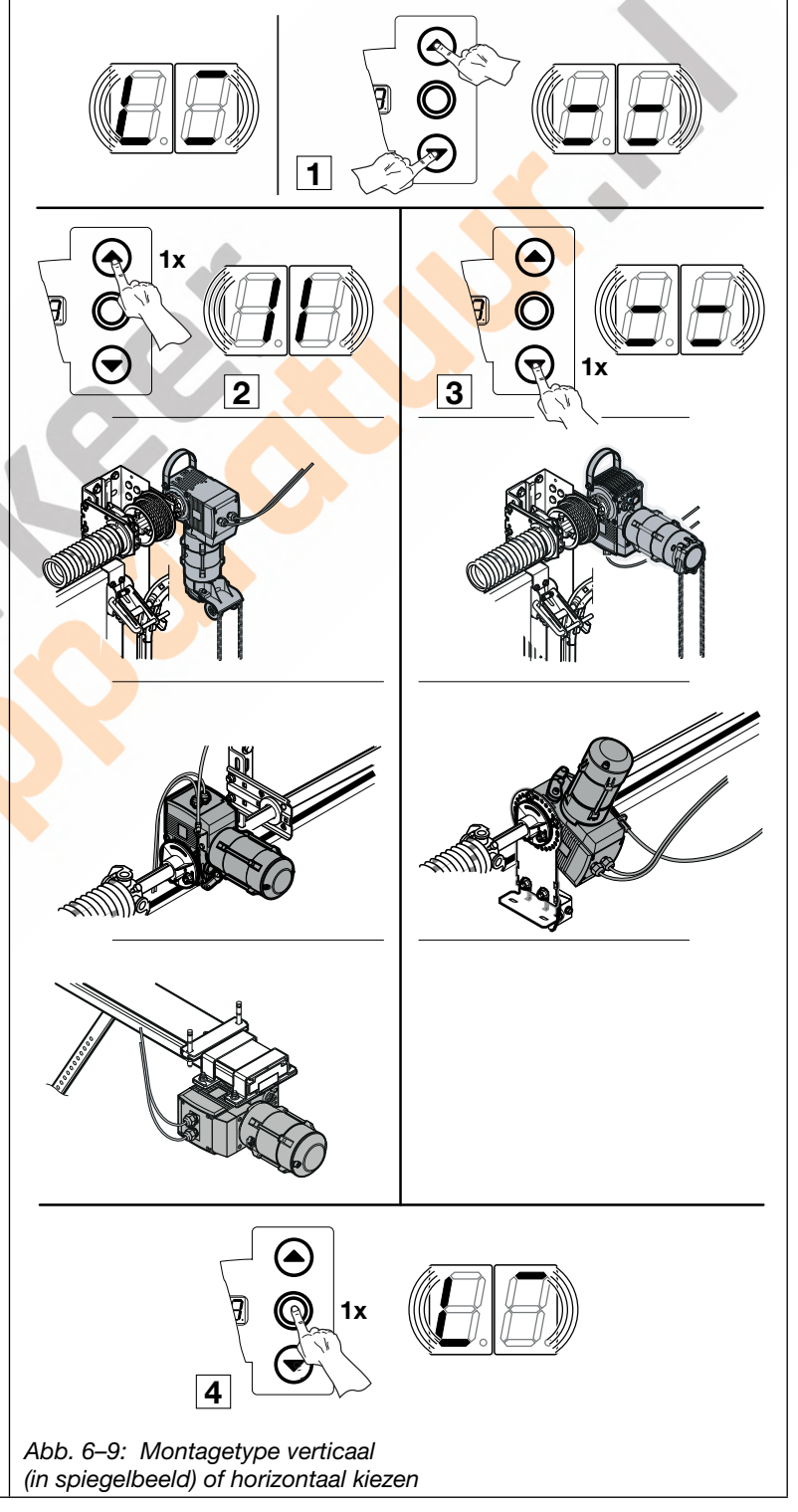

# Eindpositie Deur-open programmeren: 1. Druk zo lang op de toets Deur-open tot de bovenste eindpositie is bereikt. Corrigeer indien nodig met de toets Deur-dicht. 2. Druk 1x op toets Stop. Het rempunt Deur-dicht is aangeleerd en op het display verschijnt knipperend de positie L\_\_. Eindpositie Deur-dicht programmeren: 1. Druk zo lang op de toets Deur-dicht tot de onderste eindpositie is bereikt (dodemansmodus).

- Corrigeer indien nodig met de toets **Deur-open**.
- 2. Druk 1x op toets Stop.

De eindpositie *Deur-dicht* is aangeleerd en het menunummer [] I verschijnt.

De programmering eindpositie is afgesloten.

| ereikt<br>ijnt. |  |
|-----------------|--|
| 0               |  |

#### 6.4.1 Controletraject van de eindposities met het menu 02 uitvoeren

Bij elke beweging in dodemansmodus reageert de besturing na het stoppen van de deur pas na ca. 1,5 sec op het volgende bevel. Gedurende deze tijd knippert het display niet.

#### 6.4.2 Krachtleercyclus uitvoeren

Wanneer de eindposities definitief bekend zijn, de programmeermodus verlaten (zie hoofdstuk 6.2.4) en minimum **2x** een volledige deurloop in zelfhoudende modus uitvoeren om het automatisch aanleren van de krachtbegrenzing uit te voeren. De deurbeweging mag niet worden onderbroken.

#### **OPMERKINGEN:**

- 1. Houd bij het bepalen van de eindposities rekening met een naloop van het schuifhek. De sluitkantbeveiliging mag niet tegen de aanslag worden gereden aangezien ze zo kan worden beschadigd.
- 2. Door het mechanische inlopen van de wormoverbrenging moet de eindpositie na enkele cycli opnieuw worden aangeleerd.
- 3. Bij stijgende temperaturen kan de naloop veranderen.

#### 6.5 Programmamenu 02: controletraject eindposities

Dit menu dient als hulp voor de controle van de deureindposities na het aanleren (programmamenu **01**) en de fijnregeling (programmamenu **03/04**) en wordt **alleen in dodemansmodus** en **zonder krachtbegrenzing** doorgevoerd.

#### Voorbereidende stappen:

- 1. Indien de besturing zich nog niet in de programmeermodus bevindt:
  - leid de programmering via de programmeerschakelaar in (zie hoofdstuk 6.2.1 op pagina 31).
- 2. Kies met de toetsen Deur-open of Deur-dicht het programma-menu (zie hoofdstuk 6.2.2 op pagina 32).
- Druk 1x op toets Stop. Het display toont knipperend de positie L\_.

#### Eindpositie Deur-open controleren:

Druk zo lang op de toets Deur-open (dodemansmodus) tot de bovenste eindpositie is bereikt.

De deur stopt en op het display verschijnt knipperend de positie L .

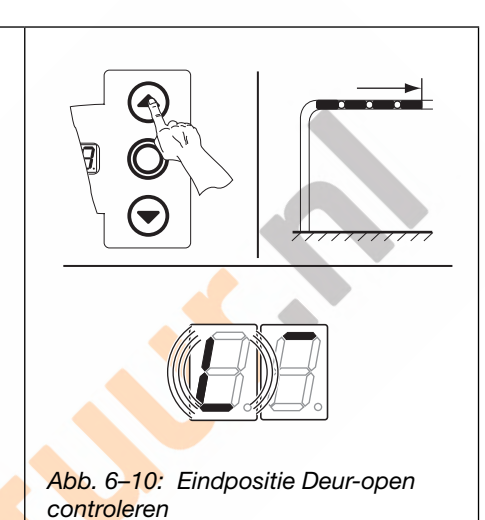

#### Eindpositie Deur-dicht controleren:

 Druk zo lang op de toets Deur-dicht (dodemansmodus) tot de onderste eindpositie is bereikt.
 De deur stopt en op het display verschijnt knipperend de positie L\_.

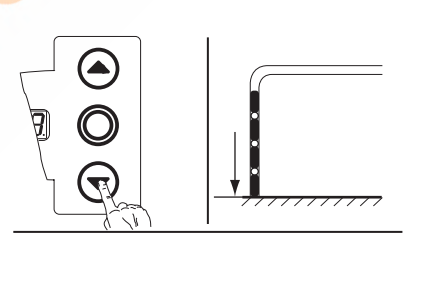

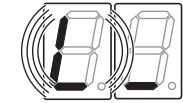

Abb. 6–11: Eindpositie Deur-dicht controleren

#### Indien de deur voorbij de eindpositie zou lopen en de veiligheidsvoorziening actief wordt:

- 1. Open de deur mechanisch (zie hoofdstuk 8.2 op pagina 67).
- 2. Leer de eindpositie opnieuw aan (zie hoofdstuk 6.5 op pagina 31).

#### **OPMERKING:**

Bij elke beweging in dodemansmodus reageert de besturing na het stoppen van de deur pas na ca. 1,5 sec op het volgende bevel. Gedurende die periode knippert het display niet.

U hebt nu de volgende mogelijkheden:

| Het programmamenu beëindigen:                                                                                                    | Andere functies instellen:                                                                                                    | De programmering beëindigen:                                                                                                   |
|----------------------------------------------------------------------------------------------------|----------------------------------------------------------------------------------------------------|----------------------------------------------------------------------------------------------------|
| <ul> <li>Druk 1x op toets Stop.<br/>Het nummer van het<br/>programmamenu waarin u zich<br/>op dat moment bevindt,<br/>verschijnt.<br/>Hiermee is het instellen van de<br/>functies in dit programmamenu<br/>afgesloten.</li> </ul> | <ol> <li>Kies met de toetsen <b>Deur-open</b> of<br/><b>Deur-dicht</b> een programmamenu.</li> <li>Wijzig de functies.</li> </ol> | <ul> <li>Druk 3 sec op de<br/>programmeringtoets.<br/>Op het display verschijnt de<br/>overeenkomstige deurpositie.</li> </ul> |

#### 6.6 Programmamenu 03: fijnregeling van de eindpositie Deur-open

In dit menu kan men de eigenlijke eindpositie *Deur-open* t.o.v. de aangeleerde eindpositie uit menu **01** in 9 stappen verschuiven. Dit proces is onbeperkt herhaalbaar.

#### Voorbereidende stappen:

- 1. Indien de besturing zich nog niet in de programmeermodus bevindt:
- leid de programmering via de programmeerschakelaar in (zie hoofdstuk 6.2.1 op pagina 31).
- 2. Kies met de toetsen **Deur-open** of **Deur-dicht** het programma-menu (zie hoofdstuk 6.2.2 op pagina 32).Druk 1x op toets **Stop**.

Het display toont knipperend het ingestelde aantal stappen.

#### Eindpositie deur-open verder in de richting deur-open instellen:

Druk op de toets deur-open. Elke keer wanneer op de toets wordt gedrukt, gaat de deur een stuk verder open dan de tevoren aangeleerde eindpositie.

Er zijn 9 stappen mogelijk (de stapgrootte is afhankelijk van de aandrijving en de kabeltrommel).

#### OPMERKING

Na elke verandering door de fijne instelling dient de werkelijk bereikbare eindpositie van de deur te worden gecontroleerd.

 Blijf hiervoor in de programmeermodus en ga direct naar programmamenu 02 Controlecyclus eindposities.

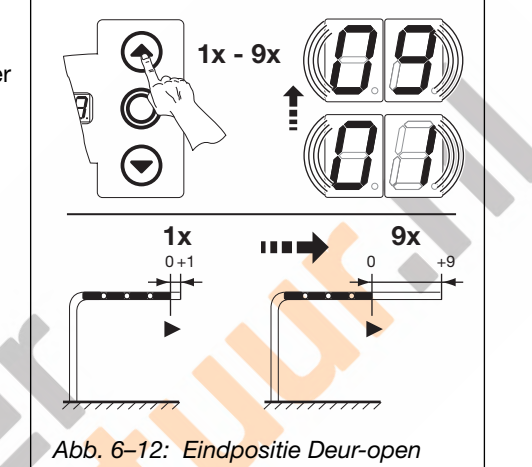

Abb. 6–12: Eindpositie Deur-open verder in de richting Deur-open instellen

#### Eindpositie *deur-open* terug in de richting *deur-dicht* instellen:

Druk op de toets deur-dicht. Elke keer wanneer op de toets wordt gedrukt, gaat de deur niet zo ver open als de tevoren aangeleerde eindpositie.

Er zijn 9 stappen mogelijk (de stapgrootte is afhankelijk van de aandrijving en de kabeltrommel).

#### **OPMERKING:**

Na elke verandering door de fijne instelling dient de werkelijk bereikbare eindpositie van de deur te worden gecontroleerd.

 Blijf hiervoor in de programmeermodus en ga direct naar programmamenu 02 Controlecyclus eindposities.

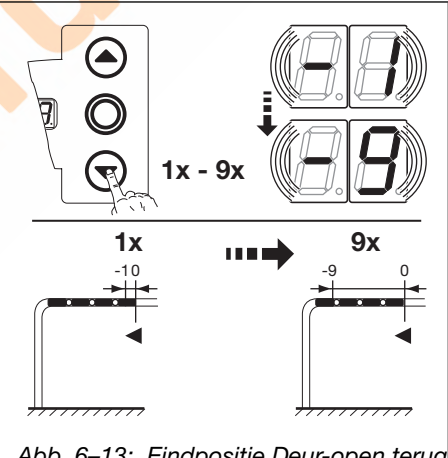

Abb. 6–13: Eindpositie Deur-open terug in de richting Deur-dicht instellen:

| let programmamenu beëindigen:                                                                                                    | Andere functies instellen:                                                                                          | De programmering beëindigen:                                                                                                    |
|----------------------------------------------------------------------------------------------------|----------------------------------------------------------------------------------------------------|----------------------------------------------------------------------------------------------------|
| <ul> <li>Druk 1x op toets Stop.</li> <li>Het nummer van het<br/>programmamenu waarin u zich<br/>op dat moment bevindt,<br/>verschijnt.</li> <li>Hiermee is het instellen van de<br/>functies in dit programmamenu<br/>afgesloten.</li> </ul> | <ol> <li>Kies met de toetsen Deur-open of<br/>Deur-dicht een programmamenu.</li> <li>Wijzig de functies.</li> </ol> | <ul> <li>Druk 3 sec op de<br/>programmeringtoets.</li> <li>Op het display verschijnt de<br/>overeenkomstige deurpositie.</li> </ul> |

#### U hebt nu de volgende mogelijkheden:
### 6.7 Programmamenu 04: fijnregeling van de eindpositie Deur-dicht

In dit menu kan men de eigenlijke eindpositie *Deur-dicht* t.o.v. de aangeleerde eindpositie uit programmamenu **01** in 9 stappen verschuiven. Dit proces is onbeperkt herhaalbaar.

### Voorbereidende stappen:

- 1. Indien de besturing zich nog niet in de programmeermodus bevindt:
  - leid de programmering via de programmeerschakelaar in (zie hoofdstuk 6.2.1 op pagina 31).
- 2. Kies met de toetsen Deur-open of Deur-dicht het programma-menu (zie hoofdstuk 6.2.2 op pagina 32).
- 3. Druk 1x op toets Stop.

Het display toont knipperend het ingestelde aantal stappen.

### Eindpositie deur-dicht terug in de richting deur-open instellen:

Druk op de toets deur-open. Elke keer wanneer op de toets wordt gedrukt, gaat de deur niet meer zo ver dicht als de tevoren aangeleerde eindpositie.

Er zijn 9 stappen mogelijk (de stapgrootte is afhankelijk van de aandrijving en de kabeltrommel).

### **OPMERKING:**

Na elke verandering door de fijne instelling dient de werkelijk bereikbare eindpositie van de deur te worden gecontroleerd.

Blijf hiervoor in de programmeermodus en ga direct naar programmamenu 02 Controlecyclus eindposities.

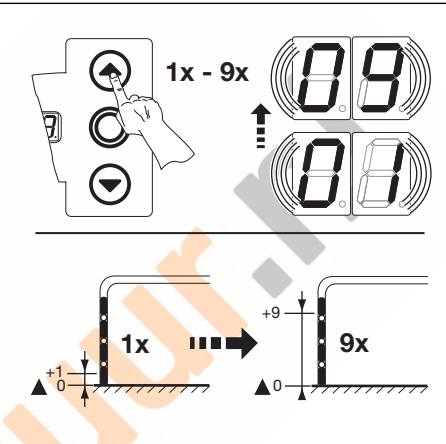

Abb. 6–14: Eindpositie Deur-dicht terug in de richting Deur-open instellen

#### Eindpositie *deur-dicht* verder in de richting *deur-dicht* instellen:

 Druk op de toets deur-dicht.
 Elke keer wanneer op de toets wordt gedrukt, gaat de deur verder dicht dan de tevoren aangeleerde eindpositie.

Er zijn 9 stappen mogelijk (de stapgrootte is afhankelijk van de aandrijving en de kabeltrommel).

#### **OPMERKING:**

Na elke verandering door de fijne instelling dient de werkelijk bereikbare eindpositie van de deur te worden gecontroleerd.

Blijf hiervoor in de programmeermodus en ga direct naar programmamenu 02 Controlecyclus eindposities.

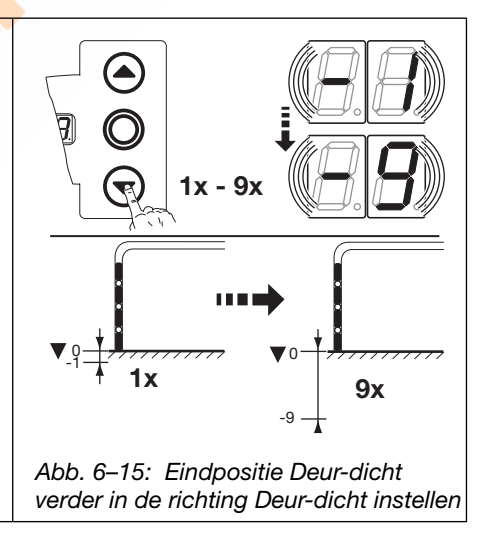

### Indien de deur voorbij de eindpositie zou lopen en de veiligheidsvoorziening actief wordt:

1. Open de deur mechanisch (zie hoofdstuk 8.2 op pagina 67).

U hebt nu de volgende mogelijkheden:

2. Leer de eindpositie opnieuw aan (zie hoofdstuk 6.5 op pagina 31).

| Het programmamenu beëindigen:                                                                                                    | Andere functies instellen:                                                                                          | De programmering beëindigen:                                                                                                    |  |
|----------------------------------------------------------------------------------------------------|----------------------------------------------------------------------------------------------------|----------------------------------------------------------------------------------------------------|--|
| <ul> <li>Druk 1x op toets Stop.<br/>Het nummer van het<br/>programmamenu waarin u zich<br/>op dat moment bevindt,<br/>verschijnt.<br/>Hiermee is het instellen van de<br/>functies in dit programmamenu<br/>afgesloten.</li> </ul> | <ol> <li>Kies met de toetsen Deur-open of<br/>Deur-dicht een programmamenu.</li> <li>Wijzig de functies.</li> </ol> | <ul> <li>Druk 3 sec op de<br/>programmeringstoets.<br/>Op het display verschijnt de<br/>overeenkomstige deurpositie.</li> </ul> |  |

### 6.8 Programmamenu 05: krachtbegrenzing in de richting Deur-open

Deze veiligheidsfunctie moet verhinderen dat personen met de deur meegetrokken worden. Zij dient, conform de specifieke bepalingen geldig in het land, zo ingesteld te worden dat de deur bij een bepaalde extra gewichtsoverlast stopt.

### Voorbereidende stappen:

- 1. Indien de besturing zich nog niet in de programmeermodus bevindt:
- leid de programmering via de programmeerschakelaar in (zie hoofdstuk 6.2.1 op pagina 31).
- 2. Kies met de toetsen Deur-open of Deur-dicht het programma-menu (zie hoofdstuk 6.2.2 op pagina 32).
- **3.** Druk 1x op toets **Stop**.
  - Het display toont knipperend de hoogte van de ingestelde krachtbegrenzing.

### Krachtbegrenzing in de richting Deur-open instellen:

- Druk op de toets Deur-open. Elke druk vermindert de krachtbegrenzing (max. waarde 19, grootste extra
  - gewicht, laagste veiligheid). Bij waarde 🛙 🖬 is de krachtbegrenzing uitgeschakeld (geen extra veiligheid).

### **OPMERKING:**

Bij uitschakeling van de krachtbegrenzing (waarde [][]) kan de deur alleen in de dodemansmodus naar boven worden geopend. Voor de impulsbediening is dan een veiligheidsvoorziening nodig in de richting *deur-open* bijv. een meeneembeveiliging **EZS**.

### of

- Druk op de toets **Deur-dicht**.
  - Elke druk verhoogt de krachtbegrenzing (min. waarde [] I, kleinste extra gewicht, hoogste veiligheid = fabrieksinstelling).

## 

#### **Gevaar voor lichamelijke letsels door foutief ingestelde krachtbegrenzing** Bij een foutief ingestelde krachtbegrenzing kunnen personen met de deur worden meegetrokken.

Stel de krachtbegrenzing in functie van de personen- en gebruiksveiligheid conform de bepalingen eigen aan het land in. Neem daarbij de bepalingen eigen aan het land in acht!

Bij een foutief ingestelde krachtbegrenzing is het mogelijk dat de deur niet op tijd stopt. Daardoor kunnen personen of voorwerpen gekneld worden.

Stel de krachtbegrenzing niet onnodig hoog in.

### **OPMERKING:**

Bij wijziging van de instelling moet de aangeleerde kracht overeenkomstige gewichten op toegelaten waarden getest worden binnen het geldingsbereik van de EN 12453 en EN 12445 of de betreffende nationale regelgeving.

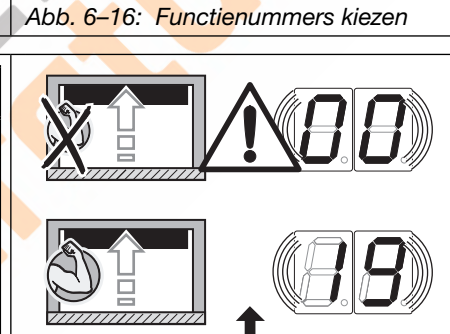

1x -

1x -

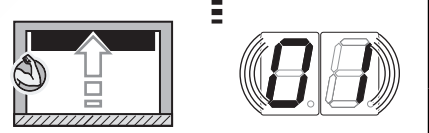

Abb. 6–17: Instelling van de krachtbegrenzing. Geen extra veiligheid bij menuwaarde [][]

#### Het programmamenu beëindigen: Andere functies instellen: De programmering beëindigen: Druk 3 sec op de Kies met de toetsen Deur-open of Druk 1x op toets Stop. 1. programmeringstoets. Het nummer van het Deur-dicht een programmamenu. Op het display verschijnt de programmamenu waarin u zich op 2. Wijzig de functies. overeenkomstige deurpositie. dat moment bevindt, verschijnt. Hiermee is het instellen van de functies in dit programmamenu afgesloten.

### 6.9 Programmamenu 06: krachtbegrenzing in de richting Deur-dicht

De bewaking van de deurloop *"Deur-dicht" met zelfhoudend contact* moet altijd via een sluitkantbeveiliging (=SKS, optie met extra fotocel) tot stand gebracht worden. De functie krachtbegrenzing in de richting *"Deur-dicht"* dient voor de extra veiligheid en bescherming van personen en hindernissen. Bij activering van de krachtbegrenzing stopt de deur.

### Voorbereidende stappen:

- 1. Indien de besturing zich nog niet in de programmeermodus bevindt:
- leid de programmering via de programmeerschakelaar in (zie hoofdstuk 6.2.1 op pagina 31).
- 2. Kies met de toetsen Deur-open of Deur-dicht het programma-menu (zie hoofdstuk 6.2.2 op pagina 32).
- Druk 1x op toets Stop.
   Het display toont knipperend de hoogte van de ingestelde krachtbegrenzing.

#### Krachtbegrenzing in de richting Deur-dicht instellen:

 Druk op de toets Deur-open. Elke druk vermindert de krachtbegrenzing (max. waarde 19).
 Bij waarde 11 is de krachtbegrenzing uitgeschakeld (geen extra veiligheid).
 Zonder sluitkantbeveiliging sluit de deur principieel alleen in dodemansmodus in de richting Deur-dicht.

#### **OPMERKING:**

Zonder sluitkantbeveiliging sluit de deur principieel alleen in dodemansmodus in de richting *deur-dicht*.

#### of

Druk op de toets Deur-dicht.

functies in dit programmamenu

afgesloten.

Elke druk verhoogt de krachtbegrenzing (min. waarde 1, hoogste veiligheid = fabrieksinstelling).

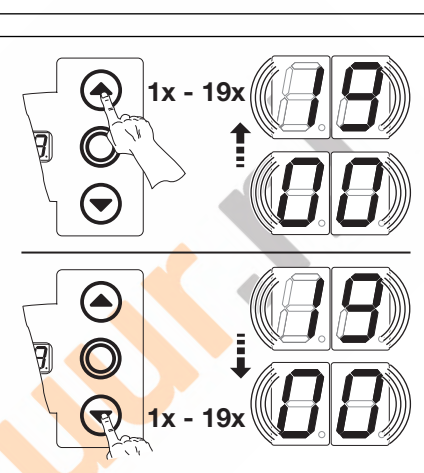

Abb. 6–18: Functienummers kiezen

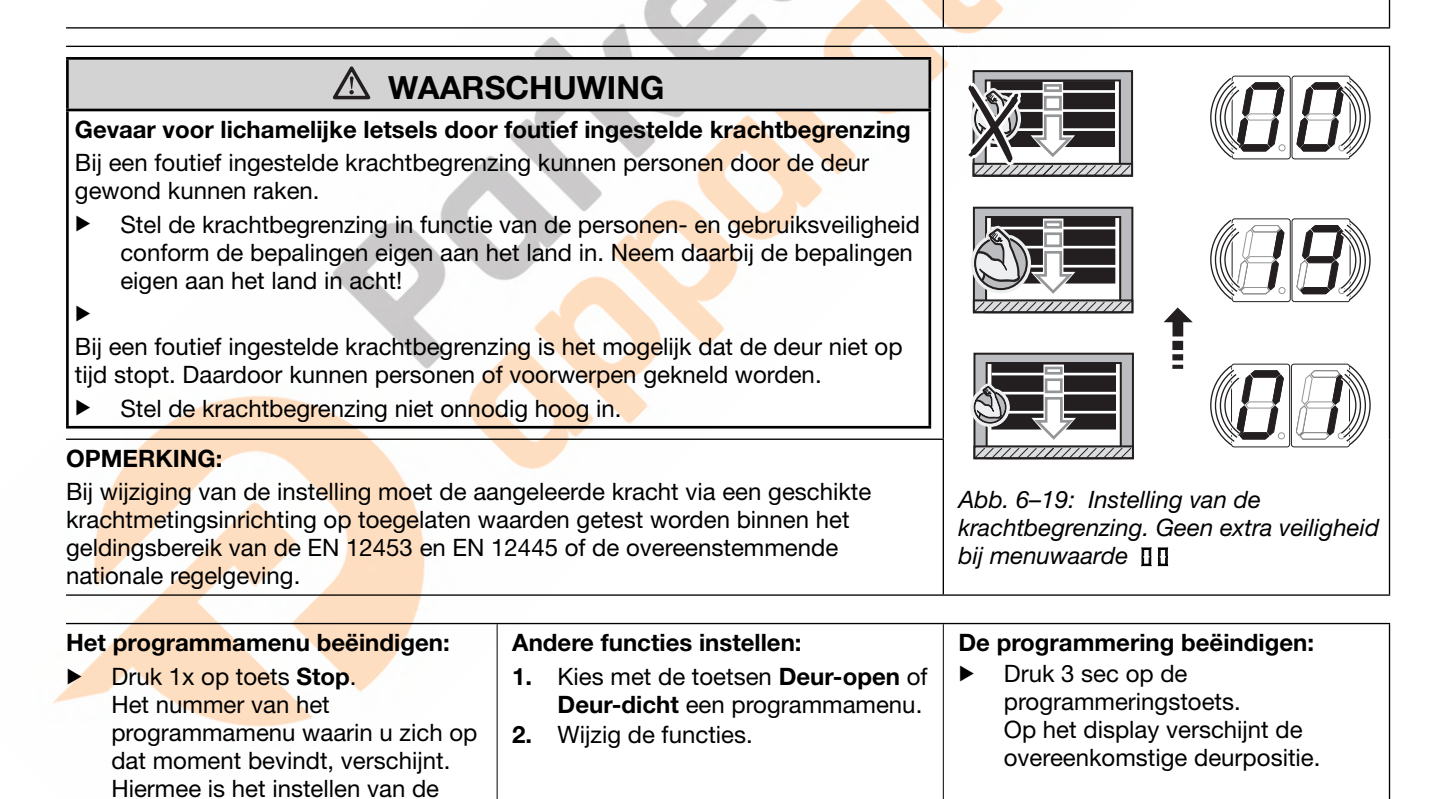

De terugkeergrens deactiveert de aangesloten veiligheidsvoorziening (sluitkantbeveiliging **SKS** / voorlopende fotocel **VL** / weerstandscontactstrip **8k2** / lichtscherm **HLG**) kort voor het bereiken van de eindpositie *deur-dicht*, om verkeerde reacties (bijv. ongewild terugkeren) tegen te gaan. Daarbij moet een 50 mm hoge hindernis nog worden herkend, de deur stopt dan en geeft de hindernis weer vrij door terug te lopen (terugkeren).

### Voorbereidende stappen:

- 1. Indien de besturing zich nog niet in de programmeermodus bevindt:
- leid de programmering via de programmeerschakelaar in (zie hoofdstuk 6.2.1 op pagina 31).
- 2. Kies met de toetsen Deur-open of Deur-dicht het programma-menu (zie hoofdstuk 6.2.2 op pagina 32).
- 3. Druk 1x op toets Stop.
  - Het display toont knipperend de ingestelde functienummers.

#### Functie selecteren:

- Druk op de toets **Deur-open**.
- Elke druk verhoogt het functienummer (max. functienummer 20).
- Druk op de toets Deur-dicht.
   Elke druk verlaagt het functienummer (min. functienummer [] 1).
   Bij functienummer [] [] is de functie uitgeschakeld.

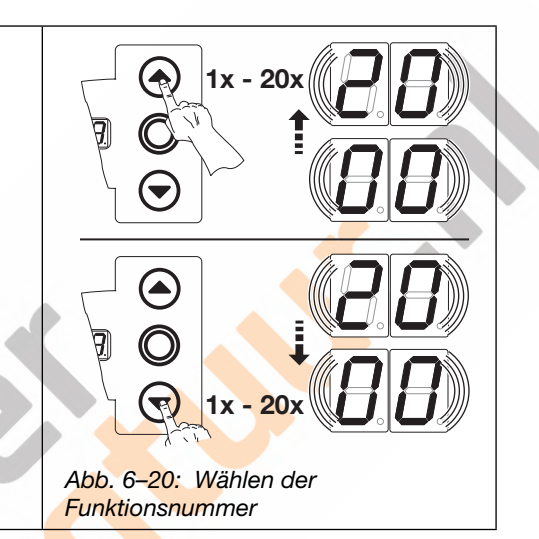

| OPMERKING:                                                                                                    |   | Tab. 6-                             | -1: Instelbare fun | cties                                                                    |                                       |
|----------------------------------------------------------------------------------------------------|---|-------------------------------------|--------------------|--------------------------------------------------------------------------|---------------------------------------|
| Wanneer de gewenste positie overeenkomstig<br>het gekozen beslagtype niet werd bereikt,<br>kan men dit compenseren door het functienummer<br>te veranderen:<br>- hogere functienummers verhogen |   | Fct.                                | Lichtscherm<br>HLG | Sluitkant-<br>beveiliging<br>SKS / weer-<br>stands-contact-<br>lijst 8k2 | Voorlopende<br>fotocel<br>VL 1 / VL 2 |
| de terugkeergrens                                                                                                    |   | <b>[</b> ] <b>[</b> ] <sup>1)</sup> | ~                  | _                                                                        | _                                     |
| Neem de landspecifieke bepalingen in acht!                                                                                                    | K | 01                                  | -                  | H5, H8,<br>STA 400                                                       | -                                     |
| Lichtscherm HLG:<br>Bij gebruik van het lichtscherm HLG moet beslist<br>de functie [] [] worden ingesteld.                                                                                      |   | 02                                  | -                  | L1, L2<br>N1, N2, N3<br>H4<br>V6, V7, V9                                 | -                                     |
|                                                                                                    |   | ED                                  | -                  | -                                                                        | -                                     |
|                                                                                                    |   | 04                                  | -                  | -                                                                        | -                                     |
|                                                                                                    |   | 05                                  | -                  | -                                                                        | V9                                    |
|                                                                                                    |   | 06                                  | -                  | ITO                                                                      | H8                                    |
|                                                                                                    |   | ٢٥                                  | -                  | -                                                                        | H5, V7                                |
|                                                                                                    |   | 08                                  | -                  | -                                                                        | H4, V6                                |
|                                                                                                    |   | 09                                  | -                  | -                                                                        | N3                                    |
|                                                                                                    |   | 10                                  | -                  | -                                                                        | L2, N2                                |
|                                                                                                    |   | 11                                  | -                  | -                                                                        | L1, N1                                |
|                                                                                                    |   | 1) Fabr                             | rieksinstelling    |                                                                          |                                       |

| Fct. | Lichtscherm<br><b>HLG</b> | Sluitkant-<br>beveiliging<br>SKS / weer-<br>stands-contact-<br>lijst 8k2 | Voorlopende<br>fotocel<br>VL 1/VL 2 |
|------|---------------------------|--------------------------------------------------------------------------|-------------------------------------|
| 12   | -                         | -                                                                        | -                                   |
| EI   | -                         | -                                                                        | ITO                                 |
| 14   | -                         | -                                                                        | -                                   |
| 15   | -                         | -                                                                        | -                                   |
| 16   | -                         | -                                                                        | -                                   |
| 17   | -                         | -                                                                        | -                                   |
| 18   | -                         | -                                                                        |                                     |
| 19   | -                         |                                                                          |                                     |
| 20   | -                         | -                                                                        | -                                   |

U hebt nu de volgende mogelijkheden:

### Het programmamenu beëindigen:

Druk 1x op toets Stop. Het nummer van het programmamenu waarin u zich op dat moment bevindt, verschijnt. Hiermee is het instellen van de functies in dit programmamenu afgesloten.

### Andere functies instellen:

- 1. Kies met de toetsen Deur-open of Deur-dicht een programmamenu.
- 2. Wijzig de functies.

### De programmering beëindigen:

Druk 3 sec op de programmeringtoets. Op het display verschijnt de overeenkomstige deurpositie.

### 6.10.1 Terugkeergrens SKS / VL controleren

### **OPMERKING:**

### Deze controle moet beslist worden uitgevoerd (niet bij lichtscherm HLG)!

Verlaat de programmeermodus na het instellen van de terugkeergrens (zie hfdst. 6.2.4), open de deur dienovereenkomstig, plaats het controlelichaam en voer een zelfstoppende deurloop uit.

De veiligheidsvoorziening moet het controlelichaam vóór de deactivering door de SKS/VL-stop herkennen en de deurloop in de richting eindpositie *deur-dicht* onderbreken.

- Controlelichaam: houten blok 50 mm hoogte.
  - Activeer een deurbeweging naar de eindpositie *deur-dicht*. Wanneer het controlelichaam niet wordt herkend (de deur beweegt verder en raakt het blok) moeten de volgende stappen worden uitgevoerd: Stel de terugkeergrens in de programmeermodus iets lager in (kleiner functienummer).

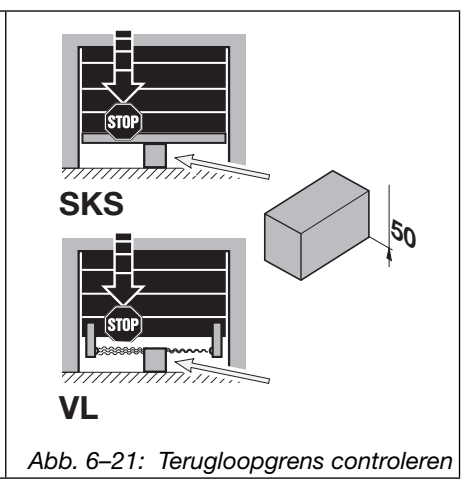

### 6.11 Programmamenu 09: tijd voor de aanrolwaarschuwing/voorafgaande waarschuwing

Met deze tijden (in seconden) werken de multifunctionele printplaten, die in programmamenu **18/19** dienovereenkomstig moeten worden geprogrammeerd.

### Voorbereidende stappen:

- 1. Indien de besturing zich nog niet in de programmeermodus bevindt:
- leid de programmering via de programmeerschakelaar in (zie hoofdstuk 6.2.1 op pagina 31).
- 2. Kies met de toetsen Deur-open of Deur-dicht het programma-menu (zie hoofdstuk 6.2.2 op pagina 32).
- **3.** Druk 1x op toets **Stop**.
  - Het display toont knipperend het ingestelde functienummer.

#### Functie instellen:

- Druk op de toets Deur-open.
   Elke druk verhoogt het functienummer (max. functienummer [1]).
- of
- ► Druk op de toets **Deur-dicht**.
- Elke druk verlaagt het functienummer (min. functienummer [] 1). Bij functienummer [] [] is de functie uitgeschakeld.

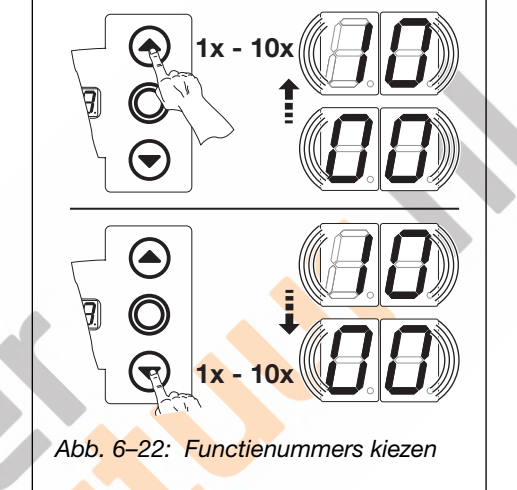

#### **OPMERKINGEN:**

- Voor deze functie moet in programmamenu 18/19 de functie 2 1 zijn ingesteld.
- Wanneer in programmamenu 18/19 de functie branden of knipperen de relais met de hier ingestelde tijden.
   De programmamenu's 18/19 moeten worden geprogrammeerd

| Tab. 6–3: Instelbare functies |                                     |   |     |          |  |  |
|-------------------------------|-------------------------------------|---|-----|----------|--|--|
|                               | Nr. Tijd/sec                        |   | Nr. | Tijd/sec |  |  |
|                               | <b>[</b> ] <b>[</b> ] <sup>1)</sup> | - | 06  | 6        |  |  |
|                               | 01                                  | 1 | ٢ 🛛 | 7        |  |  |
|                               | 02                                  | 2 | 08  | 8        |  |  |
|                               | ED                                  | 3 | 09  | 9        |  |  |
|                               | 04                                  | 4 | 1 🛛 | 10       |  |  |
|                               | 05                                  | 5 |     |          |  |  |
|                               | 1) Fabrieksinstelling               |   |     |          |  |  |

#### U hebt nu de volgende mogelijkheden: Het programmamenu beëindigen: Andere functies instellen: De programmering beëindigen: Druk 1x op toets Stop. Druk 3 sec op de ► 1. Kies met de toetsen Deur-open of ► Het nummer van het Deur-dicht een programmamenu. programmeringtoets. Op het display verschijnt de programmamenu waarin u zich 2. Wijzig de functies. overeenkomstige deurpositie. op dat moment bevindt, verschijnt. Hiermee is het instellen van de functies in dit programmamenu afgesloten.

# 6.12 Programmamenu 11: reactie van de aandrijving instellen na het activeren van de op de bus X30 aangesloten veiligheidsvoorzieningen

Hier wordt ingesteld hoe de aandrijving reageert in de **bewegingsrichting deur-dicht** na het activeren van de op bus **X30** aangesloten veiligheidsvoorziening (sluitkantbeveiliging **SKS**/voorlopende fotocel **VL**/weerstandscontactstrip **8k2**/

### Voorbereidende stappen:

- 1. Indien de besturing zich nog niet in de programmeermodus bevindt:
- leid de programmering via de programmeerschakelaar in (zie hoofdstuk 6.2.1 op pagina 31).
- 2. Kies met de toetsen Deur-open of Deur-dicht het programma-menu (zie hoofdstuk 6.2.2 op pagina 32).

Tab. 6-4: Instelbare functies

 Druk 1x op toets Stop. Het display toont knipperend het ingestelde functienummer.

#### Functie instellen:

Druk op de toets Deur-open.
 Elke druk verhoogt het functienummer (max. functienummer [1]).

of

Druk op de toets Deur-dicht.
 Elke druk verlaagt het functienummer (min. functienummer [] ).
 Bij functienummer [] ] is de functie uitgeschakeld.

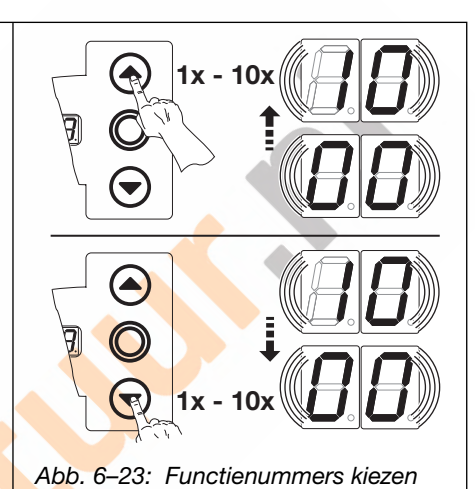

**OPMERKING:** 

Stel de terugkeergrens in overeenkomstig programmamenu **07** en controleer deze.

### 

Gevaar voor lichamelijke letsels door niet unctionerende veiligheidsvoorzieningen Door niet functionerende veiligheidsvoorzieningen kunnen in geval van fouten lichamelijke letsels worden veroorzaakt.

Na de leercyclussen dient de inbedrijfstellingsmonteur de functie(s) van de veiligheidsvoorziening(en) te ontroleren.

Eerst daarna is de installatie klaar voor gebruik.

| SKS/                     | VL.                                                                         |  |  |  |
|--------------------------|-----------------------------------------------------------------------------|--|--|--|
| 00                       | Dodemansmodus zonder SKS/VL in de richting deur-dicht                       |  |  |  |
| 01                       | Dodemansmodus met SKS/VL in de richting deur-dicht                          |  |  |  |
| 02                       | Ontlasten als de deur een hindernis raakt                                   |  |  |  |
| <b>1 1</b> <sup>1)</sup> | Korte terugloop als de deur een hindernis raakt                             |  |  |  |
| 04                       | Lange terugloop als de deur een hindernis raakt                             |  |  |  |
| 8k2                      |                                                                             |  |  |  |
| 05                       | Dodemansmodus met weerstandscontactstrip (8k2) in de richting<br>Deur-dicht |  |  |  |
| 06                       | Ontlasten als de deur een hindernis raakt                                   |  |  |  |
| רם                       | Korte terugloop als de deur een hindernis raakt                             |  |  |  |
| 08                       | Lange terugloop als de deur een hindernis raakt                             |  |  |  |
| HLG                      |                                                                             |  |  |  |
| 09                       | Soft-stop, kort terugkeren, wanneer het lichtscherm (HLG) wordt onderbroken |  |  |  |
| 10                       | Soft-stop, lang terugkeren, wanneer het lichtscherm (HLG) wordt onderbroken |  |  |  |
| 1) Fabr                  | 1) Fabrieksinstelling                                                       |  |  |  |

| Het programmamenu beëindigen: |                                                                                                    | Andere functies instellen: |                                                                                                    | De | De programmering beëindigen:                                                                         |  |
|-------------------------------|----------------------------------------------------------------------------------------------------|----------------------------|----------------------------------------------------------------------------------------------------|----|----------------------------------------------------------------------------------------------------|--|
| •                             | Druk 1x op toets <b>Stop</b> .<br>Het nummer van het programmamenu<br>waarin u zich op dat moment bevindt,<br>verschijnt.<br>Hiermee is het instellen van de<br>functies in dit programmamenu<br>afgesloten. | 1.<br>2.                   | Kies met de toetsen <b>Deur-open</b> of <b>Deur-dicht</b> een programmamenu.<br>Wijzig de functies. | •  | Druk 3 sec op de programmeringtoets.<br>Op het display verschijnt de<br>overeenkomstige deurpositie. |  |

# 6.13 Programmamenu 12/13/14: instellen van de reactie van de aandrijving na het activeren van de veiligheidsvoorziening aan bus X20 / X21 / X22

Hier wordt ingesteld hoe de aandrijving zich na het activeren van de aan bussen **X20**, **X21** of **X22** aangesloten veiligheidsvoorziening (bv. een fotocel) zal gedragen. De programmering is dezelfde in de menu's 12, 13 en 14.

De toekenning is de volgende:

- Programmamenu **12** = Bus **X20**
- Programmamenu **13** = Bus **X21**
- Programmamenu **14** = Bus **X22**

### Voorbereidende stappen:

- 1. Indien de besturing zich nog niet in de programmeermodus bevindt:
- leid de programmering via de programmeerschakelaar in (zie hoofdstuk 6.2.1 op pagina 31).
- 2. Kies met de toetsen Deur-open of Deur-dicht het programma-menu (zie hoofdstuk 6.2.2 op pagina 32).
- 3. Druk 1x op toets Stop.
- Het display toont knipperend het ingestelde functienummer.

### Functie instellen:

Druk op de toets Deur-open.
 Elke druk verhoogt het functienummer (max. functienummer 15).

#### of

► Druk op de toets **Deur-dicht**.

Elke druk verlaagt het functienummer (min. functienummer [] 1). Bij functienummer [] [] is de functie uitgeschakeld.

## **△** VOORZICHTIG

## Gevaar voor lichamelijke letsels door niet unctionerende veiligheidsvoorzieningen

Door niet functionerende veiligheidsvoorzieningen kunnen in geval van fouten lichamelijke letsels worden veroorzaakt.

Na de leercyclussen dient de inbedrijfstellingsmonteur de functie(s) van de veiligheidsvoorziening(en) te ontroleren.

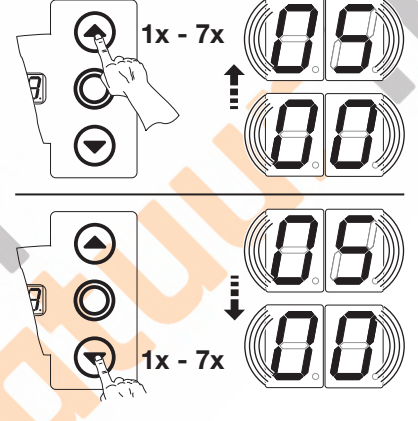

Abb. 6–24: Functienummers kiezen

### Eerst daarna is de installatie klaar voor gebruik.

|  | Tab. 6–5. | Instelbare functies                                                                                                    |
|--|-----------|----------------------------------------------------------------------------------------------------|
|  | 1)        | Veiligheidselement (bv. fotocel) niet aanwezig                                                                                                    |
|  | 01        | Veiligheid <mark>selement in de rich</mark> ting " <i>Deur-dicht</i> ".<br>Terugloop uit ind <mark>ien</mark> het v <mark>ei</mark> ligheidselement geactiveerd wordt. |
|  | 02        | Veiligheidselement in de richting " <i>Deur-dicht</i> ".<br>Korte terugloop indien het veiligheidselement geactiveerd wordt.                                           |
|  | ED        | Veiligheidselement in de richting "Deur-dicht".<br>Lange terugloop indien het veiligheidselement geactiveerd wordt.                                                    |
|  | 04<br>05  | Veiligheidselement (bv. meeneembeveiliging) in de richting "OPEN". Terugloop uit.                                                                                      |
|  |           | Veiligheidselement in de richting "Deur-open". Korte terugloop indien het veiligheidselement geactiveerd wordt.                                                        |
|  | 1) Fabri  | eksinstelling                                                                                                    |

| Het programmamenu beëindigen:                                                                                                    | Andere functies instellen:                                                                                          | De programmering beëindigen:                                                                                               |  |
|----------------------------------------------------------------------------------------------------|----------------------------------------------------------------------------------------------------|----------------------------------------------------------------------------------------------------|--|
| <ul> <li>Druk 1x op toets Stop.<br/>Het nummer van het programmamenu<br/>waarin u zich op dat moment bevindt,<br/>verschijnt.<br/>Hiermee is het instellen van de<br/>functies in dit programmamenu<br/>afgesloten.</li> </ul> | <ol> <li>Kies met de toetsen Deur-open of<br/>Deur-dicht een programmamenu.</li> <li>Wijzig de functies.</li> </ol> | <ul> <li>Druk 3 sec op de programmeringtoets.<br/>Op het display verschijnt de<br/>overeenkomstige deurpositie.</li> </ul> |  |

# 6.14 Programmamenu 15: reactie van de aandrijving instellen na het activeren van de op de bus X2 aangesloten voorzieningen

Hier wordt ingesteld hoe de aandrijving zich na het activeren van de aan bus X2 aangesloten impulsingang zal gedragen.

#### Voorbereidende stappen:

- 1. Indien de besturing zich nog niet in de programmeermodus bevindt:
  - leid de programmering via de programmeerschakelaar in (zie hoofdstuk 6.2.1 op pagina 31).
- 2. Kies met de toetsen Deur-open of Deur-dicht het programma-menu (zie hoofdstuk 6.2.2 op pagina 32).

Tab. 6–6: Instelbare functies

3. Druk 1x op toets Stop.

Het display toont knipperend het ingestelde functienummer.

### Functie instellen:

Druk op de toets Deur-open.
 Elke druk verhoogt het functienummer (max. functienummer 12).

of

Druk op de toets **Deur-dicht**.
 Elke druk verlaagt het functienummer (min. functienummer [] ).
 Bij functienummer [] ] is de functie uitgeschakeld.

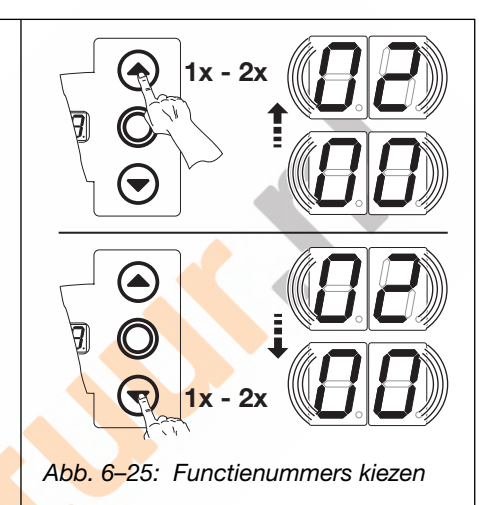

### OPMERKINGEN:

| _  |                            |                                                                                                    |  |  |  |
|----|----------------------------|----------------------------------------------------------------------------------------------------|--|--|--|
|    | <b>[] []</b> <sup>1)</sup> | <ul> <li>Impulsfunctie (impulsbesturing voor handbediende elementen,</li> <li>bv. drukknoppen, handzenders, trekschakelaars):</li> <li>Open - Stop - Dicht. Stop - Open - Stop</li> </ul>                                                                                                    |  |  |  |
|    | 1 0                        | Impulsfunctie (voor elektrisch bediende elementen, bv. inductielussen):<br><i>Open</i> (tot eindpositie <i>open</i> ) - <i>dicht</i> (tot eindpositie <i>dicht</i> )                                                                                                    |  |  |  |
| 1) | D 2                        | <ul> <li>Impulsfunctie (voor elektrisch bediende elementen, bv. inductielussen):</li> <li>Richting Deur-open:<br/>open - stop - open - stop (tot eindpositie open)</li> <li>Richting Deur-dicht:<br/>dicht (tot eindpositie dicht) - stop - open - stop - open<br/>(tot eindpositie open)</li> </ul> |  |  |  |
| ., |                            |                                                                                                    |  |  |  |

| Het programmamenu beëindigen:                                                                                                    | Andere functies instellen:                                                                                                    | De programmering beëindigen:                                                                                                    |
|----------------------------------------------------------------------------------------------------|----------------------------------------------------------------------------------------------------|----------------------------------------------------------------------------------------------------|
| <ul> <li>Druk 1x op toets Stop.<br/>Het nummer van het<br/>programmamenu waarin u zich<br/>op dat moment bevindt,<br/>verschijnt.<br/>Hiermee is het instellen van de<br/>functies in dit programmamenu<br/>afgesloten.</li> </ul> | <ol> <li>Kies met de toetsen <b>Deur-open</b> of<br/><b>Deur-dicht</b> een programmamenu.</li> <li>Wijzig de functies.</li> </ol> | <ul> <li>Druk 3 sec op de<br/>programmeringtoets.</li> <li>Op het display verschijnt de<br/>overeenkomstige deurpositie.</li> </ul> |
|                                                                                                    |                                                                                                    |                                                                                                    |

### 6.15 Programmamenu 16: reactie van de aandrijving instellen na het activeren van de op de bus X3/ X10 aangesloten voorzieningen

Hier wordt de functie van de bedieningselementen op het deksel van de besturingskast en aan bussen X3/X10 ingesteld.

#### Voorbereidende stappen:

- 1. Indien de besturing zich nog niet in de programmeermodus bevindt:
- leid de programmering via de programmeerschakelaar in (zie hoofdstuk 6.2.1 op pagina 31).
- 2. Kies met de toetsen Deur-open of Deur-dicht het programma-menu (zie hoofdstuk 6.2.2 op pagina 32).
- **3.** Druk 1x op toets **Stop**.
  - Het display toont knipperend het ingestelde functienummer.

### Functie instellen:

- Druk op de toets Deur-open.
   Elke druk verhoogt het functienummer (max. functienummer [] 4).
- of
- > Druk op de toets **Deur-dicht**.
- Elke druk verlaagt het functienummer (min. functienummer [] 1). Bij functienummer [] [] is de functie uitgeschakeld.

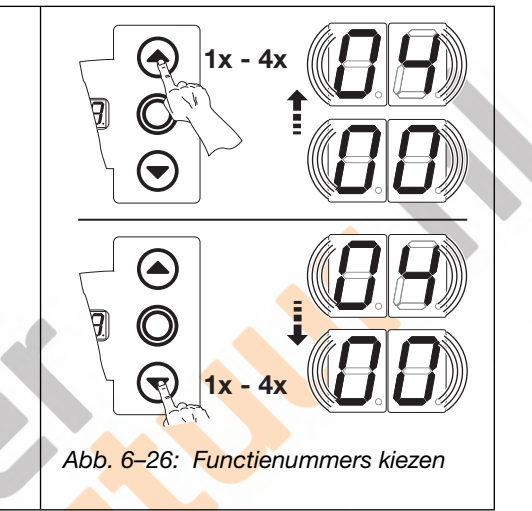

### OPMERKINGEN:

**Functionummer**  $\square 2 - \square 4$ : Neem de bepalingen eigen aan het land in acht wanneer functionummer  $\square 2, \square 3$  of  $\square 4$  wordt ingesteld!

#### Tab. 6–7: Instelbare functies

|                                                                                  | <b>[</b> ] <b>[</b> ] <sup>1</sup> )                                                                                                    | Toetsfunctie wisselend met deurstop                                                    |  |  |    |                                                                 |
|----------------------------------------------------------------------------------|----------------------------------------------------------------------------------------------------|----------------------------------------------------------------------------------------|--|--|----|-----------------------------------------------------------------|
|                                                                                  | <ul> <li>Toets Deur-open: open - stop - open - stop - open - stop</li> <li>Toets Deur-dicht: dicht - stop - dicht - stop - dicht - stop</li> </ul> |                                                                                        |  |  |    |                                                                 |
|                                                                                  |                                                                                                    |                                                                                        |  |  |    |                                                                 |
|                                                                                  |                                                                                                    | Alleen toetsfunctie                                                                    |  |  |    |                                                                 |
|                                                                                  |                                                                                                    | Toets Deur-open: Open tot eindpositie, toets Deur-dicht stopt de                       |  |  |    |                                                                 |
| K                                                                                |                                                                                                    | deur                                                                                   |  |  |    |                                                                 |
|                                                                                  |                                                                                                    | <ul> <li>Toets Deur-dicht: dicht tot eindpositie , toets Deur-open stopt de</li> </ul> |  |  |    |                                                                 |
|                                                                                  |                                                                                                    | deur.                                                                                  |  |  |    |                                                                 |
|                                                                                  | 02                                                                                                    | Toetsfunctie met richtingsomkeer via stop bij deurbeweging dicht                       |  |  |    |                                                                 |
| Toets <b>Deur-open</b> stopt de deur. Aansluitend gaat de deur automatisch open. |                                                                                                    |                                                                                        |  |  |    |                                                                 |
|                                                                                  |                                                                                                    |                                                                                        |  |  | ED | Toetsfunctie met richtingsomkeer via stop bij deurbeweging open |
|                                                                                  |                                                                                                    | Toets <b>Deur-dicht</b> stopt de deur. Aansluitend gaat de deur                        |  |  |    |                                                                 |
|                                                                                  |                                                                                                    | automatisch dicht.                                                                     |  |  |    |                                                                 |
|                                                                                  | 04                                                                                                    | Toetsfunctie met richtingsomkeer via stop in beide richtingen                          |  |  |    |                                                                 |
|                                                                                  |                                                                                                    | Toets <b>Deur-open</b> stopt de sluiting. Aansluitend gaat de deur                     |  |  |    |                                                                 |
|                                                                                  |                                                                                                    | automatisch open.                                                                      |  |  |    |                                                                 |
|                                                                                  |                                                                                                    | • Toets <b>Deur-dicht</b> stopt de opening. Aansluitend gaat de deur                   |  |  |    |                                                                 |
|                                                                                  |                                                                                                    | automatisch dicht.                                                                     |  |  |    |                                                                 |
|                                                                                  | 1) Fabrieksinstelling                                                                                                    |                                                                                        |  |  |    |                                                                 |

| Het programmamenu beëindigen:                                                                                                    | Andere functies instellen:                                                                                                    | De programmering beëindigen:                                                                                                    |  |
|----------------------------------------------------------------------------------------------------|----------------------------------------------------------------------------------------------------|----------------------------------------------------------------------------------------------------|--|
| <ul> <li>Druk 1x op toets Stop.<br/>Het nummer van het<br/>programmamenu waarin u zich<br/>op dat moment bevindt,<br/>verschijnt.<br/>Hiermee is het instellen van de<br/>functies in dit programmamenu<br/>afgesloten.</li> </ul> | <ol> <li>Kies met de toetsen <b>Deur-open</b> of<br/><b>Deur-dicht</b> een programmamenu.</li> <li>Wijzig de functies.</li> </ol> | <ul> <li>Druk 3 sec op de<br/>programmeringtoets.</li> <li>Op het display verschijnt de<br/>overeenkomstige deurpositie.</li> </ul> |  |

#### 6.16 Programmamenu 17: miniatuurslot verandert de reactie van de bedieningselementen

Hier wordt ingesteld hoe de bedieningselementen zich na bediening van het miniatuurslot op de besturingskast gedragen. Het miniatuurslot krijgt de functie van een masterschakelaar.

### Voorbereidende stappen:

- 1. Open de besturing en plug de aansluiting van het miniatuurslot aan de toetsenbordprintplaat in het deksel (zie afb. 6-27).
- 2. Indien de besturing zich nog niet in de programmeermodus bevindt: leid de programmering via de programmeerschakelaar in (zie hoofdstuk 6.2.1 op pagina 31).
- 3. Kies met de toetsen Deur-open of Deur-dicht het programma-menu (zie hoofdstuk 6.2.2 op pagina 32).
- 4. Druk 1x op toets Stop. Het display toont knipperend het ingestelde functienummer.

#### **Functie instellen:**

► Druk op de toets **Deur-open**. Elke druk verhoogt het functienummer (max. functionummer  $\Box$  **b**).

of

Druk op de toets Deur-dicht. ► Elke druk verlaagt het functienummer (min. functienummer ] ). Bij functienummer 🛛 🖓 is de functie uitgeschakeld.

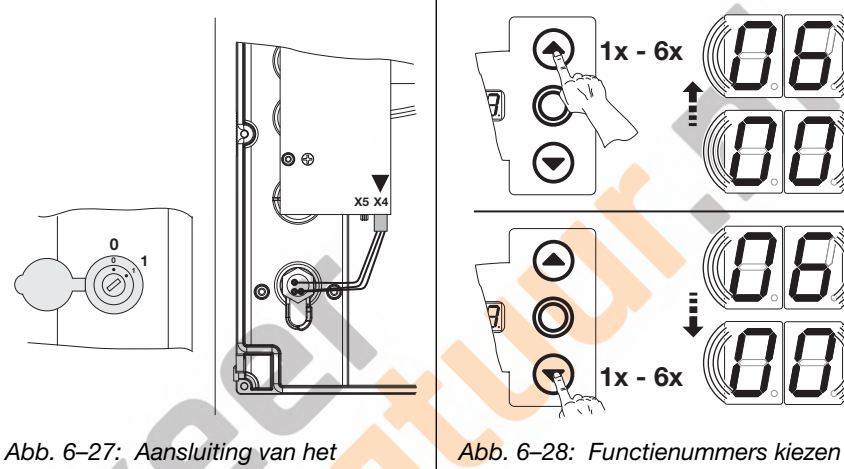

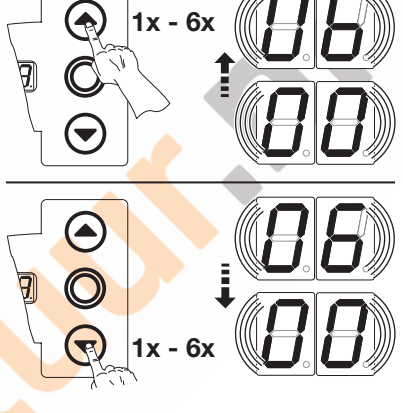

miniatuurslot, binnenzijde deksel, van X5 naar X4 inpluggen

| Tab. 6-                     | 8: Instelba <mark>re functies</mark> |                                                                                                    |
|-----------------------------|--------------------------------------|----------------------------------------------------------------------------------------------------|
| Nr.                         | Instelling<br>miniatuurslot          | Resultaat                                                                                                    |
| <b>[</b> ] [] <sup>1)</sup> | -                                    | Zonder functie                                                                                                    |
| 01                          | 1                                    | Blokkeert de toetsen op het deksel van de besturingskast (behalve de toets <b>Stop</b> ).                                                                                     |
| 02                          | 1                                    | Blokkeert alle externe besturingssignalen (behalve de toets <b>Stop</b> ).                                                                                                    |
| ED                          | 1                                    | Blokkeert de toetsen op het deksel van de<br>besturingskast en alle externe besturingssignalen<br>(behalve de toets <b>Stop</b> ).                                            |
| 04                          | 1                                    | Blokkeert de toetsen op het deksel van de<br>besturingskast (behalve de toets <b>Stop</b> ).<br>Externe toetsen <b>Deur-open</b> en <b>Deur-dicht</b> worden<br>hoofdtoetsen. |
| 05                          | 1                                    | Blokkeert alle externe besturingssignalen (behalve<br>de toets <b>Stop</b> ). Toetsen <b>OPEN</b> en <b>DICHT</b> op het<br>deksel van de besturingskast worden hoofdtoetsen. |
| 06                          | 0                                    | Blokkeert de toetsen op het deksel van de besturingskast (behalve de toets <b>Stop</b> ).                                                                                     |
|                             | 1                                    | Blokkeert de toetsen op het deksel van de<br>besturingskast (behalve de toets <b>Stop</b> ).<br>Externe toetsen <b>Deur-open</b> en <b>Deur-dicht</b> worden<br>hoofdtoetsen. |
| 1) Fabri                    | eksinstelling                        |                                                                                                    |

| Het programmamenu beëindigen:                                                                                                    | Andere functies instellen:                                                                                                    | De programmering beëindigen:                                                                                                   |  |
|----------------------------------------------------------------------------------------------------|----------------------------------------------------------------------------------------------------|----------------------------------------------------------------------------------------------------|--|
| <ul> <li>Druk 1x op toets Stop.<br/>Het nummer van het<br/>programmamenu waarin u zich<br/>op dat moment bevindt,<br/>verschijnt.<br/>Hiermee is het instellen van de<br/>functies in dit programmamenu<br/>afgesloten.</li> </ul> | <ol> <li>Kies met de toetsen <b>Deur-open</b> of<br/><b>Deur-dicht</b> een programmamenu.</li> <li>Wijzig de functies.</li> </ol> | <ul> <li>Druk 3 sec op de<br/>programmeringtoets.<br/>Op het display verschijnt de<br/>overeenkomstige deurpositie.</li> </ul> |  |

### 6.17 Programmamenu's 18/19: instellingen van de relais K1 en K2 op de multifunctionele printplaat

De relais **K1** en **K2** kunnen bij bepaalde bedrijfstoestanden blijvend, wissend of gesynchroniseerd geschakeld worden. Voor inbouw zie hoofdstuk 7.5 op pagina 64.

De toekenning is de volgende:

- Programmamenu 18 = Relais K1
- Programmamenu **19** = Relais **K2**

### Voorbereidende stappen:

- 1. Indien de besturing zich nog niet in de programmeermodus bevindt: leid de programmering via de programmeerschakelaar in (zie hoofdstuk 6.2.1 op pagina 31).
- 2. Kies met de toetsen Deur-open of Deur-dicht het programma-menu (zie hoofdstuk 6.2.2 op pagina 32).
- Druk 1x op toets Stop. Het display toont knipperend het ingestelde functienummer.

### Functie instellen:

Druk op de toets Deur-open. Elke druk verhoogt het functienummer (max. functienummer [] 9).

#### of

 Druk op de toets Deur-dicht. Elke druk verlaagt het functienummer (min. functienummer [] 1). Bij functienummer [] [] is de functie uitgeschakeld.

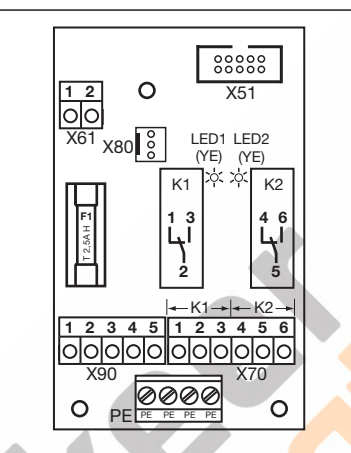

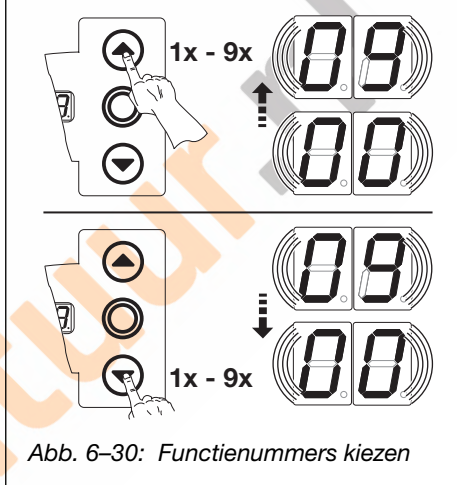

Abb. 6–29: Multifunctionele printplaat met de beide relais K1 en K2

Tab. 6–9: Instelbare functies

| OPMERKING | EN: |
|-----------|-----|
|-----------|-----|

### Functienummers $\Box \Box - \Box \exists$ :

 Aanloopwaarschuwing = signaal bij werking zonder automaat vóór en tijdens elke deurbeweging en in elke tussenpositie.

| <b>[</b> ] <b>[</b> ] <sup>1)</sup> | Relais uit                                                                                                    |  |  |
|-------------------------------------|----------------------------------------------------------------------------------------------------|--|--|
| 01                                  | Melding eindpositie Deur-open                                                                                                    |  |  |
| 50                                  | Melding eindpositie Deur-dicht                                                                                                    |  |  |
| ED                                  |                                                                                                    |  |  |
| 84                                  | Wissignaal bij bedieningsimpuls Deur-open of signaal verzoek inrit                                                                                                    |  |  |
| 05                                  | Melding foutmelding op het display (storing)                                                                                                    |  |  |
| 06                                  | Aanloop-/waarschuwing<br>Permanent signaal in de waarschuwingstijd, tijdens elke deurbeweging en<br>in elke tussenpositie (tijdinstelling programma-menu <b>09</b> in acht nemen)                          |  |  |
| רם                                  | Aanloop-/waarschuwing<br>Pulst een aangesloten waarschuwingslamp in de waarschuwingstijd,<br>tijdens elke deurbeweging en in elke tussenpositie (tijdinstelling<br>programma-menu <b>09</b> in acht nemen) |  |  |
| 08                                  | Melding aandrijving actief                                                                                                    |  |  |
| 09                                  | Melding Inspectie                                                                                                    |  |  |
| 1) Fabrieksinstelling               |                                                                                                    |  |  |

| Het nye gyong men on the Sindiana                                                                                                    | Andere function installen:                                                                                                    | De nuesurementing heätindigen.                                                                                                 |
|----------------------------------------------------------------------------------------------------|----------------------------------------------------------------------------------------------------|----------------------------------------------------------------------------------------------------|
| <ul> <li>Druk 1x op toets Stop.<br/>Het nummer van het<br/>programmamenu waarin u zich<br/>op dat moment bevindt,<br/>verschijnt.<br/>Hiermee is het instellen van de<br/>functies in dit programmamenu<br/>afgesloten.</li> </ul> | <ol> <li>Andere functies instellen:</li> <li>Kies met de toetsen Deur-open of<br/>Deur-dicht een programmamenu.</li> <li>Wijzig de functies.</li> </ol> | <ul> <li>Druk 3 sec op de<br/>programmeringtoets.<br/>Op het display verschijnt de<br/>overeenkomstige deurpositie.</li> </ul> |

### 6.18 Programmamenu 21: bewaking van het loopdeurcontact

Hier wordt de bewaking van een aan bus X31 (printplaat sluitkantbeveiliging SKS) aangesloten loopdeurcontact met test aan- of uitgeschakeld.

### Voorbereidende stappen:

- 1. Indien de besturing zich nog niet in de programmeermodus bevindt:
- leid de programmering via de programmeerschakelaar in (zie hoofdstuk 6.2.1 op pagina 31).
- 2. Kies met de toetsen Deur-open of Deur-dicht het programma-menu (zie hoofdstuk 6.2.2 op pagina 32).
- 3. Druk 1x op toets Stop.

Het display toont knipperend het ingestelde functienummer.

#### Functie instellen:

- Druk op de toets Deur-open.
   Elke druk verhoogt het functienummer (max. functienummer 1).
- of
- Druk op de toets Deur-dicht.
   Elke druk verlaagt het functienummer (min. functienummer [] []).

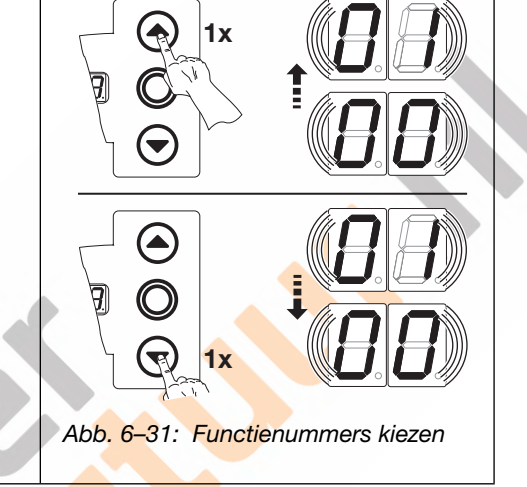

| Tab. 6- | -10: Instelbare functies                                                                                              |
|---------|----------------------------------------------------------------------------------------------------|
|         | Bewaking van de test<br>uitgeschakeld                                                                                 |
|         | Bewaking van de test<br>ingeschakeld<br>Bij negatieve test wordt de<br>deurbeweging met<br>foutmelding 16 verhinderd. |
| 1) Fab  | rieksinstelling                                                                                                    |

| U hebt nu de volgende mogelijkheden:                                                                                                    |                                                                                                    |                                                                                                    |
|----------------------------------------------------------------------------------------------------|----------------------------------------------------------------------------------------------------|----------------------------------------------------------------------------------------------------|
| <ul> <li>Het programmamenu beëindigen:</li> <li>Druk 1x op toets Stop.<br/>Het nummer van het<br/>programmamenu waarin u zich<br/>op dat moment bevindt,<br/>verschijnt.<br/>Hiermee is het instellen van de<br/>function in dit programmen opu</li> </ul> | <ul> <li>Andere functies instellen:</li> <li>1. Kies met de toetsen Deur-open of Deur-dicht een programmamenu.</li> <li>2. Wijzig de functies.</li> </ul> | <ul> <li>De programmering beëindigen:</li> <li>Druk 3 sec op de<br/>programmeringtoets.<br/>Op het display verschijnt de<br/>overeenkomstige deurpositie.</li> </ul> |
| afgesloten.                                                                                                    |                                                                                                    |                                                                                                    |

### 6.19 Programmamenu 99: resetten van gegevens

In dit menu kunnen verschillende gegevens van het stuurprogramma gereset worden.

#### Voorbereidende stappen:

- 1. Indien de besturing zich nog niet in de programmeermodus bevindt: leid de programmering via de programmeerschakelaar in (zie hoofdstuk 6.2.1 op pagina 31).
- 2. Kies met de toetsen Deur-open of Deur-dicht het gewenste programma-menu (zie hoofdstuk 6.2.2 op pagina 32).
- 3. Druk 1x op toets Stop. Het display toont knipperend het ingestelde functienummer.

#### Functie instellen:

Druk op de toets Deur-open.
 Elke druk verhoogt het functienummer (max. functienummer II E).

#### of

Druk op de toets **Deur-dicht**.
 Elke druk verlaagt het functienummer (min. functienummer [] ).
 Bij functienummer [] [] worden geen gegevens gereset.

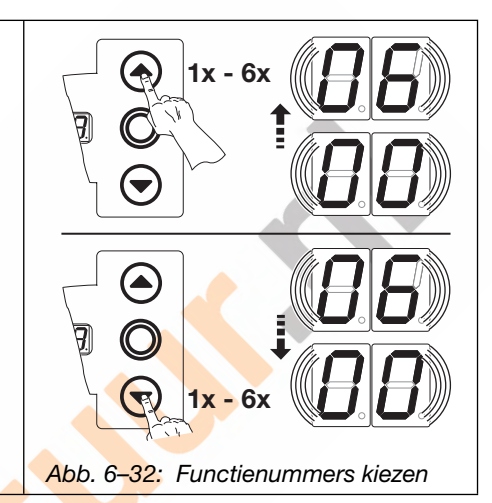

Tab. 6–11: Instelbare functies

plaatsen

Geen gegevens resetten

Onderhoudsinterval resetten

Resetten van de functies op

Resetten van de functies op

fabrieksinstelling voor alle

Aangeleerde kracht wissen

fabrieksinstelling vanaf

programmamenu 09

programmamenu's

Merkteken in het foutenregister

02

ΕD

04

05

06

1) Fabrieksinstelling

| OPMERKINGEN: |
|--------------|
|--------------|

### Functienummer 🛛 🗄

Na verloop van 365 dagen op het net geeft het dekseldisplay in knipperend weer en moet de installatie een onderhoudsbeurt krijgen. Zet de teller (servicemenu **02**) vervolgens weer op nul.

#### Functienummer [] 2:

Voor diagnosedoeleinden wordt een 00 in het foutenregister geschreven. Zo heeft men een startmarkering voor nieuw opgetreden foutmeldingen (servicemenu **01**).

### Functienummer [] [-

Voer minstens 2x een volledige bewegingscyclus uit door aanhoudend te drukken op de toets voor het automatisch aanleren van de krachtbegrenzing.

De deurbeweging mag niet worden onderbroken.

| Het programmamen <mark>u beëindig</mark> en:                                                                                                    | Andere functies instellen:                                                                                                    | De programmering beëindigen:                                                                                                    |  |
|----------------------------------------------------------------------------------------------------|----------------------------------------------------------------------------------------------------|----------------------------------------------------------------------------------------------------|--|
| <ul> <li>Druk 1x op toets Stop.<br/>Het nummer van het<br/>programmamenu waarin u zich<br/>op dat moment bevindt,<br/>verschijnt.<br/>Hiermee is het instellen van de<br/>functies in dit programmamenu<br/>afgesloten.</li> </ul> | <ol> <li>Kies met de toetsen <b>Deur-open</b> of<br/><b>Deur-dicht</b> een programmamenu.</li> <li>Wijzig de functies.</li> </ol> | <ul> <li>Druk 3 sec op de<br/>programmeringtoets.</li> <li>Op het display verschijnt de<br/>overeenkomstige deurpositie.</li> </ul> |  |

## 7 Toebehoren en uitbreidingen

### 7.1 Algemeen

|    | GEVAAR                                                                                                    |
|----|----------------------------------------------------------------------------------------------------|
| 14 | Levensgevaarlijke netspanning                                                                                                    |
|    | Bij contact met de netspanning bestaat er gevaar voor elektrocutie.                                                                                                    |
|    | Schakel voor de inbouw van toebehoren en uitbreidingen de installatie spanningsvrij en beveilig deze<br>conform de veiligheidsvoorschriften tegen het onbevoegd inschakelen. |
|    | Breng alleen toebehoren en uitbreidingen aan die door de fabrikant voor deze besturing zijn vrijgegeven.                                                                     |
|    | Neem de plaatselijke veiligheidsbepalingen in acht.                                                                                                    |
|    | Leg net- en stuurleidingen altijd in gescheiden installatiesystemen.                                                                                                    |

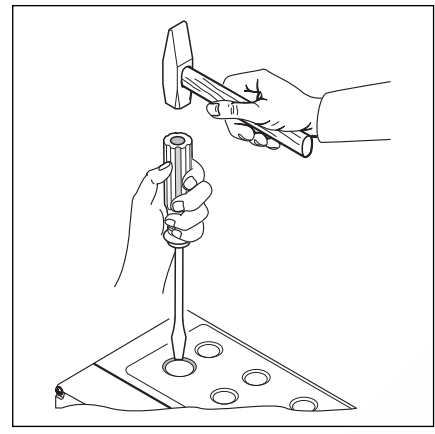

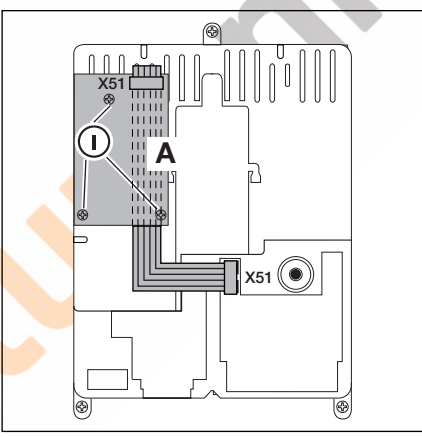

Afb. 7–1: Sla voor het later aanbrengen van kabelschroeven de voorgedrukte breukveiligheid alleen bij **gesloten** deksel door. Afb. 7–2: Toebehorenpakket uitbreidingsprintplaat

Afb. 7–3: Montage van een uitbreidingsprintplaat over de breedte van een verdelingseenheid in de besturingskast en kabelgeleiding voor X51

### 7.2 Extra printplaat op printkaartframe in de besturingskast

- 1. A = Universele functie (stroomverbruik 60 mA)
- 2. C = Eindposities (stroomverbruik 60 mA)

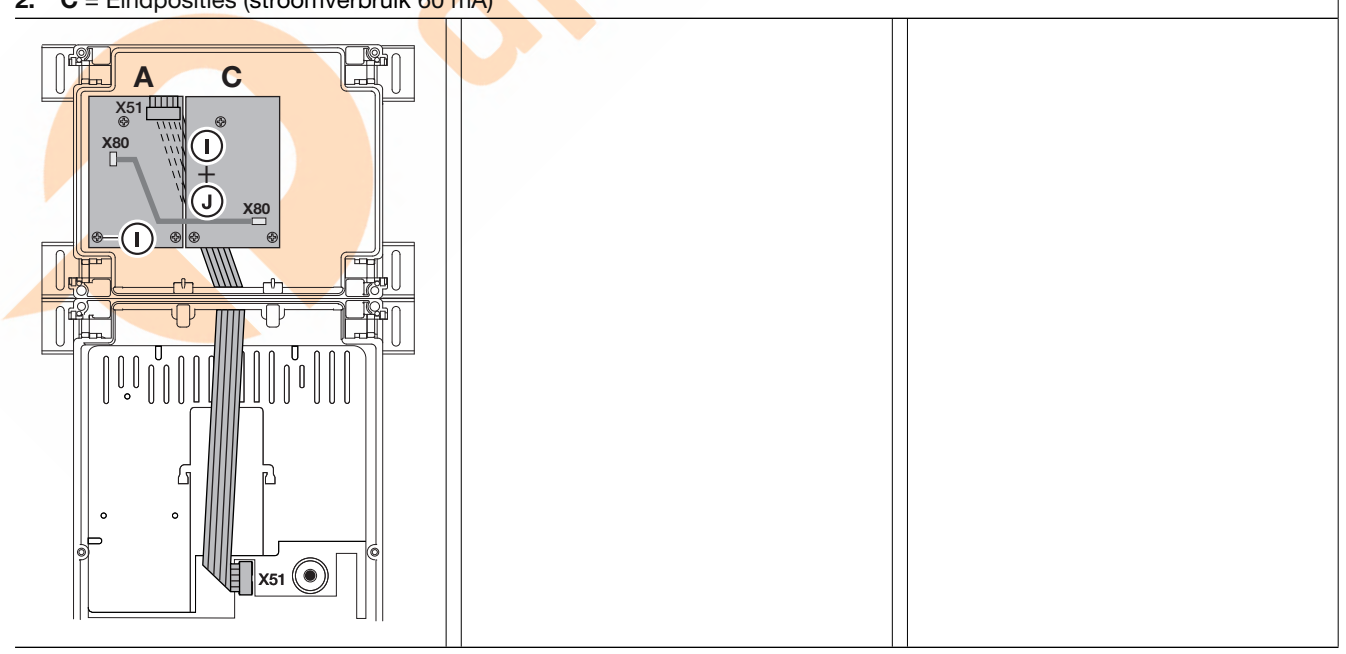

## 7.3 Sluitkantbeveiliging SKS

De sluitkantbeveiliging bestaat uit de volgende elementen:

- Aftakdoos met de SKS-printplaat (1) (aansluiting van de met het deurblad meelopende veiligheidsvoorzieningen)
- Aftakdoos met Y-stuk
- Aftakdoos met adapterprintplaat, spiraalkabel en systeemkabel

De reactie van de aandrijving op deze veiligheidsvoorziening kan in menu 11 worden ingesteld.

| Aftak | doos met SKS-printplaat (1)                                                                    |
|-------|------------------------------------------------------------------------------------------------|
| X30   | Aansluiting van de spiraalkabel als verbinding naar de adapterprintplaat                       |
| X31   | Aansluiting van bv. de slappe kabelschakelaar (7), loopdeurcontact (8), nachtvergrendeling (9) |
| X32   | Aansluiting optosensor sluitkantbeveiliging (ontvanger, met zwarte sluitmassa)                 |
|       | OPMERKING:                                                                                     |
|       | Sluit niet gelijktijdig een toestel aan X33 aan!                                               |
| X33   | Aansluiting weerstandcontactstrip 8k2 (WKL)                                                    |
|       | OPMERKING:                                                                                     |
|       | Sluit niet gelijktijdig een toestel aan X32 aan!                                               |
| X34   | Aansluiting van de verbindingskabel van de sluitkantbeveiliging                                |
| 24V   | LED (GN) licht op, indien bedrijfsspanning aanwezig is (= alles in orde)                       |
| SKS   | LED (RD) licht op, wanneer de sluitkant wordt geactiveerd (= storing)                          |
| RSK   | LED (YE) licht op als de ruststroomkring gesloten is (= alles in orde)                         |
| Aftak | doos met Y-stuk (2)                                                                            |
| (4)   | Aansluiting slappe kabelschakelaar                                                             |
| (5)   | Aansluiting optosensor sluitkantbeveiliging (zender, met grijze sluitmassa)                    |
| (6)   | Aansluiting X34 - Verbindingskabel optosensor van de sluitkantbeveiliging                      |
| Adapt | erprintplaat, spiraalkabel en systeemkabel (3)                                                 |
| X30   | Aansluiting van de spiraalkabel en de systeemkabel als verbinding naar de besturing            |

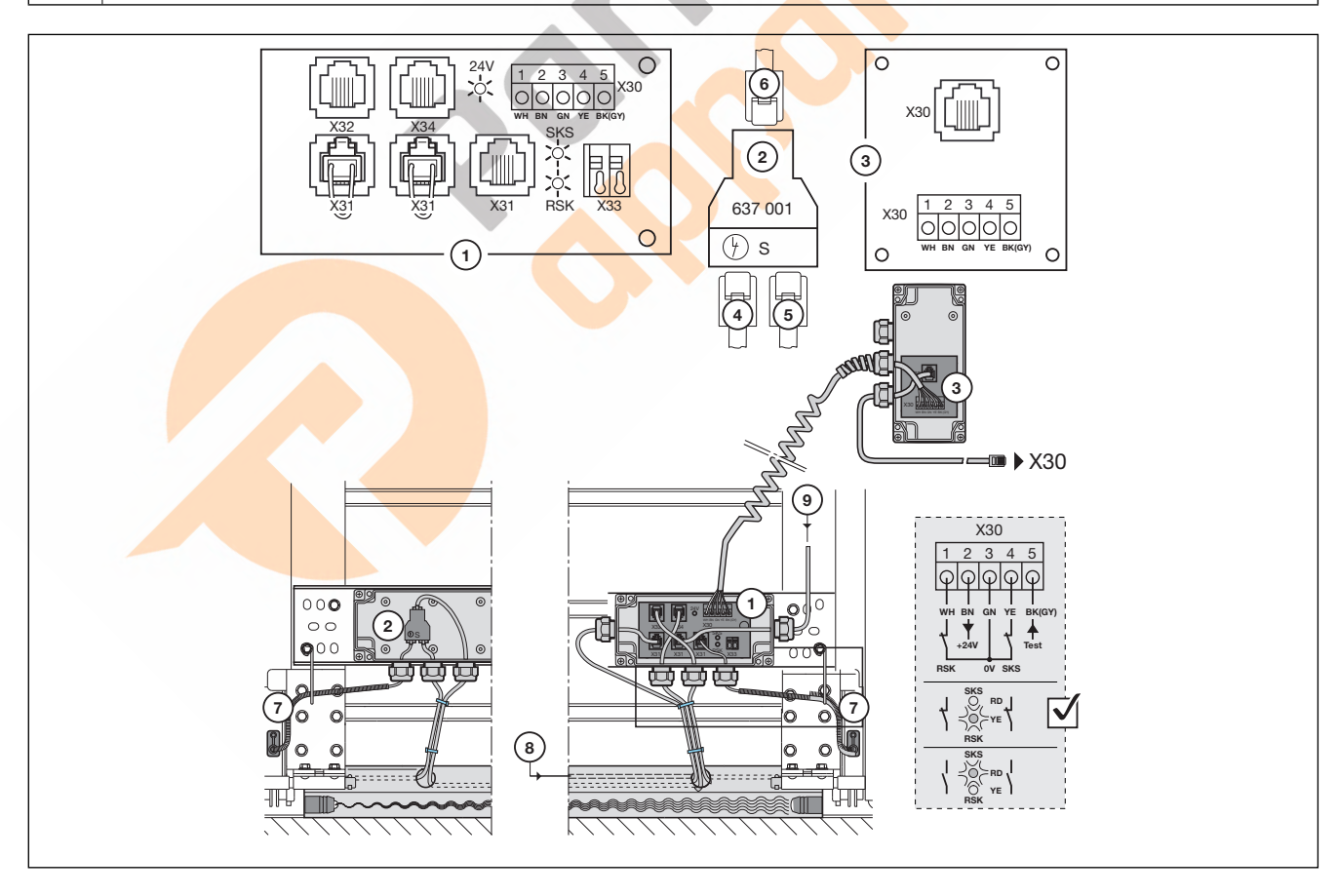

Afb. 7–4: Sluitkantbeveiliging

### 7.4 Aansluitingseenheid dodemansmodus (optie ,Vervallen optosensor')

Deze aansluitingseenheid bestaat uit de volgende componenten:

- Aftakdoos met adapterprintplaat (3) voor de aansluiting van de met het deurblad meebewegende veiligheidsvoorzieningen
- Aftakdoos met 1:1 verbinder (1)
- Aftakdoos met Y-stuk (2), adapterprintplaat (3), spiraalkabel en voedingskabel

In programmamenu 11 moet de functie 00 worden ingesteld

| Aftak | doos met 1:1-verbinder (1)                                                        |  |
|-------|-----------------------------------------------------------------------------------|--|
|       | Aansluiting slappe kabelschakelaar (7)                                            |  |
|       | Aansluiting verbindingskabel naar de aftakdoos met adapterprintplaat              |  |
| Aftak | doos met Y-stuk (2)                                                               |  |
| (4)   | Aansluiting verbindingskabel naar de aftakdoos met Y-stuk (1)                     |  |
| (5)   | Aansluiting slappe kabelschakelaar (7)                                            |  |
| (6)   | Aansluiting X30 – verbindingskabel naar de adapterprintplaat (3)                  |  |
| Adap  | terprintplaat, spiraalkabel en voedingskabel (3)                                  |  |
| X30   | Aansluiting van de spiraalkabel en voedingskabel als verbinding naar de besturing |  |

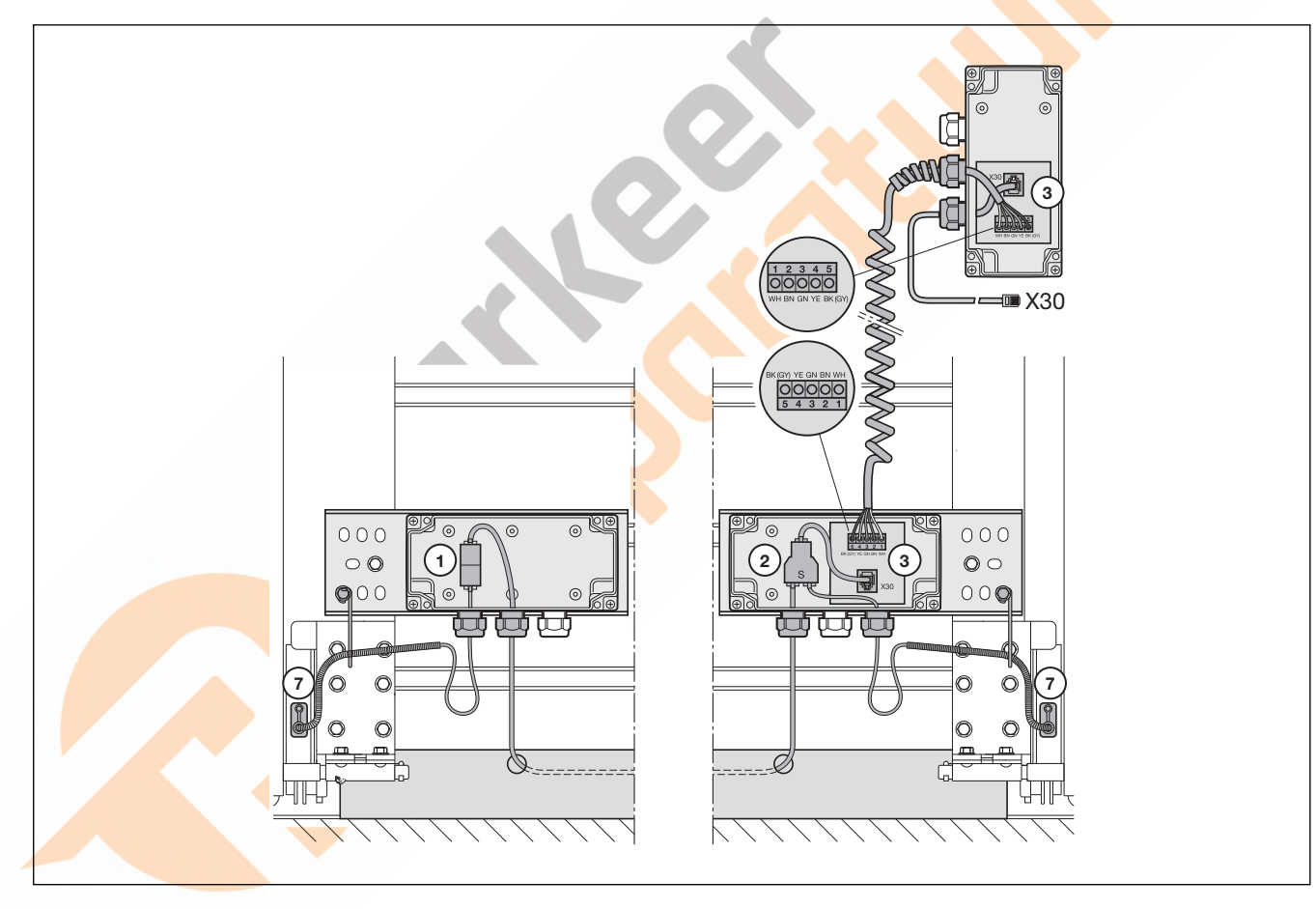

Afb. 7-5: Aansluitingseenheid dodemansmodus

### 7.5 Aansluitingseenheid dodemansmodus (optie ,Vervallen optosensor', loopdeurcontact met test)

Deze aansluitingseenheid bestaat uit de volgende componenten:

- Aftakdoos met SKS-printplaat (1) voor de aansluiting van de met het deurblad meebewegende veiligheidsvoorzieningen
- Aftakdoos met Y-stuk (2)
- Aftakdoos met adapterprintplaat (3), spiraalkabel en voedingskabel

In programmamenu 11 moet de functie 00 worden ingesteld

In programmamenu 21 moet de functie 01 worden ingesteld

| Aftakdoos met SKS-printplaat (1)                     |                                                                                   |  |  |
|------------------------------------------------------|-----------------------------------------------------------------------------------|--|--|
| X30                                                  | Aansluiting van de spiraalkabel als verbinding naar de adapterprintplaat          |  |  |
| X31                                                  | Aansluitingen voor loopdeurcontact (8), nachtvergrendeling (9)                    |  |  |
| X32                                                  | Wordt niet gebruikt                                                               |  |  |
| X33                                                  | Wordt niet gebruikt                                                               |  |  |
| X34                                                  | Aansluiting verbindingskabel naar de aftakdoos met Y-stuk (2)                     |  |  |
| 24V                                                  | LED (groen) licht op wanneer de bedrijfsspanning voorhanden is (= alles in orde)  |  |  |
| SKS                                                  | LED (rood) licht continu op, omdat er geen SKS is aangesloten                     |  |  |
| RSK                                                  | LED (geel) licht op wanneer de ruststroomkring gesloten is (= alles in orde)      |  |  |
| Aftakdoos met Y-stuk (2)                             |                                                                                   |  |  |
| (4)                                                  | Aansluiting slappe kabelschakelaar (7)                                            |  |  |
| (5)                                                  | Aansluiting brugstekker kleur BU                                                  |  |  |
| (6)                                                  | Aansluiting verbindingskabel naar de aftakdoos met adapterprintplaat op X34       |  |  |
| Adapterprintplaat, spiraalkabel en voedingskabel (3) |                                                                                   |  |  |
| X30                                                  | Aansluiting van de spiraalkabel en voedingskabel als verbinding naar de besturing |  |  |

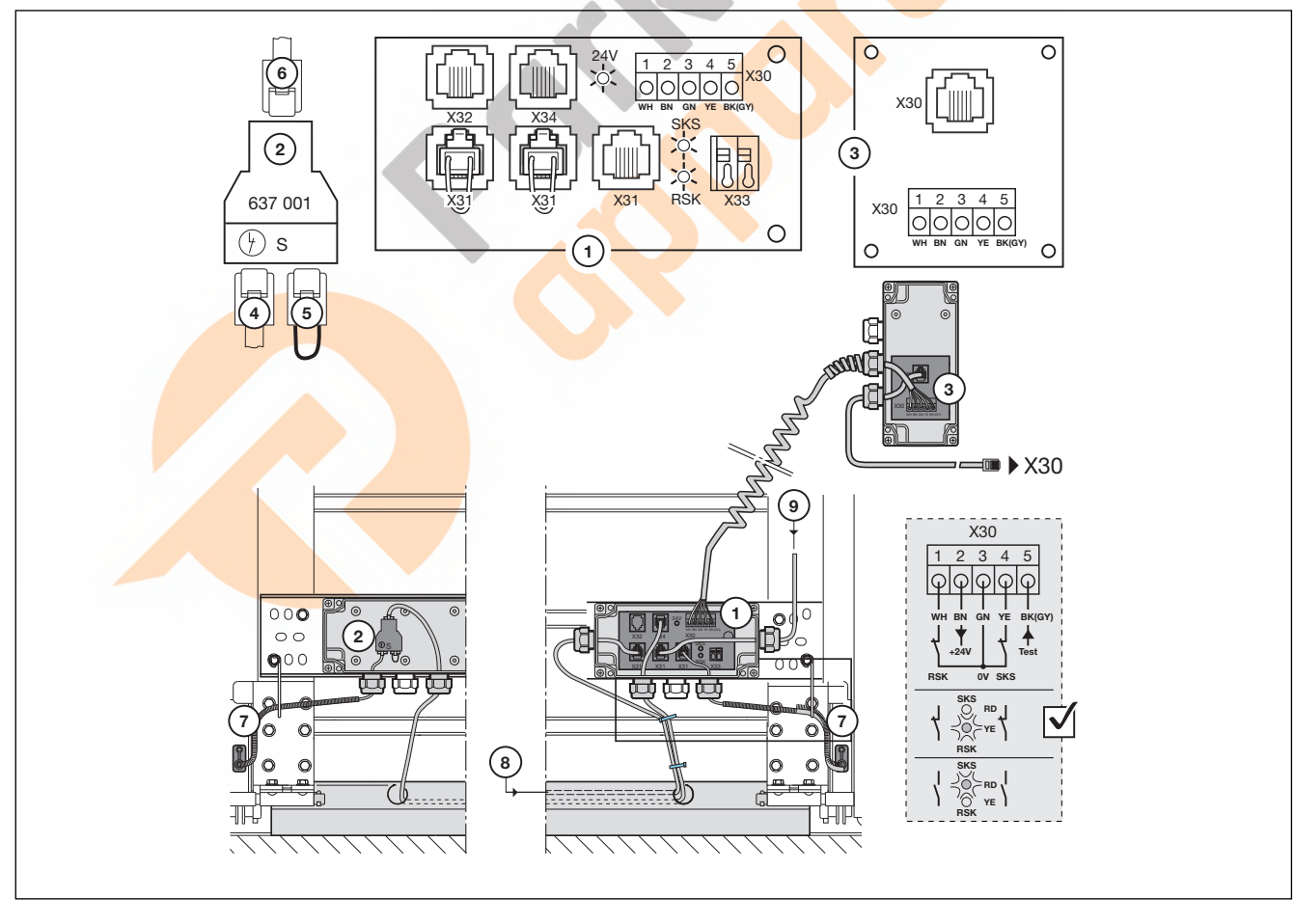

Afb. 7–6: Aansluitingseenheid dodemansmodus

### 7.6 Lichtscherm HLG

De veiligheidsvoorziening lichtscherm in het kozijn **HLG** bestaat uit de volgende componenten:

- Aftakdoos (1) op het kozijn aan besturingszijde
- Aftakdoos (3) op het kozijn (tegenover de besturing)
- Aftakdoos (7) op het deurblad aan besturingszijde
- Aftakdoos (8) op het deurblad
- Zender TX (9)
- Ontvanger RX (11)

De reactie van de aandrijving op deze veiligheidsvoorziening kan in menu 11 worden ingesteld.

| Aftakdoos (1) met HLG aansluitprintplaat (1a) |                                                                                                    |                                                                                           |                                                                                                    |  |
|-----------------------------------------------|----------------------------------------------------------------------------------------------------|-------------------------------------------------------------------------------------------|----------------------------------------------------------------------------------------------------|--|
| X30                                           | Aansluiting van de voedingskabel (6) als verbinding naar de besturing (5) op X30                                                                                                    |                                                                                           |                                                                                                    |  |
| X31                                           | Schroefklem – aansluiting van de spiraalkabel (4) als verbinding naar de adapterprintplaat (7a) in de aftakdoos (7) met schroefklem X31                                                                                                    |                                                                                           |                                                                                                    |  |
| X32a                                          | Witte systeemste<br>HLG-zender <b>(9)</b> (                                                                                                    | ekker ( <b>WH</b> ) van de aansluitkabel<br><b>TX</b> )                                   | Afhankelijk van de plaatselijke omstandigheden kan de zender/ontvanger omgewisseld worden gemonteerd en aangesloten. |  |
| X34                                           | Aansluiting verbi                                                                                                    | ndingskabel <b>(2)</b> naar de aftakdoos <b>(3)</b> me                                    | et 1:1-verbinder <b>(3a)</b>                                                                                         |  |
| Aftakd                                        | oos (3) met 1:1-v                                                                                                    | erbinder (3a)                                                                             |                                                                                                    |  |
|                                               | Blauwe systeemstekker ( <b>BU</b> ) van de aansluitkabel<br>HLG-ontvanger <b>(9)</b> ( <b>RX</b> )                                                                                                    |                                                                                           | Afhankelijk van de plaatselijke omstandigheden kan de zender/ontvanger omgewisseld worden gemonteerd en aangesloten. |  |
|                                               | Aansluiting verbindingskabel (2) naar de aftakdoos (1) met X34                                                                                                    |                                                                                           |                                                                                                    |  |
| Aftakd                                        | oos (7) met adap                                                                                                    | terprintplaat (7a)                                                                        |                                                                                                    |  |
| X31                                           | Schroefklem – aansluiting van de spiraalkabel (4) als verbinding naar de aftakdoos (1) met schroefklem X31                                                                                                    |                                                                                           |                                                                                                    |  |
| X31                                           | <ul> <li>Systeembus – aansluiting Y-stuk type S</li> <li>Aansluiting van de met het deurblad meebewegende veiligheidsvoorzieningen RSK (12) (slappe kabelschakelaar, loopdeurcontact STK via extra Y-stuk type S, zie detail X)</li> <li>Aansluiting van de verbindingskabel (10) naar de aftakdoos (8) met 1:1-verbinder (8a)</li> </ul> |                                                                                           |                                                                                                    |  |
| Aftakdoos (8) met 1:1-verbinder (8a)          |                                                                                                    |                                                                                           |                                                                                                    |  |
|                                               | Aansluiting van de met het deurblad meebewegende veiligheidsvoorzieningen RSK <b>(12)</b> (slappe kabelschakelaar, loopdeurcontact <b>STK</b> via extra Y-stuk type S, zie detail Y)                                                                                                    |                                                                                           |                                                                                                    |  |
|                                               | Aansluiting verbindingskabel (10) naar de aftakdoos (7) in Y-stuk (7b)                                                                                                    |                                                                                           |                                                                                                    |  |
| HLG-zender TX (9)                             |                                                                                                    |                                                                                           |                                                                                                    |  |
| GN                                            | LED licht op                                                                                                    | Geen fout, alles in orde                                                                  |                                                                                                    |  |
|                                               | LED uit                                                                                                    | <ul> <li>Er is sprake van een fout (zie hfo<br/>Geen bedrijfsspanning voorhand</li> </ul> | dst. 8.13)<br>den                                                                                                    |  |
| HLG-ontvanger RX (11)                         |                                                                                                    |                                                                                           |                                                                                                    |  |
| GN                                            | LED licht op                                                                                                    | Fotocel is niet bezet, geen fout, alles in                                                | orde                                                                                                    |  |
|                                               | LED knippert                                                                                                    | Systeemfout (zie hfdst. 8.12)                                                             |                                                                                                    |  |
| RD                                            | LED licht op                                                                                                    | Fotocel is onderbroken, geen fout                                                         |                                                                                                    |  |
|                                               | LED knippert                                                                                                    | Systeemfout (zie hfdst. 8.12)                                                             |                                                                                                    |  |

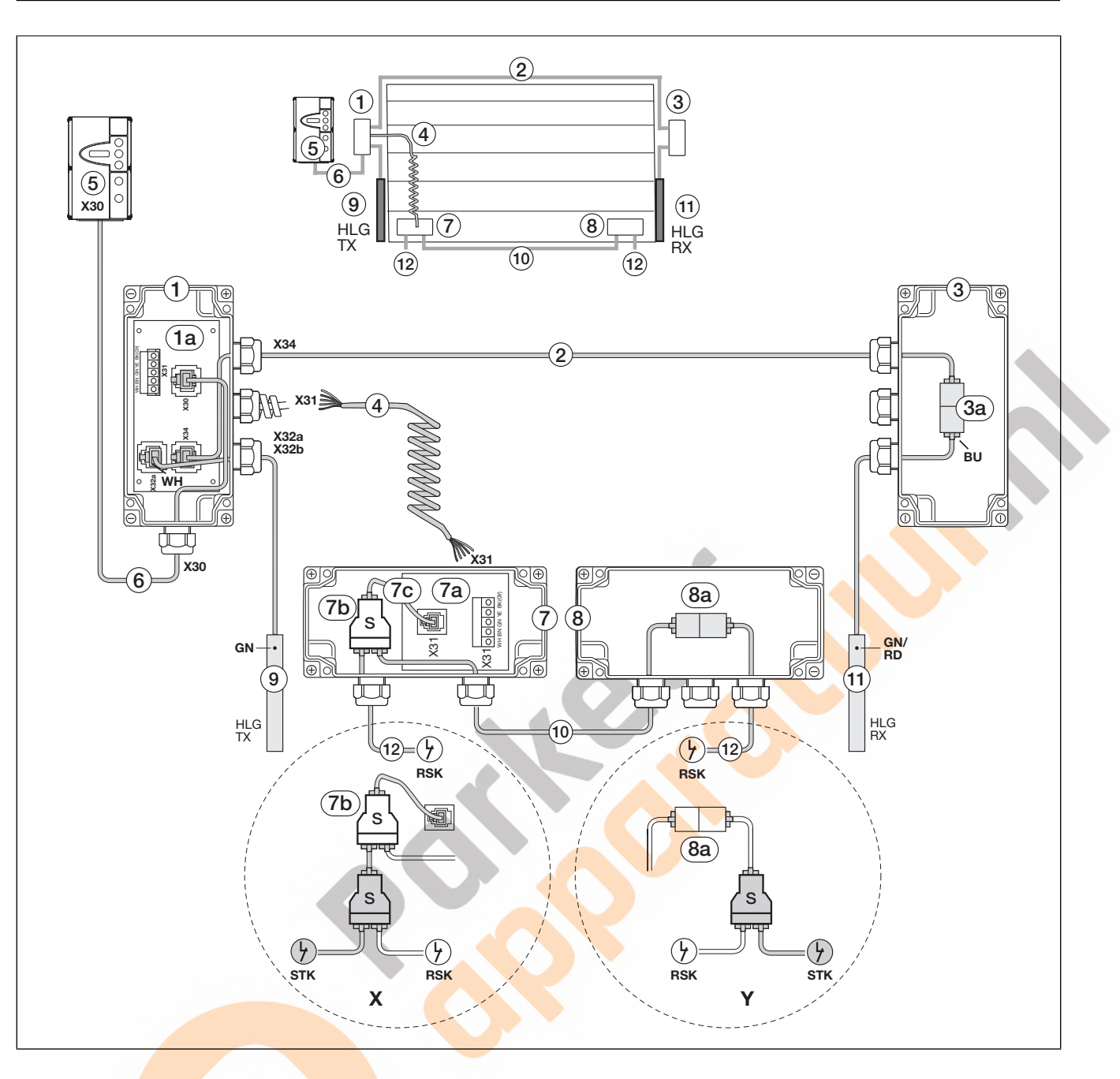

### 7.7 Multifunctionele printplaat

Met de multifunctionele printplaat staan 2 relaiscontacten voor eindpositiemelding, wissignaal bij bevel *Deur-open*, foutmelding en aanrolwaarschuwing/voorafgaande waarschuwing ter beschikking. De desbetreffende functie wordt in het programmamenu **18** = relais **1** en programmamenu **19** = relais **2** ingesteld.

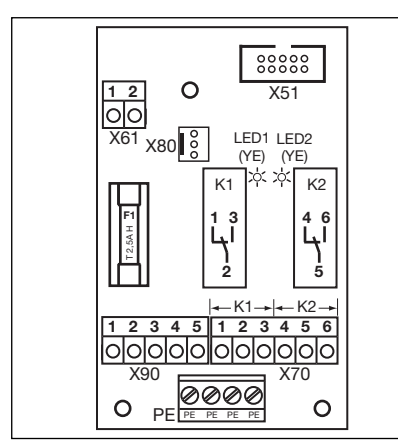

Afb. 7–7: Lay-out van de printplaat

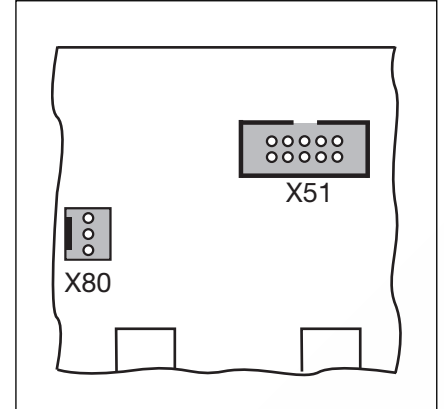

Afb. 7–8: X51 = aansluiting aan de besturing, X80 = aansluiting voor eindpositie-printplaten

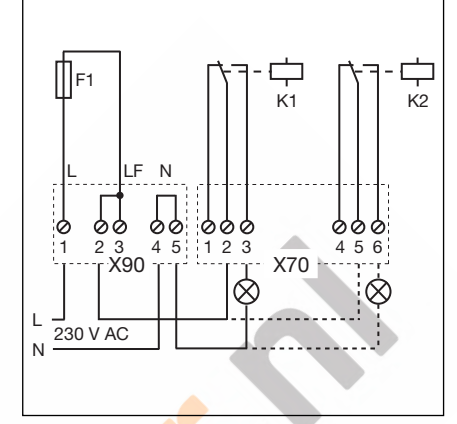

Afb. 7–9: Elektrisch schema relais en aansluitvo<mark>orbeeld v</mark>oor 230 V lamp

| Multifunctionele printplaat - Aansluitingen |                                                                                                    |                                                                                                    |                        |
|---------------------------------------------|----------------------------------------------------------------------------------------------------|----------------------------------------------------------------------------------------------------|------------------------|
| X51                                         | Aansluiting naar de besturing                                                                                                    |                                                                                                    |                        |
| X70                                         | Aansluiting relais K1                                                                                                    |                                                                                                    |                        |
|                                             | Klem 1                                                                                                    | Openercontact                                                                                                    | Max. contactbelasting: |
|                                             | Klem 2                                                                                                    | Gemeenschappelijk contact                                                                                                    | 500 W / 250 V AC       |
|                                             | Klem 3                                                                                                    | Sluitercontact                                                                                                    |                        |
| X70                                         | Aansluiting relais K2                                                                                                    |                                                                                                    |                        |
|                                             | Klem 4                                                                                                    | Openercontact                                                                                                    | Max. contactbelasting: |
|                                             | Klem 5                                                                                                    | Gemeenschappelijk contact                                                                                                    | 500 W / 250 V AC       |
|                                             | Klem 6                                                                                                    | Sluitercontact                                                                                                    | 2,3 A7 30 V DO         |
| X80                                         | Aansluiting van een eindpositie-printplaat (zie hoofdstuk 7.8 op pagina 65) voor de eindpositiemelding.<br>Voor de melding <i>Deur-open</i> en <i>Deur-dicht</i> worden potentiaalvrije contacten ter beschikking gesteld. |                                                                                                    |                        |
| x90                                         | Klem 1/Klem 2                                                                                                    | Hier staat via zekering F1 (T 2.5A H 250 V) een veiligheidsspanning voor verbruikers met 230 V bedrijfsspanning ter beschikking. |                        |

### 7.8 Printplaat eindpositiemelding

Eindpositie-printplaat met potentiaalvrije contacten.

• aangesloten aan bus X80 wordt de multifunctionele printplaat met de eindpositiemeldingen uitgebreid.

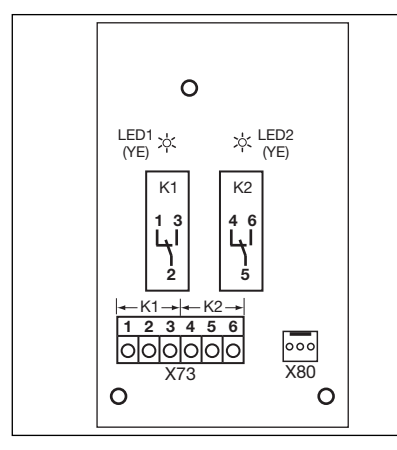

Afb. 7–10: Lay-out van de printplaat

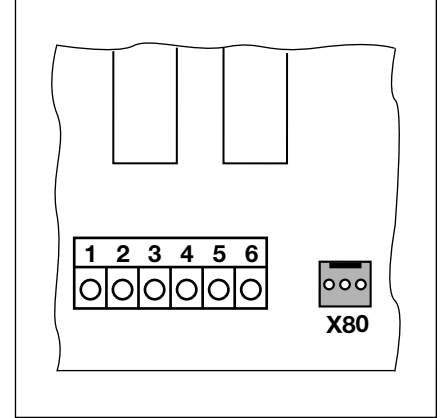

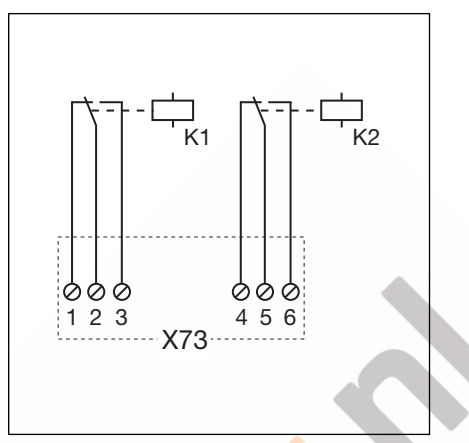

Afb. 7–11: Aansluiting aan aanwezige Afb. 7– printplaten via X80

Afb. 7–12: Schakelplan van de relais

### **OPMERKING:**

De LED YE (geel) toont het geactiveerde relais aan

| Printplaat eindpositiemelding - Aansluitingen |                                                           |                           |                                     |
|-----------------------------------------------|-----------------------------------------------------------|---------------------------|-------------------------------------|
| X73                                           | relais K1(melding eindpositie Deur-open)                  |                           |                                     |
|                                               | Klem 1                                                    | Openercontact             | Max. contactbelasting:              |
|                                               | Klem 2                                                    | Gemeenschappelijk contact | 500 W / 250 V AC<br>2.5 A / 30 V DC |
|                                               | Klem 3                                                    | Sluitercontact            | 2,07,000 20                         |
| X73                                           | relais <b>K2</b> (melding eindpositie <i>Deur-dicht</i> ) |                           |                                     |
|                                               | Klem 4                                                    | Openercontact             | Max. contactbelasting:              |
|                                               | Klem 5                                                    | Gemeenschappelijk contact | 500 W / 250 V AC                    |
|                                               | Klem 6                                                    | Sluitercontact            | 2,3 A7 30 V DO                      |

### 7.9 Radio-ontvanger HET-E2 24 BS met terugmeldingssignaal

Via een passende handzender stuurt de radio-ontvanger **HET-E2 24 BS** de deur in de functie met aanhoudend contact naar de eindposities *deur-open / deur-dicht*.

| X3 | Richt                       | tingskeuze               |                      |
|----|-----------------------------|--------------------------|----------------------|
|    | Externe radio-<br>ontvanger |                          |                      |
|    | 1                           | Aderkleur BN             | HET-E2 24 BS         |
|    |                             | Hulpspanning<br>+24 V DC | 60 mA                |
|    | 2                           | Kanaal 1                 |                      |
|    |                             | Aderkleur WH             | X ST                 |
|    |                             | Ingang deur-open         |                      |
|    | 3                           | Kanaal 2                 |                      |
|    |                             | Aderkleur YE             | 124 V A V 1/2 O GND  |
|    |                             | Ingang deur-dicht        |                      |
|    | 6                           | Aderkleur GN             |                      |
|    |                             | GND=0 V                  |                      |
|    |                             | Referentiepotentiaal     |                      |
|    | Funct                       | ties instelbaar          | BN I YE I YE WH GN I |
|    |                             |                          |                      |
|    |                             |                          |                      |
|    | Programmering               |                          |                      |
|    | van de ontvanger,           |                          |                      |
|    | handl                       | leiding                  |                      |

Tegelijkertijd kan via een op de radio-ontvanger **HET-E2 24 BS** aangesloten multifunctionele printplaat (MFP) / eindpositieprintplaat (ELP) de status van de deur (*niet gesloten / eindpositie deur-dicht*) naar de handzender worden verzonden en daar worden weergegeven.

|     | printplaat MFP                                                                                                    |  |
|-----|----------------------------------------------------------------------------------------------------|--|
| X73 | Eindpositieprintplaat ELP                                                                                                    |  |
|     | Eindpositiemelding voor terugmeldingssignaal                                                                                                    |  |
|     | <ul> <li>a Endpositiemelding<br/>deur-open<br/>(optioneel voor<br/>de automatische<br/>terugmelding<br/>van de deurpositie)</li> <li>2/5 GND = 0 V<br/>Referentiepotentiaal</li> <li>6 Eindpositiemelding<br/>deur-dicht</li> <li>Functie Melding<br/>eindpositie van het relais<br/>in programmamenu 18/19<br/>instellen</li> <li>OPMERKING:<br/>Programmering<br/>van de ontvanger,<br/>zie desbetreffende<br/>bandleiding</li> </ul> |  |

### 8 Onderhoud/service

### 8.1 Algemeenheden in verband met onderhoud en service

### 

### Netspanning en gevaar voor letsels

Bij onderhouds- en servicewerkzaamheden kan gevaar ontstaan. Neem in ieder geval de volgende richtlijnen in acht:

- Service-/onderhoudswerken mogen alleen door geschoold en bevoegd personeel conform de plaatselijke / landspecifieke veiligheidsvoorschriften worden uitgevoerd.
- Schakel voor service-/onderhoudswerken de installatie spanningsvrij en beveilig deze conform de veiligheidsvoorschriften tegen het onbevoegd inschakelen.
  - Onderhouds- en servicewerkzaamheden
  - Fout verhelpen
  - Zekeringen vervangen
- De onderhoudsontgrendeling/beveiligde snelontgrendeling mag enkel worden bediend wanneer de deur gesloten is.

## 

## Gevaar voor letsels door ongecontroleerde deurbeweging in richting Deur-dicht bij breuk van voorhanden gewichtscompensatieveren

Er ontstaat een ongecontroleerde deurbeweging in richting Deur-dicht, wanneer bij gebroken gewichtscompensatieveer en niet volledig gesloten deur

- a. de onderhoudsontgrendeling WE of
- b. de beveiligde ontgrendeling SE/ASE

wordt bediend.

- Ontgrendel de deurinstallatie voor uw veiligheid slechts als de deur gesloten is.
- Sta nooit onder een geopende deur.

Het neervallen van een deur gebeurt, als een deur zonder veerbreukbeveiliging met ontgrendelde aandrijving manueel wordt bediend (bv. bij onderhoudswerkzaamheden) en er dan een gewichtscompensatieveer breekt.

- Bedien in dit geval de deuren niet langer dan nodig manueel en laat de deuren tot bij het vergrendelen van de aandrijving niet zonder toezicht.
- Sta nooit onder een geopende deur.

### 8.2 Controle van de veiligheidsvoorzieningen

Omdat de exploitant van de installatie ook voor de veiligheid verantwoordelijk is, wordt de regelmatige inspectie en het onderhoud van een gemotoriseerde deur en de complete deurinstallatie dringend aanbevolen! Hierbij zijn de economische aspecten ondergeschikt aan de veiligheidseisen. Principieel dienen echter alle landspecifieke veiligheidsbepalingen, normen en voorschriften te worden opgevolgd.

Een controle of noodzakelijke reparatie mag alleen door een deskundige persoon uitgevoerd worden (zie ook het meegeleverde controleboek). De exploitant kan een visuele controle uitvoeren.

- Maandelijks:
- noodontgrendeling controleren (zie hfdst. 8.3).
- Minimaal elk halfjaar:
  - a. Controle van alle veiligheidsvoorzieningen zonder test.
  - b. Controle van de terugkeergrens (zie hfdst. 6.10.1).

### 8.3 Stroomloze bediening van de deur bij onderhouds-/servicewerkzaamheden/storingen

### 8.3.1 Bij onderhouds- en servicewerkzaamheden

| 1. | Schakel de installatie spanningsvrij.                                                                       | 2 | 2 |
|----|----------------------------------------------------------------------------------------------------|---|---|
| 2. | Bedien<br>de onderhoudsontgrendeling [1]<br>of beveiligde ontgrendeling [2]<br>wanneer de deur gesloten is. |   |   |
| 3. | Schuif de deur met de hand<br>in de gewenste richting.                                                      |   |   |
|    |                                                                                                    |   |   |

### 8.3.2 Bij storingen

- 1. Schakel de installatie spanningsvrij.
- 2. Deurbediening als volgt:
  - a. Asaandrijving met afdekkap
    [3]: Bedien de onderhoudsontgrendeling (zie hfdst. 8.3.1, [1]) of beveiligde ontgrendeling (zie hfdst. 8.3.1, [2]) wanneer de deur gesloten is. Schuif de deur met de hand in de gewenste richting.
  - b. Asaandrijving met handzwengel [4]: beweeg de deur in de gewenste richting door te draaien aan de handzwengel.
  - c. Asaandrijving met noodhandketting [5]: beweeg de deur in de gewenste richting door te trekken aan de handketting.

### OPMERKING:

De bediening van de deur via de handzwengel of de noodhandketting is alleen voorzien in geval van storingen.

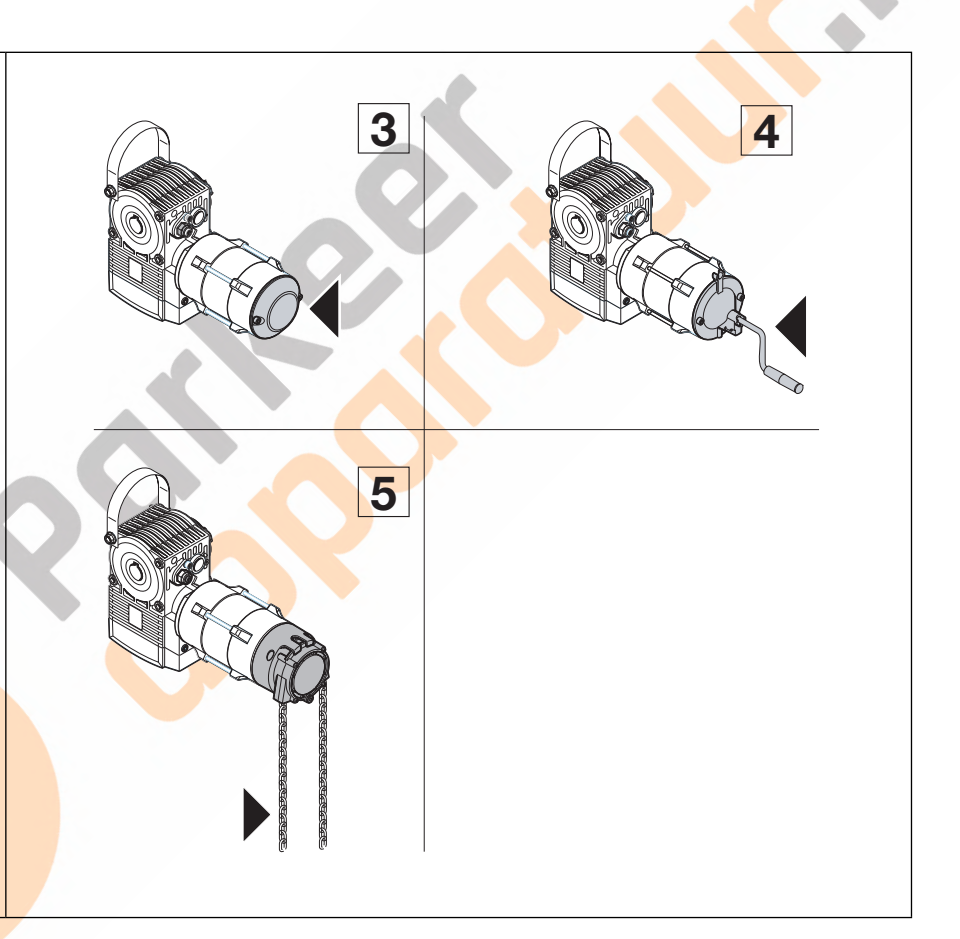

### 8.4 Servicemenu

### 8.4.1 Stappen voor de controle van het servicemenu

### 

### Gevaar voor letsels door ongecontroleerde beweging

Bij het oproepen van het servicemenu kan de deur bewegen en personen of voorwerpen inklemmen.

• Vergewis u ervan dat er zich geen personen of voorwerpen in de gevarenzone van de deur bevinden.

### 8.4.2 Stroomtoevoer aanbrengen en servicemenu oproepen

### Stroomtoevoer tot stand brengen:

- 1. Steek de CEE-stekker in het stopcontact.
- 2. Draai de hoofdschakelaar (in optie) naar positie 1.

#### Servicemenu oproepen:

► Druk 5 sec op toets **Stop**. Het display toont **□**.

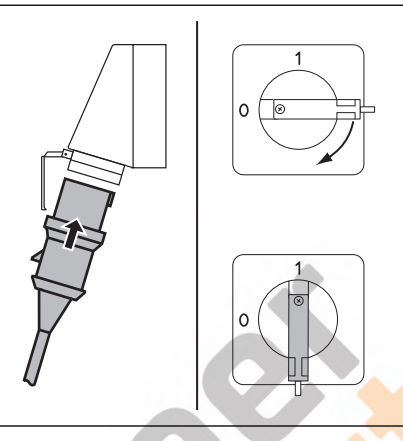

Afb. 8–1: Stroomtoevoer tot stand brengen. Hoofdschakelaar (in optie) op 1.

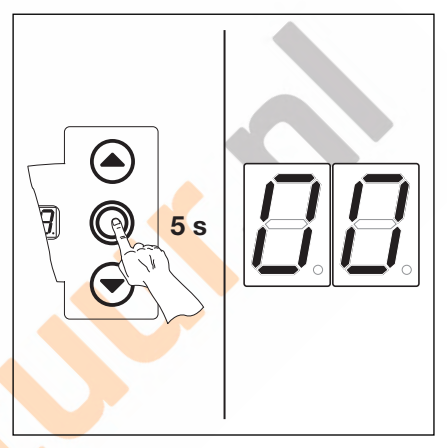

Afb. 8–2: Servicemenu oproepen

### 8.4.3 Nummers van het servicemenu kiezen

#### Servicemenunummer kiezen:

- Druk op de toets Deur-open tot u het gewenste servicemenunummer bereikt.
- Gebruik de toets Deur-dicht om terug te gaan.

#### Servicemenunummer bevestigen:

 Druk 1x op de toets Stop wanneer het gewenste service-menunummer wordt weergegeven.
 Het symbool - - verschijnt knipperend voor het begin van de getallenreeks.

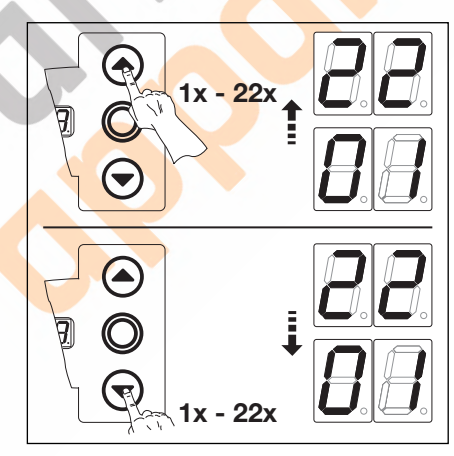

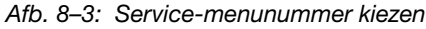

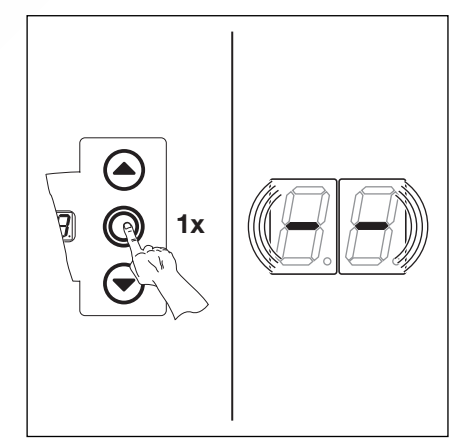

Afb. 8–4: Service-menunummer bevestigen. Het begin van de getallenreeks wordt weergegeven.

### Getallenreeks volledig weergeven:

 Druk de toets Deur-dicht zo vaak tot alle getallen volledig worden weergegeven.
 Het einde van de getallenreeks wordt door - gekenmerkt.
 Bij een volgende druk op de toets
 Deur-dicht wordt weer het begin van de getallenreeks weergegeven.

### Servicemenu verlaten:

 Druk 1x op toets Stop. Het oorspronkelijk gekozen servicemenunummer verschijnt (bv. 1<sup>[]</sup>).

### Andere getallenreeksen oproepen:

 Kies nieuwe servicemenunummers en roep de overeenkomstige getallenreeksen op.

### Servicemenu afsluiten:

- 1. Kies servicemenunummer
- 2. Druk 1x op toets Stop. of
- Druk gedurende 30 sec op geen enkele toets.
   Op het display verschijnt de overeenkomstige deurpositie.

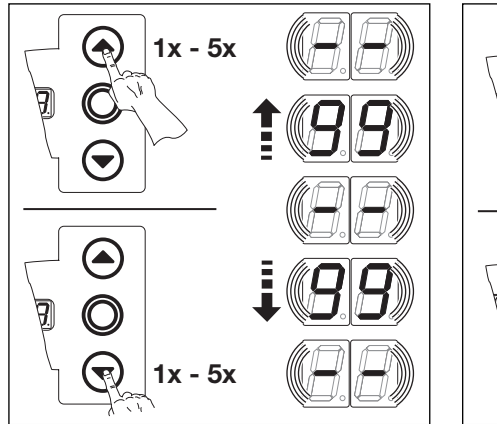

Afb. 8–5: Getallenreeks volledig weergeven

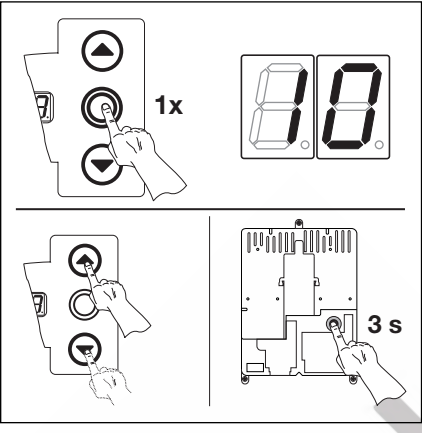

Afb. 8–6: Service-menu verlaten. Het service-menunummer wordt weergegeven.

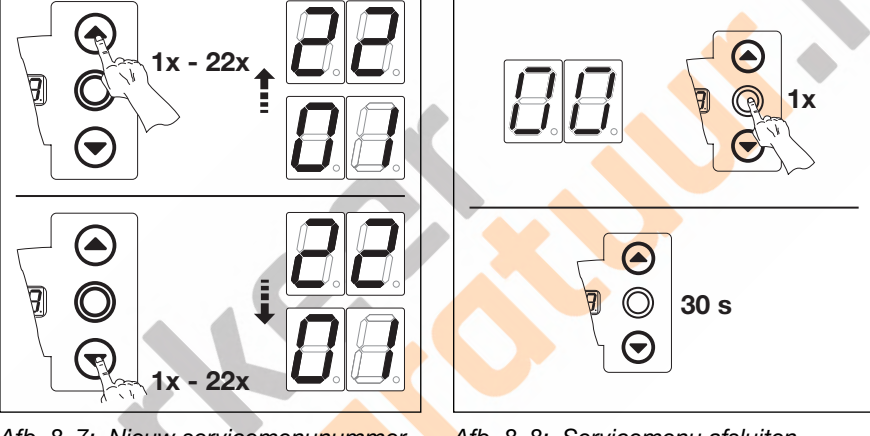

Afb. 8–7: Nieuw servicemenunummer kiezen

Afb. 8–8: Servicemenu afsluiten

### **OPMERKING:**

Indien gedurende 30 sec geen toets wordt ingedrukt, wordt het servicemenu automatisch afgesloten.

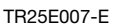

### 8.5 Servicemenu 01: foutmeldingen

In dit menu worden de laatste 10 opgeslagen fouten in de vorm van een 2-cijferig getal weergegeven. Wordt een nieuwe fout opgeslagen, dan wordt de oudste fout gewist.

### Voorbereidende stappen:

- 1. Wanneer de besturing zich nog niet in de servicemenu-modus bevindt:
- Roep het servicemenu op (zie hoofdstuk 8.4.2 op pagina 69) en ga over naar het gepaste servicemenu.
- 2. Kies met de toetsen Deur-open of Deur-dicht het gewenste menu (zie hoofdstuk 8.4.3 op pagina 69).
- 3. Druk 1x op toets Stop.

Op het display knippert het begin van de getallenreeks.

### De laatste 10 fouten oproepen:

Met de toets Deur-dicht kan men van het begin van de getallenreeks - tot het einde van de getallenreeks - - de laatste 10 fouten oproepen. De nieuwste fout wordt eerst weergegeven, de oudste fout het laatst. De fouten worden in de vorm van een 2-cijferig getal weergegeven.

| Foutnummers en hun oorzaken (zie hoofdstuk 8.11 op pagina 77) |                              |  |
|---------------------------------------------------------------|------------------------------|--|
| 0104                                                          | Open ruststroomkring         |  |
| II IB                                                         | Actieve veiligheidselementen |  |
| 2 ( 28                                                        | Deurbewegingen               |  |
| 8 E } E                                                       | Hardware-componenten         |  |
| 4148                                                          | Systeemfouten/communicatie   |  |
|                                                               |                              |  |

## Overgaan naar andere servicemenunummers:

- 1. Druk 1x op toets Stop.
- 2. Kies een nieuw
- servicemenunummer.

### Servicemenu afsluiten:

- 1. Kies servicemenunummer
- 2. Druk 1x op toets Stop.

```
of
```

Druk gedurende 30 sec op geen enkele toets.

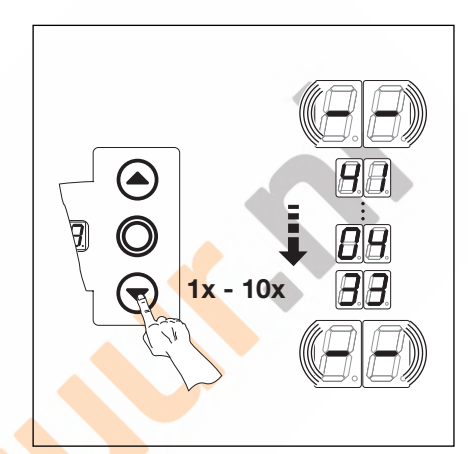

Afb. 8–9: De laatste 10 fouten oproepen. Foutnummers bv. Ҷ Ӏ, ҴҶ, ∃∃

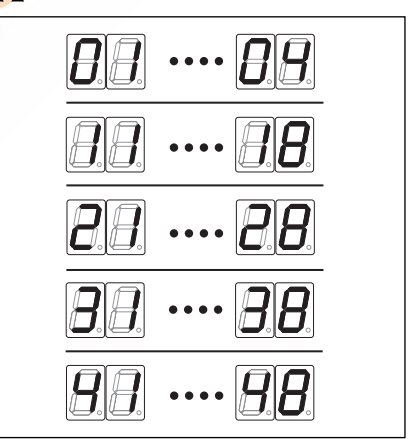

Afb. 8–10: Weergave van de foutnummers 11...14

### **OPMERKING:**

Indien gedurende 30 sec geen toets wordt ingedrukt, wordt het servicemenu automatisch afgesloten. In dit menu worden de bedrijfsuren via het stroomnet sinds het laatste onderhoud weergegeven. Hier kunnen maximaal 999999 uren worden weergegeven. Deze bedrijfsurenteller kan in het programmamenu 99, functie [] [] terug worden gezet.

### Voorbereidende stappen:

- 1. Wanneer de besturing zich nog niet in de servicemenu-modus bevindt:
- Roep het servicemenu op (zie hoofdstuk 8.4.2 op pagina 69) en ga over naar het gepaste servicemenu.
- 2. Kies met de toetsen Deur-open of Deur-dicht het gewenste menu (zie hoofdstuk 8.4.3 op pagina 69).
- **3.** Druk 1x op toets **Stop**.
  - Op het display knippert het begin van de getallenreeks.

### Bedrijfsuren oproepen (voorbeeld 123456):

- 1. Roep met de toets **Deur-dicht** de 100.000 en 10.000-plaats op (voorbeeld 12).
- 2. Roep met een nieuwe druk op de toets **Deur-dicht** de 1000 en 100-plaats op (voorbeeld **3** 4).
- 3. Roep met een nieuwe druk op de toets **Deur-dicht** de 10 en 1-plaats op (voorbeeld 5 b).

### **OPMERKING:**

Na ca. 365 dagen bedrijf op het net verschijnt op het display bij elke druk op een toets de melding **1** n. Dit is bedoeld als aanwijzing voor de jaarlijkse inspectie die volgens BGB 232 moet worden uitgevoerd.

De teller kan in programmamenu 99 worden gereset.

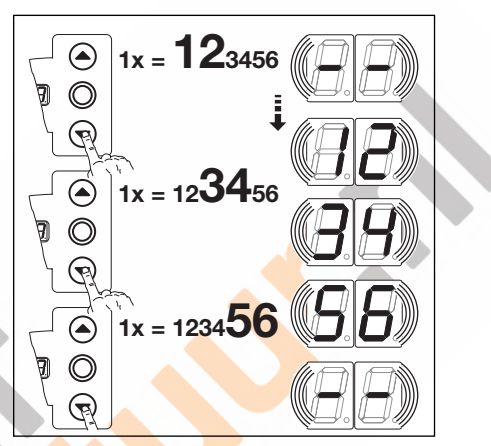

Afb. 8–11: Bedrijfsuren oproepen

## Overgaan naar andere servicemenunummers:

- 1. Druk 1x op toets Stop.
- 2. Kies een nieuw
- servicemenunummer.

### Servicemenu afsluiten:

- 1. Kies servicemenunummer
- Druk 1x op toets Stop. of

Druk gedurende 30 sec op geen enkele toets.

### **OPMERKING:**

Indien gedurende 30 sec geen toets wordt ingedrukt, wordt het servicemenu automatisch afgesloten.

68

### 8.7 Servicemenu 03: totaal aantal deurcycli

In dit menu worden de deurcycli weergegeven. Steeds wanneer de deur de eindpositie *Deur-dicht* bereikt, wordt één deurcyclus bijgeteld. Er kunnen max. 999999 cycli weergegeven worden.

### Voorbereidende stappen:

- 1. Wanneer de besturing zich nog niet in de servicemenu-modus bevindt:
- Roep het servicemenu op (zie hoofdstuk 8.4.2 op pagina 69) en ga over naar het gepaste servicemenu.
- 2. Kies met de toetsen Deur-open of Deur-dicht het gewenste menu (zie hoofdstuk 8.4.3 op pagina 69).
- Druk 1x op toets Stop.
   Op het display knippert het begin van de getallenreeks.

### Cycli oproepen (voorbeeld {23456):

- 1. Roep met de toets **Deur-dicht** de 100.000 en 10.000-plaats op (voorbeeld 12).
- 2. Roep met een nieuwe druk op de toets **Deur-dicht** de 1000 en 100-plaats op (voorbeeld  $\exists$  4).
- **3.** Roep met een nieuwe druk op de toets **Deur-dicht** de 10 en 1-plaats op (voorbeeld **5 b**).

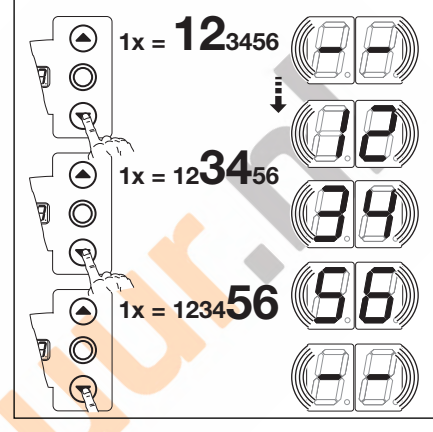

### Afb. 8–12: Aantal deurcycli oproepen

## Overgaan naar andere servicemenunummers:

- 1. Druk 1x op toets Stop.
- 2. Kies een nieuw servicemenunummer.

### Servicemenu afsluiten:

- 1. Kies servicemenunummer
- 2. Druk 1x op toets Stop.

Druk gedurende 30 sec op geen enkele toets.

### **OPMERKING:**

Indien gedurende 30 sec geen toets wordt ingedrukt, wordt het servicemenu automatisch afgesloten.

### 8.8 Servicemenu 04: totaal aantal bedrijfsuren

In dit menu wordt het totale aantal bedrijfsuren via het stroomnet weergegeven. Hier kunnen maximaal 999999 uren worden weergegeven. Deze teller kan niet gereset worden.

### Voorbereidende stappen:

- 1. Wanneer de besturing zich nog niet in de servicemenu-modus bevindt:
  - Roep het servicemenu op (zie hoofdstuk 8.4.2 op pagina 69) en ga over naar het gepaste servicemenu.
- 2. Kies met de toetsen Deur-open of Deur-dicht het gewenste menu (zie hoofdstuk 8.4.3 op pagina 69).
- Druk 1x op toets Stop.
   Op het display knippert het begin van de getallenreeks.
- op not dioplay kinpport not bogin van de getailenre

### Bedrijfsuren oproepen (voorbeeld 123456):

- 1. Roep met de toets **Deur-dicht** de 100.000 en 10.000-plaats op (voorbeeld 12).
- Roep met een nieuwe druk op de toets Deur-dicht de 1000 en 100-plaats op (voorbeeld 34).
- Roep met een nieuwe druk op de toets Deur-dicht de 10 en 1-plaats op (voorbeeld 5 b).

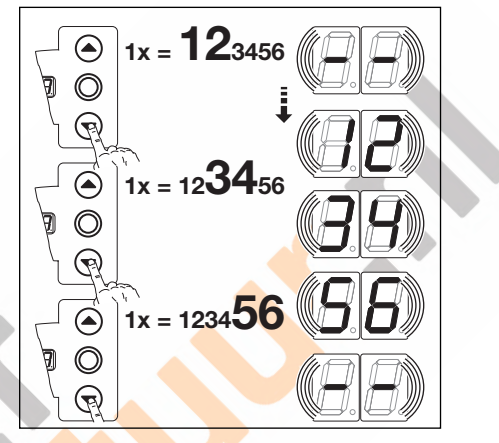

Afb. 8–13: Bedrijfsuren oproepen

## Overgaan naar andere servicemenunummers:

- 1. Druk 1x op toets Stop.
- 2. Kies een nieuw servicemenunummer.

### Servicemenu afsluiten:

- 1. Kies servicemenunummer
- 2. Druk 1x op toets Stop. of

Druk gedurende 30 sec op geen enkele toets.

### **OPMERKING**:

Indien gedurende 30 sec geen toets wordt ingedrukt, wordt het servicemenu automatisch afgesloten.

### 8.9 Servicemenu 05-22: functienummers van de programmamenu's

In dit menu kunnen de ingestelde functienummers van de programmamenu's ingekeken worden. Hierbij komt het nummer van het servicemenu overeen met het functienummer van het programmamenu.

### Voorbereidende stappen:

A/B 445

### 1. Wanneer de besturing zich nog niet in de servicemenu-modus bevindt:

- Roep het servicemenu op (zie hoofdstuk 8.4.2 op pagina 69) en ga over naar het gepaste servicemenu.
- Kies met de toetsen Deur-open of Deur-dicht het gewenste menu (zie hoofdstuk 8.4.3 op pagina 69). Het service-menunummer komt hierbij overeen met het programma-menunummer (bv. service-menu 05 komt overeen met programmamenu 05).

#### Functienummers oproepen:

- Druk 1x op toets Stop.
  - Het display toont knipperend het ingestelde functienummer. Indien knipperend de weergave – verschijnt, is voor dat programmamenu geen functie ingesteld.

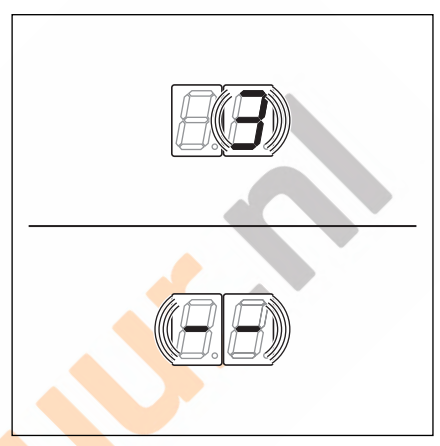

#### Afb. 8–14: Weergave bv. 3 = functienummer 3, bv. - - = geen functie ingesteld

### OPMERKING:

Indien gedurende 30 sec geen toets wordt ingedrukt, wordt het servicemenu automatisch afgesloten.

## Overgaan naar andere servicemenunummers:

- **1.** Druk 1x op toets **Stop**.
- 2. Kies een nieuw servicemenunummer.

### Servicemenu afsluiten:

- 1. Kies servicemenunummer
- 2. Druk 1x op toets Stop. of

Druk gedurende 30 sec op geen enkele toets.

### 8.10 Servicemenu 99: softwareversie en besturingsuitvoering

In dit menu worden de softwareversie en de besturingsuitvoering weergegeven.

### Voorbereidende stappen:

- 1. Wanneer de besturing zich nog niet in de servicemenu-modus bevindt: Roep het servicemenu op (zie hoofdstuk 8.4.2 op pagina 69) en ga over naar het gepaste servicemenu.
- 2. Kies met de toetsen **Deur-open** of **Deur-dicht** het gewenste menu (zie hoofdstuk 8.4.3 op pagina 69).
- Druk 1x op toets Stop.
   Op het display knippert het begin van de getallenreeks.

### Softwareversie en besturingsuitvoering oproepen (voorbeeld 01.04-02):

- 1. Roep met de toets **Deur-dicht** de beide eerste cijfers van de softwareversie op (voorbeeld [] 1).
- 2. Roep door opnieuw op de toets **Deur-dicht** te drukken de beide laatste cijfers van de softwareversie op (voorbeeld [] 4).
- **3.** Roep door opnieuw op de toets **Deur-dicht** te drukken het getal van de besturingsuitvoering op (voorbeeld **1** 2).

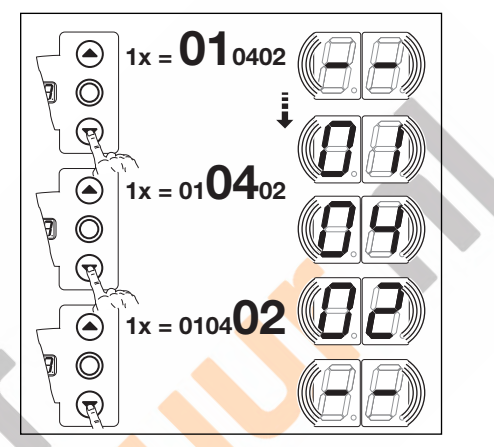

Afb. 8–15: Softwareversie en besturingsuitvoering oproepen

## Overgaan naar andere servicemenunummers:

- 1. Druk 1x op toets Stop.
- 2. Kies een nieuw servicemenunummer.
- Kies servicemenunummer [].
   Druk 1x op toets Stop. of

Servicemenu afsluiten:

Druk gedurende 30 sec op geen enkele toets.

### **OPMERKING:**

Indien gedurende 30 sec geen toets wordt ingedrukt, wordt het servicemenu automatisch afgesloten.
## 8.11 Foutmelding via het display

# 

Gevaar voor letsels door ongecontroleerde deurbeweging

- Bij het verhelpen van fouten kan de deur bewegen en personen of voorwerpen klemmen.
- Schakel voor het verhelpen van fouten de installatie spanningsvrij.
- Beveilig de installatie tegen het onbevoegd inschakelen.

De fouten worden door een overeenkomend getal in het display weergegeven. Gelijktijdig knippert het punt in het display als verwijzing naar een foutmelding.

#### 8.11.1 Foutmeldingen/Herstelling

| Foutnummer         | Foutbeschrijving                                                                                               | Foutoorzaak/Herstelling                                                                                                    |
|--------------------|----------------------------------------------------------------------------------------------------|----------------------------------------------------------------------------------------------------|
| Ruststroomkring    | (RSK)                                                                                                    |                                                                                                    |
| 01                 | RSK algemeen geopend                                                                                           | <ul> <li>Besturingskast</li> <li>Controleer bruggen in de aansluitingsstekker<br/>X1, X3</li> <li>Controleer brugstekker X10</li> </ul>                                                                                                    |
| 02                 | RSK van de sluitkantbeveiliging open                                                                           | <ul> <li>SKS-aansluitingskast<br/>Gele LED aan:</li> <li>Controleer de kleurenvolgorde van de<br/>spiraalkabel in X30.</li> <li>Gele LED uit:</li> <li>Alle bussen X31 moeten bezet zijn.</li> <li>Controleer loopdeurcontact, schuifgrendel.</li> <li>Bij aansluiting van een<br/>weerstandscontactstrip 8k2 aan X33 moet in<br/>X34 een brugstekker bevestigd zijn.</li> </ul>                                                                                                    |
| ED                 | RSK aan bus <b>X40</b> geopend                                                                                 | <ul> <li>Aandrijving</li> <li>Aandrijving oververhit</li> <li>Noodbediening van de aandrijving in gebruik</li> </ul>                                                                                                    |
| 04                 | RSK aan bus <b>X50</b> geopend                                                                                 | <b>Besturingskast</b><br>Miniatuurslot, aangesloten aan <b>X4</b> , staat op<br>stand <b>0</b> .                                                                                                    |
| Actieve veiligheid | selementen                                                                                                    |                                                                                                    |
|                    | Test van de veiligheidsvoorziening op bus X30 niet<br>succesvol of de veiligheidsvoorziening<br>is geactiveerd | <ul> <li>Algemeen <ul> <li>Hindernis herkend</li> <li>Optiek van de veiligheidsvoorziening vuil</li> <li>Zender en ontvanger zijn niet ten opzichte van elkaar afgesteld</li> </ul> </li> <li>SKS-aansluitingskast <ul> <li>Rode LED aan:</li> <li>Test optosensoren.</li> <li>Controleer verbindingskabel X34.</li> </ul> </li> <li>X33 mag niet bezet zijn.</li> <li>Rode LED uit:</li> <li>Controleer de kleurenvolgorde van de spiraalkabel.</li> <li>De deur loopt alleen nog in dodemansmodus dicht:</li> <li>Druk op de toets&gt; Poging tot zelfhouding&gt; foutmelding.</li> <li>Druk nogmaals op de toets en de deur loopt in dodemansmodus dicht.</li> </ul> <li>Lichtscherm HLG <ul> <li>zie foutmogelijkheden in hoofdstuk 8,12</li> </ul> </li> |

| Foutnummer                | Foutbeschrijving                                                                                                    | Foutoorzaak/Herstelling                                                                                                    |
|---------------------------|----------------------------------------------------------------------------------------------------|----------------------------------------------------------------------------------------------------|
| 12                        | Test van de veiligheidsvoorziening aan bus <b>X20</b><br>niet succesvol of de veiligheidsvoorziening is<br>geactiveerd. | <ul> <li>Controleer bij fotocellen de richting.</li> <li>Bij fotocellen moet de verbinding tussen<br/>zender en ontvanger een "Y-stuk" versie "P"<br/>zijn.</li> </ul>                                                                                                    |
| EI                        | Test van de veiligheidsvoorziening aan bus <b>X21</b><br>niet succesvol of de veiligheidsvoorziening is<br>geactiveerd. | <ul> <li>Controleer bij fotocellen de richting.</li> <li>Bij fotocellen moet de verbinding tussen<br/>zender en ontvanger een "Y-stuk" versie "P"<br/>zijn.</li> </ul>                                                                                                    |
| 14                        | Test van de veiligheidsvoorziening aan bus <b>X22</b><br>niet succesvol of de veiligheidsvoorziening is<br>geactiveerd. | <ul> <li>Controleer bij fotocellen de richting.</li> <li>Bij fotocellen moet de verbinding tussen<br/>zender en ontvanger een "Y-stuk" versie "P"<br/>zijn.</li> </ul>                                                                                                    |
| 15                        | Test van de weerstandscontactstrip 8K2 aan bus<br>X30 niet succesvol of 8K2 is geactiveerd.                             | <ul> <li>SKS-aansluitingskast<br/>Rode LED aan:</li> <li>Controleer aansluiting weerstandcontactstrip.</li> <li>Rode LED uit:</li> <li>Controleer de kleurenvolgorde van de<br/>spiraalkabel.</li> <li>X32 mag niet bezet zijn.</li> <li>De deur loopt alleen nog in dodemansmodus<br/>dicht:</li> <li>Druk op de toets&gt; Poging tot zelfhouding<br/>&gt; foutmelding.</li> <li>Druk nogmaals op de toets en de deur loopt<br/>in dodemansmodus dicht.</li> </ul> |
| 16                        | Loopdeurcontact defect. De test is negatief. De deur kan niet meer worden verplaatst.                                   | <ul> <li>Loopdeur</li> <li>Magneet van het contact verdraaid</li> <li>Loopdeurcontact defect</li> </ul>                                                                                                    |
| 11                        | De krachtbegrenzing <i>Deur-open</i> werd in werking gesteld.                                                           | <ul> <li>Deur</li> <li>De veren hebben zich gezet.</li> <li>Stroef lopende deur</li> <li>Functienummer</li> <li>Kracht te gevoelig ingesteld.</li> <li>Controleer krachtinstelling menu 05.</li> </ul>                                                                                                    |
| 18                        | De krachtbegrenzing <i>Deur-dicht</i> werd in werking gesteld.                                                          | <ul> <li>Deur<br/>Stroef lopende deur</li> <li>Functienummer<br/>Kracht te gevoelig ingesteld.</li> <li>► Controleer krachtinstelling menu 06<br/>(ook na vervanging van de veren).</li> </ul>                                                                                                    |
| urbewegi <mark>nge</mark> | n                                                                                                    |                                                                                                    |
| 21                        | Aandrijving blokkeert:<br>De motor komt niet op gang.                                                                   | <ul> <li>Deur<br/>Stroef lopende deur</li> <li>Aandrijving <ul> <li>Motor afgekoppeld.</li> <li>Aansluitleiding niet aangesloten.</li> </ul> </li> <li>Besturing<br/>Zekering F1 defect</li> </ul>                                                                                                    |
| 22                        | Draairichting:<br>Draairichting van de motor verkeerd                                                                   | Functienummer         Programmering van het montagetype komt niet         overeen met het werkelijke montagetype.         Stopcontact         Draaiveldrichting van de nettoevoerleiding         controlere                                                                                                    |
| 5 E C                     | Toerental te langzaam:<br>Motor komt niet op gang of is te langzaam.                                                    | Deur<br>Stroef lopende deur                                                                                                    |

| Foutnummer       | Foutbeschrijving                                         | Foutoorzaak/Herstelling                                                                                                    |
|------------------|----------------------------------------------------------|----------------------------------------------------------------------------------------------------|
| 24               | Type:<br>Aandrijving is niet geschikt voor dit deurtype. | <b>Deur</b><br>Deurhoogte en deuroverbrenging passen niet bij<br>de aandrijving.                                                                                           |
|                  |                                                          | Aandrijving<br>Kettingbox 1:2 andersom gemonteerd                                                                                                    |
|                  |                                                          | <b>Stopcontact</b><br>Draaiveldrichting van de nettoevoerleiding<br>controlere                                                                                             |
| Hardware-compo   | nenten                                                   |                                                                                                    |
| ΙE               | Algemene storing van de vermogensprintplaat              | <ul> <li>Besturing</li> <li>Vermogensprintplaat moet vervangen<br/>worden.</li> </ul>                                                                                      |
| 5E               | Looptijd:<br>Beweging duurt ontoelaatbaar lang.          | <b>Deur</b><br>Deurhoogte en deuroverbrenging passen niet bij<br>de aandrijving.                                                                                           |
| EE               | Krachtmeting                                             | <ul> <li>Zekeringen</li> <li>Controleer zwakstroombeveiligingen<br/>hoofdstroomkring.</li> <li>Besturing</li> </ul>                                                        |
|                  |                                                          | <ul> <li>Vermogensprintplaat moet vervangen<br/>worden.</li> </ul>                                                                                                    |
| 34               | Krachtmeting                                             | <ul> <li>Controleer zwakstroombeveiligingen<br/>hoofdstroomkring.</li> </ul>                                                                                               |
|                  |                                                          | <ul> <li>Vermogensprintplaat moet vervangen<br/>worden.</li> </ul>                                                                                                    |
| 35               | Onderspanning 24 V                                       | <ul> <li>Besturing</li> <li>Kortsluiting of overbelasting van de 24 V</li> <li>voorziening van de besturing.</li> <li>Klem de eventueel aangesloten verbruikers</li> </ul> |
| Systeemfeuten/C  | mmunicationroblemen                                      | af en leg deze gescheiden.                                                                                                    |
| Systeenhouten/Co |                                                          | Pooturing                                                                                                    |
| 41               | Interface COM A40                                        | Kabel (Absolute-waarde-melder AWG /deur-<br>positiebepaler TPG) aan bus X40 niet of fout<br>ingebracht.                                                                    |
| 42               | Interface COM X50                                        | <b>Besturing</b><br>Kabel (toetsenbord op het deksel) aan bus <b>X50</b><br>niet of fout ingebracht.                                                                       |
| ЧЭ               | Interface COM X51                                        | <b>Besturing</b><br>Kabel (uitbreidingsprintplaat) aan bus <b>X51</b> niet of<br>fout ingebracht.                                                                          |
| 46               | EEPROM - Test is mislukt                                 | <b>Functies</b><br>Opgeslagen gegevens zijn gewist. Programmeer<br>na het inschakelen van de stroom alle functies<br>opnieuw.                                              |
| 47               | RAM-test is mislukt                                      | <b>Besturingsprogramma</b><br>Tijdelijk opgeslagen gegevens zijn gewist. Na het<br>inschakelen van de stroom worden deze hersteld.                                         |
| 48               | ROM-test is mislukt                                      | Besturingsprogramma<br>Indien deze fouten na het inschakelen van de<br>stroom opnieuw optreden, is de besturing defect.                                                    |
| Displayweergave  | Foutbeschrijving                                         | Foutoorzaak/Herstelling                                                                                                    |
| -                |                                                          | <b>Besturing</b><br>Kabel (Absolute-waarde-melder <b>AWG</b> /deur-<br>positiebepaler <b>TPG</b> ) aan bus <b>X40</b> niet of fout<br>ingebracht.                          |

| Displayweergave | Foutbeschrijving | Foutoorzaak/Herstelling                                                                                                    |  |  |
|-----------------|------------------|----------------------------------------------------------------------------------------------------|--|--|
| Ц               |                  | <ul> <li>Functies</li> <li>De besturing is niet aangeleerd.</li> <li>Opgeslagen gegevens zijn gewist.<br/>Programmeer na het inschakelen van de<br/>stroom alle programma-menuwaarden<br/>opnieuw.</li> </ul> |  |  |

### 8.12 Foutmeldingen lichtscherm HLG

| LED zender TX (GN) | LED ontvanger RX (GN / RD)                                                                                                    | Foutoorzaak/oplossing                                                                                                    |
|--------------------|----------------------------------------------------------------------------------------------------|----------------------------------------------------------------------------------------------------|
| Uit                | Uit                                                                                                    | <ul><li>Elektrische aansluitingen controleren</li><li>Geen bedrijfsspanning</li></ul>                                                                                                    |
| Uit                | Rood                                                                                                    | Verbindingskabel X34 controleren                                                                                                    |
| Licht op           |                                                                                                    | Fotocel niet bezet, alles in orde                                                                                                    |
| Licht op           | (altijd) rood                                                                                                    | <ul> <li>Hindernissen in de te bewaken ruimte</li> <li>Optiek van het lichtscherm vuil</li> <li>Lichtscherm-zender en -ontvanger zijn niet<br/>ten opzichte van elkaar afgesteld</li> <li>Aansluitstekker van het lichtscherm controleren</li> </ul> |
| Licht op           | Groen, ook wanneer<br>de lichtstralen worden<br>onderbroken                                                                   | Montageplaats op glanzende of reflecterende<br>vlakken controleren                                                                                                    |
| Licht op           | Wissel tussen rood (wanneer<br>lichtstralen worden onderbroken)<br>en groen (wanneer lichtstralen<br>niet worden onderbroken) | <ul> <li>Elektromagnetische invloed op sensoren<br/>en kabels</li> <li>Trillingen van de deurloop beïnvloeden<br/>de afstelling van het lichtscherm</li> </ul>                                                                                       |
| Knippert           | Knippert rood                                                                                                    | Systeemfout                                                                                                    |

### 8.13 Veiligheidselementen in de besturingskast

#### 

F1

F2

- Netspanning Bij contact met de netspanning bestaat er levensgevaar.
  - Schakel voor het verhelpen van fouten de installatie spanningsvrij.
  - Beveilig de installatie tegen het onbevoegd inschakelen.

#### 8.13.1 Zekeringen

| Best      | curing A 445                  |                  |            |
|-----------|-------------------------------|------------------|------------|
| <b>F1</b> | hoofdstroomkring fase L1      | T 6,3 A H 250 V  | A 445      |
| F2        | hoofdstroomkring fase L2      | T 6,3 A H 250 V  |            |
| F3        | hoofdstroomkring fase L3      | T 6,3 A H 250 V  |            |
| F4        | stuurstroomkring van fase L3  | T 3,15 A H 250 V |            |
| Bes       | turing B 445                  |                  | F1 F2 F3 F |
| F1        | hoofdstroomkring fase Phase L | T 6,3 A H 250 V  | B 445      |
| F2        | stuurstroomkring van fase L   | T 3,15 A H 250 V |            |
|           |                               |                  |            |

#### **OPMERKING:**

Alle zekeringen zijn glasvezelzekeringen 5x20 mm, overeenkomstig IEC 60127, met berekend uitschakelvermogen H [1500A])

# 9 Technische informatie

### 9.1 Motorbekabeling

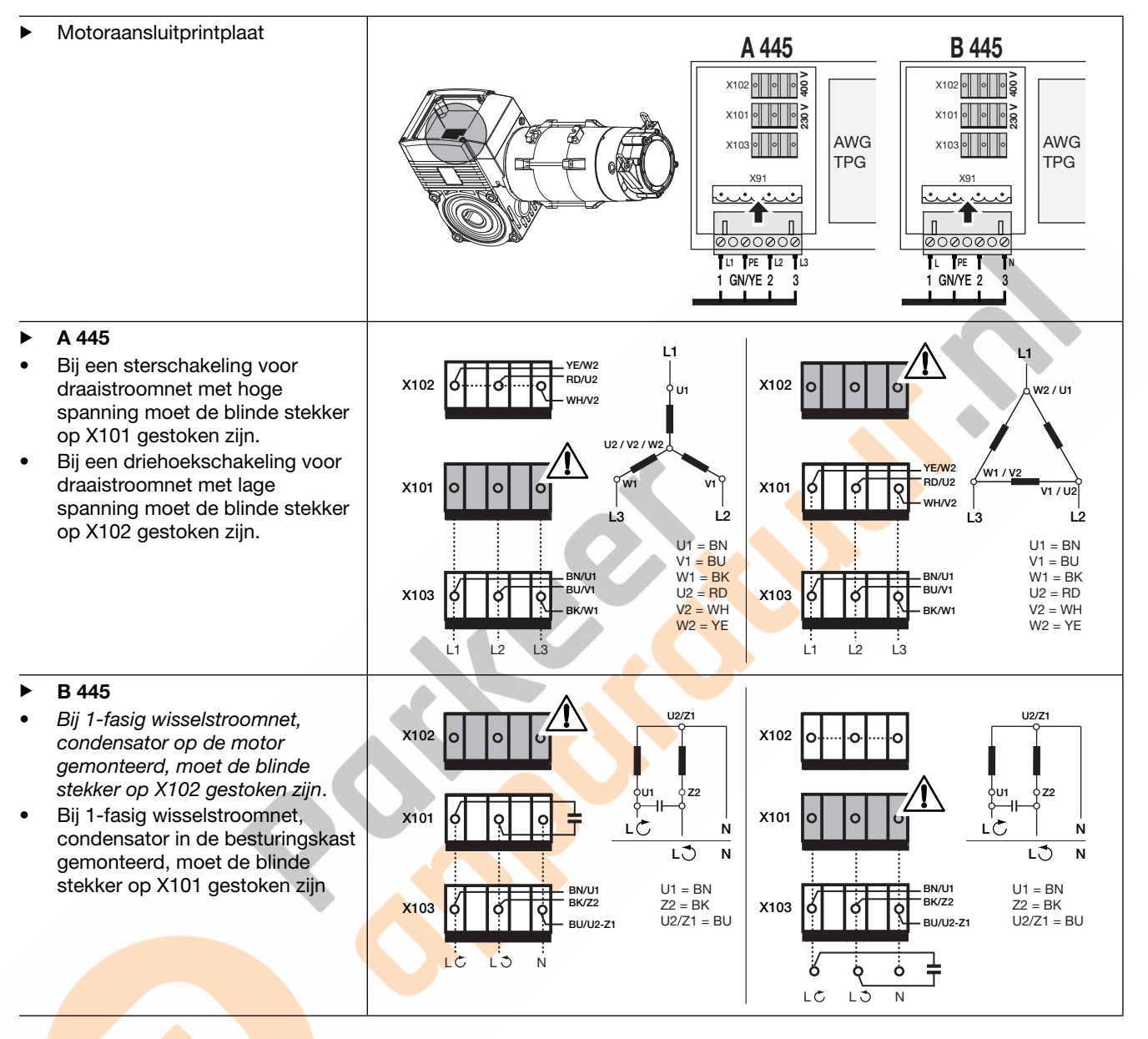

# 9.1.1 Bekabeling ruststroomkring (RSK)

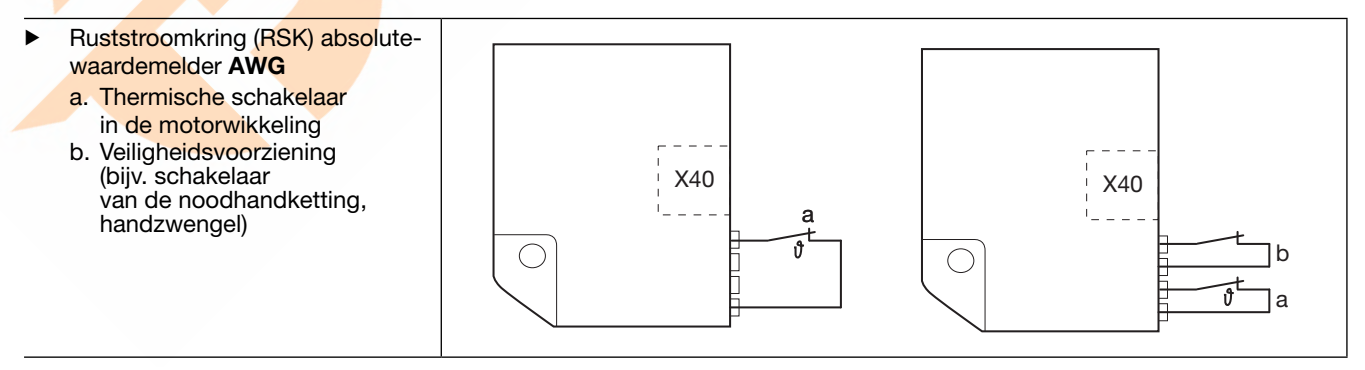

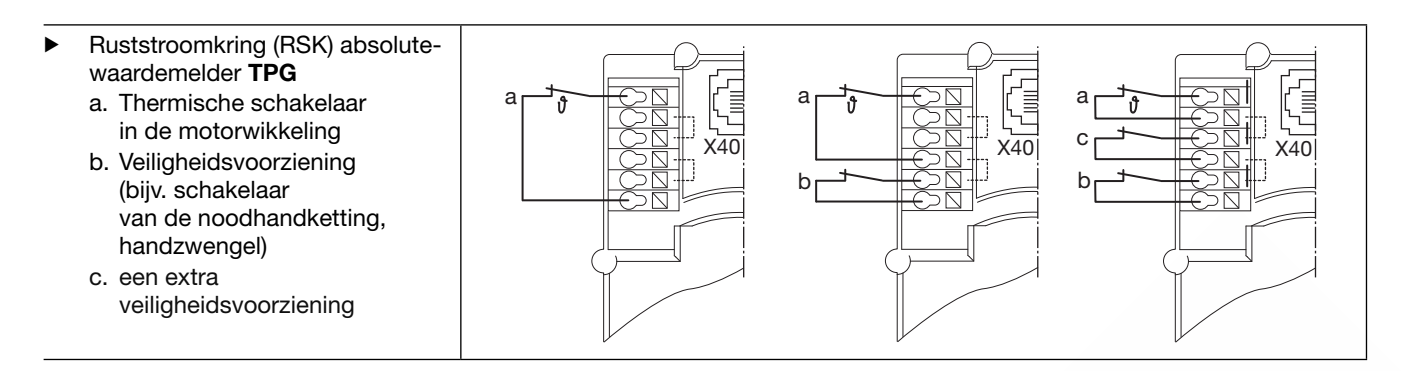

# 9.2 Bekabeling voor schakelaar DTP 02 / DTP 03

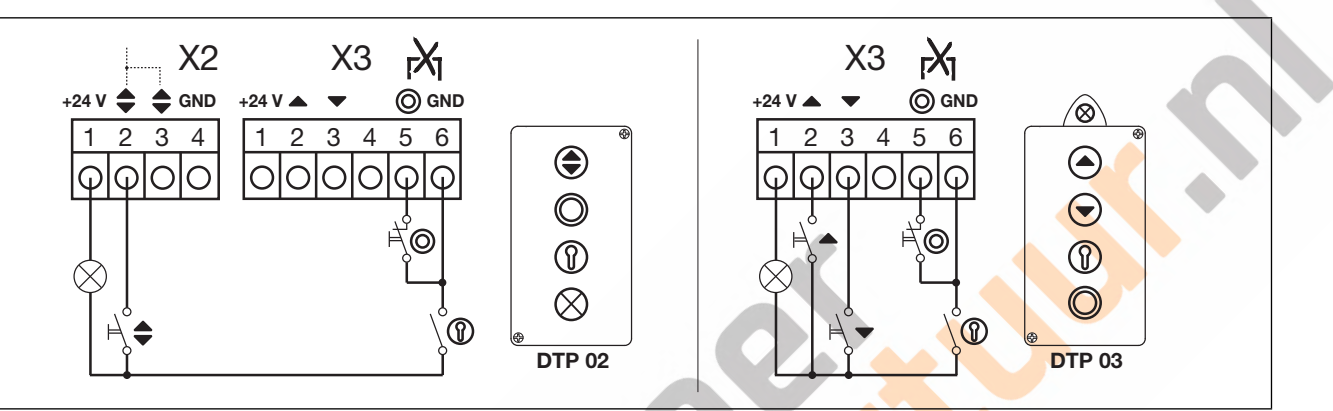

# 10 Overzicht programmamenu

|            | Instellinger  | n voor                                    |                                             |                      |                |               |         |         |           |
|------------|---------------|-------------------------------------------|---------------------------------------------|----------------------|----------------|---------------|---------|---------|-----------|
| Menunummer | Functienummer | Functie                                   |                                             |                      |                |               |         |         | Hoofdstuk |
| 01         | Montagety     | Montagetype vastleggen/Eindposities leren |                                             |                      |                |               |         | 6.4     |           |
| 02         | Controletra   | aject eindpo                              | sities                                      |                      |                |               |         |         | 6.5       |
| 03         | Fijnregeling  | g van de ein                              | dpositie <i>Deu</i>                         | ır-open              |                |               |         |         | 6.6       |
| 04         | Fijnregeling  | g van de ein                              | dpositie <i>Deu</i>                         | ır-dicht             |                |               |         |         | 6.7       |
| 05         | Krachtbeg     | renzing in de                             | e richting De                               | <i>ur-open</i> (fab  | rieksinstellin | g: 🛛 🕪        |         |         | 6.8       |
| 06         | Krachtbeg     | renzing in de                             | e richting De                               | <i>ur-dicht</i> (fab | rieksinstellin | g: 🛛 I)       |         |         | 6.9       |
| 07         | Voorselect    | ie van de po                              | sitie SKS-st                                | op al naarge         | lang het bes   | slag          |         |         | 6.10      |
|            | Fct           | HLG                                       | SKS/8k2                                     | VL1/VL2              | Fct            | HLG           | SKS/8k2 | VL1/VL2 |           |
|            |               | ~                                         | -                                           | -                    | E              | -             | -       | L1, N1  |           |
|            | 01            | -                                         | H5, H8,<br>STA 400                          | -                    | 12             | -             |         | _       |           |
|            | 50            | -                                         | L1, L2<br>N1, N2,<br>N3<br>H4<br>V6, V7, V9 | .0                   | EI             |               |         | ITO     |           |
|            | ED            | -                                         | -                                           | -                    | 14             |               | _       | -       |           |
|            | 04            | -                                         | -                                           | -                    | 15             | -             | -       | -       |           |
|            | 05            | -                                         | -                                           | V9                   | 16             | -             | _       | -       |           |
|            | 06            | -                                         | ITO                                         | H8                   | 11             | -             | _       | -       |           |
|            | ГО            | -                                         |                                             | H5, V7               | 18             | -             | _       | -       |           |
|            | 08            |                                           | -                                           | H4, V6               | 19             | -             | _       | -       |           |
|            | 09            | -                                         |                                             | N3                   | 20             | -             | _       | -       |           |
|            | 10            | -                                         |                                             | L2, N2               |                |               |         |         |           |
| 08         | Tusseneind    | <mark>dpos</mark> itie (½-c               | op <mark>en) leren</mark>                   |                      |                |               |         |         | 6.11      |
| 09         | Tijd voor d   | e actiewaars                              | schu <mark>wing</mark> /vo                  | orafgaande           | waarschuw      | ing (in secor | nden)   |         | 6.12      |
|            |               |                                           |                                             |                      |                |               |         |         |           |
|            |               | 1                                         |                                             |                      | רם             | 7             |         |         |           |
|            |               |                                           |                                             |                      |                |               |         |         |           |
|            | ED            | 3                                         |                                             |                      | 09             | 9             |         |         |           |
|            | 04            | 4                                         |                                             |                      | 10             | 10            |         |         |           |
|            | 05            | 5                                         |                                             |                      |                |               |         |         |           |

|                          | Instelling               | gen voor                                                                                                    |           |
|--------------------------|--------------------------|----------------------------------------------------------------------------------------------------|-----------|
| Programma-<br>menumunner | Functienummer            | Functie                                                                                                    | Hoofdstuk |
| 11                       | reactie v<br>veilighei   | van de aandrijving instellen na het activeren van de op de bus X30 aangesloten<br>idsvoorzieningen                                                                                                    | 6.12      |
|                          | SKS/VL                   |                                                                                                    |           |
|                          | 00                       | Dodemansmodus zonder SKS/VL in de richting <i>deur-dicht</i>                                                                                                    |           |
|                          | 01                       | Dodemansmodus met SKS in de richting Deur-dicht                                                                                                    |           |
|                          | 20                       | Ontlasten als de deur een hindernis raakt                                                                                                    |           |
|                          | <b>D H</b> <sup>1)</sup> | Korte terugloop als de deur een hindernis raakt                                                                                                    |           |
|                          | 04                       | Lange terugloop als de deur een hindernis raakt                                                                                                    |           |
|                          | 8k2                      |                                                                                                    |           |
|                          | 05                       | Dodemansmodus met weerstandscontactstrip (8k2) in de richting Deur-dicht                                                                                                    |           |
|                          | 06                       | Ontlasten als de deur een hindernis raakt                                                                                                    |           |
|                          | רם                       | Korte terugloop als de deur een hindernis raakt                                                                                                    |           |
|                          | 08                       | Lange terugloop als de deur een hindernis raakt                                                                                                    |           |
|                          | HLG                      |                                                                                                    |           |
|                          | 09                       | Soft-stop, kort terugkeren, wanneer het lichtscherm (HLG) wordt onderbroken                                                                                                    |           |
|                          | 10                       | Soft-stop, lang terugkeren, wanneer het lichtscherm (HLG) wordt onderbroken                                                                                                    |           |
| 12<br>13                 | instellen<br>bus X20     | n van de reactie van de aandrijving na het activeren van de veiligheidsvoorziening aan<br>/X21/X22                                                                                                    | 6.13      |
| 14                       |                          | Veiligheidselement (SE) niet aanwezig                                                                                                    |           |
|                          | 01                       | SE in de richting <i>Deur-dicht</i> . Terugloop uit.                                                                                                    |           |
|                          | 80                       | SE in de richting <i>Deur-dicht</i> . Korte terugloop.                                                                                                    |           |
|                          | ED                       | SE in de richting <i>Deur-dicht</i> . Lange terugloop.                                                                                                    |           |
|                          | 04                       | SE in de richting <i>Deur-ope<mark>n.</mark> T</i> erugloop uit.                                                                                                    | 1         |
|                          | 05                       | SE in de richting Deur-open. Korte terugloop.                                                                                                    |           |
|                          | 06                       | <ul> <li>Openingstijd afbreken.</li> <li>SE in de richting <i>Deur-dicht</i>. Lange terugloop.</li> </ul>                                                                                                    |           |
|                          | רם                       | Openingstijd afbreken.                                                                                                    |           |
| 15                       | reactie v<br>voorzier    | van de aandrijving instellen na het activeren van de op de bus X2 aangesloten<br>ningen                                                                                                    | 6.14      |
|                          |                          | Impulsfunctie (impulsbesturing voor handbediende elementen, bv. drukknoppen, handzenders, trekschakelaars): open - stop - dicht - stop - open - stop                                                                                                    |           |
|                          |                          | Impulsfunctie (voor elektrisch bediende elementen, bv. inductielussen):<br>Open (tot eindpositie open) - dicht (tot eindpositie dicht)                                                                                                    |           |
|                          | 02                       | <ul> <li>Impulsfunctie (voor elektrisch bediende elementen, bv. inductielussen):</li> <li>Richting <i>Deur-open: Open - Stop - Open - Stop</i> (tot eindpositie <i>open</i>)</li> <li>Richting <i>Deur-dicht: Dicht</i> (tot eindpositie <i>Dicht</i>) - <i>Stop - Open - Stop - Open</i> (tot eindpositie <i>open</i>)</li> </ul> |           |

|            | Instelling         | en voor                                                                                                    |           |
|------------|--------------------|----------------------------------------------------------------------------------------------------|-----------|
| Menunummer | Functienummer      | Functie                                                                                                    | Hoofdstuk |
| 16         | reactie<br>voorzie | van de aandrijving instellen na het activeren van de op de bus X3/X10 aangesloten<br>ningen                                                                                                    | 6.15      |
|            |                    | <ul> <li>Toetsfunctie wisselend met deurstop</li> <li>Toets Deur-open: Open - Stop - Open - Stop - Open - Stop</li> <li>Toets Deur-dicht: Dicht - Stop - Dicht - Stop - Dicht - Stop</li> </ul>                                                                                                    |           |
|            | 01                 | <ul> <li>Alleen toetsfunctie</li> <li>Toets Deur-open: open tot eindpositie, toets Deur-dicht stopt de deur</li> <li>Toets Deur-dicht: Dicht tot eindpositie, toets Deur-open stopt de deur</li> </ul>                                                                                                    |           |
|            | 02                 | Toetsfunctie met richtingsomkeer via stop bij deurbeweging dicht.<br>Toets <b>Deur-open</b> stopt de deur. Aansluitend gaat de deur automatisch op <mark>en.</mark>                                                                                                    |           |
|            | ED                 | Toetsfunctie met richtingsomkeer via stop bij deurbeweging open.<br>Toets <b>Deur-dicht</b> stopt de deur. Aansluitend gaat de deur automatisch dicht.                                                                                                    |           |
|            | 04                 | <ul> <li>Toetsfunctie met richtingsomkeer via stop in beide richtingen.</li> <li>Toets <b>Deur-open</b> stopt de sluiting. Aansluitend gaat de deur automatisch open.</li> <li>Toets <b>Deur-dicht</b> stopt de opening. Aansluitend gaat de deur automatisch dicht.</li> </ul>                                               |           |
| 17         | Miniatuu           | rslot verandert de reactie van de bedieningselement <mark>en</mark>                                                                                                    | 6.16      |
|            |                    | Zonder functie                                                                                                    |           |
|            | 01                 | Miniatuurslot op <b>1</b> blokkeert de toetsen op het deksel van de besturingskast (behalve de toets <b>Stop</b> ).                                                                                                    |           |
|            | 02                 | Miniatuurslot op 1 blokkeert alle externe besturingssignalen (behalve de toets Stop).                                                                                                    |           |
|            | ED                 | Miniatuurslot op <b>1</b> blokkeert de toetsen op het deksel van de besturingskast en alle externe besturingssignalen (behalve de toets <b>Stop</b> ).                                                                                                    |           |
|            | 04                 | Miniatuurslot op 1 blokkeert de toetsen op het deksel van de besturingskast<br>(behalve de toets <b>Stop</b> ). Externe toetsen <b>Deur-open</b> en <b>Deur-dicht</b> worden hoofdtoetsen.                                                                                                    |           |
|            | 05                 | Miniatuurslot op 1 blokkeert alle externe besturingssignalen (behalve de toets Stop).<br>Deur-open en Deur-dicht op het deksel van de besturingskast worden hoofdtoetsen.                                                                                                    |           |
|            | 06                 | <ul> <li>Miniatuurslot op 0: miniatuurslot blokkeert de toetsen op het deksel van de besturingskast (behalve de toets Stop).</li> <li>Miniatuurslot op 1: miniatuurslot blokkeert de toetsen op het deksel van de besturingskast (behalve de toets Stop).Externe toetsen Deur-open/Deur-dicht worden hoofdtoetsen.</li> </ul> |           |

|                          | Instelling                | gen voor                                                                                                   |           |
|--------------------------|---------------------------|----------------------------------------------------------------------------------------------------|-----------|
| Programma-<br>menumunner | Functienummer             | Functie                                                                                                    | Hoofdstuk |
| 18                       | Instelling                | gen van relais K1/K2 op de multifunctionele printplaat                                                     | 6.19      |
| 19                       |                           | Relais uit                                                                                                 |           |
|                          | 01                        | Melding eindpositie Deur-open                                                                              |           |
|                          | 02                        | Melding eindpositie Deur-dicht                                                                             |           |
|                          | ED                        | -                                                                                                    |           |
|                          | 04                        | Wissignaal bij bedieningsimpuls Deur-open of signaal verzoek inrit                                         |           |
|                          | 05                        | Melding foutmelding op het display                                                                         |           |
|                          | 06                        | Aanrolwaarschuwing constant signaal (rekening houden met tijdinstelling programmamenu 09)                  |           |
|                          | ٢٥                        | Aanrolwaarschuwing knipperend (rekening houden met tijdinstelling programmamenu 09)                        |           |
|                          | 08                        | Melding aandrijving actief                                                                                 |           |
|                          | 09                        | Melding Inspectie                                                                                          |           |
| 21                       | Bewakir                   | ng van het geteste loopdeurcontact                                                                         | 6.21      |
|                          | <b>[] [</b> <sup>1)</sup> | Bewaking van de test uitgeschakeld                                                                         |           |
|                          | 01                        | Bewaking van de test ingeschakeld. Bij negatieve test wordt de deurbeweging met foutmelding 16 verhinderd. |           |
| 99                       |                           |                                                                                                    | 6.24      |
|                          | 1)                        | Geen gegevens resetten                                                                                     |           |
|                          | 01                        | Onderhoudsinterval resetten                                                                                |           |
|                          | 02                        | Merkteken in het foutenregister plaatsen                                                                   |           |
|                          | ED                        | Resetten van de functies op fabrieksinstelling vanaf programmamenu 09                                      |           |
|                          | 04                        | Resetten van de functies op fabrieksinstelling voor alle programmamenu's                                   |           |
|                          | 05                        | -                                                                                                    |           |
|                          | 06                        | Aangeleerde kracht wissen                                                                                  |           |

Doorgeven of kopiëren van dit document, gebruik en mededeling van de inhoud ervan zijn verboden indien niet uitdrukkelijk toegestaan. Overtredingen verplichten tot schadevergoeding. Alle rechten voor het inschrijven van een patent, een gebruiksmodel of een monster voorbehouden. Wijzigingen onder voorbehoud.

A/B 445

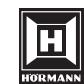

HÖRMANN KG Verkaufsgesellschaft • Upheider Weg 94-98 • D-33803 Steinhagen • www.hoermann.com